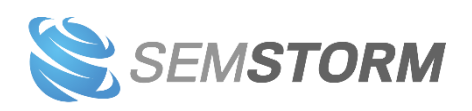

# Poradnik użytkownika

- Monitoring
- Analiza stron
- Słowa kluczowe
- Asystent Contentu
- Audyty

SEMSTORM International Sp. z o.o. www.semstorm.com ul. Puławska 405 lok. 29 (parter) 02-801 Warszawa

6

biuro@semstorm.com https://facebook.com/semstormtool

# Spis treści

| 1. | Rozpoczęcie pracy z SEMSTORM | 4   |
|----|------------------------------|-----|
| 2  | Monitoring                   | 18  |
| 3  | Analiza stron                |     |
| 4  | Słowa kluczowe               | 57  |
| 5  | Asystent Contentu            | 65  |
| 6  | Audyty                       | 111 |
| 7  | Dodatkowe narzędzia          | 120 |
| 8  | Twój profil                  | 123 |
| 9  | Słowniczek                   | 129 |
| 10 | Najczęściej zadawane pytania | 133 |

# 1. Rozpoczęcie pracy z SEMSTORM

# 1.1 Główne elementy interfejsu

Po zalogowaniu się na swoje konto użytkownika zobaczysz **panel główny**, z którego masz dostęp do wszystkich narzędzi w systemie oraz do dodatkowych opcji i informacji.

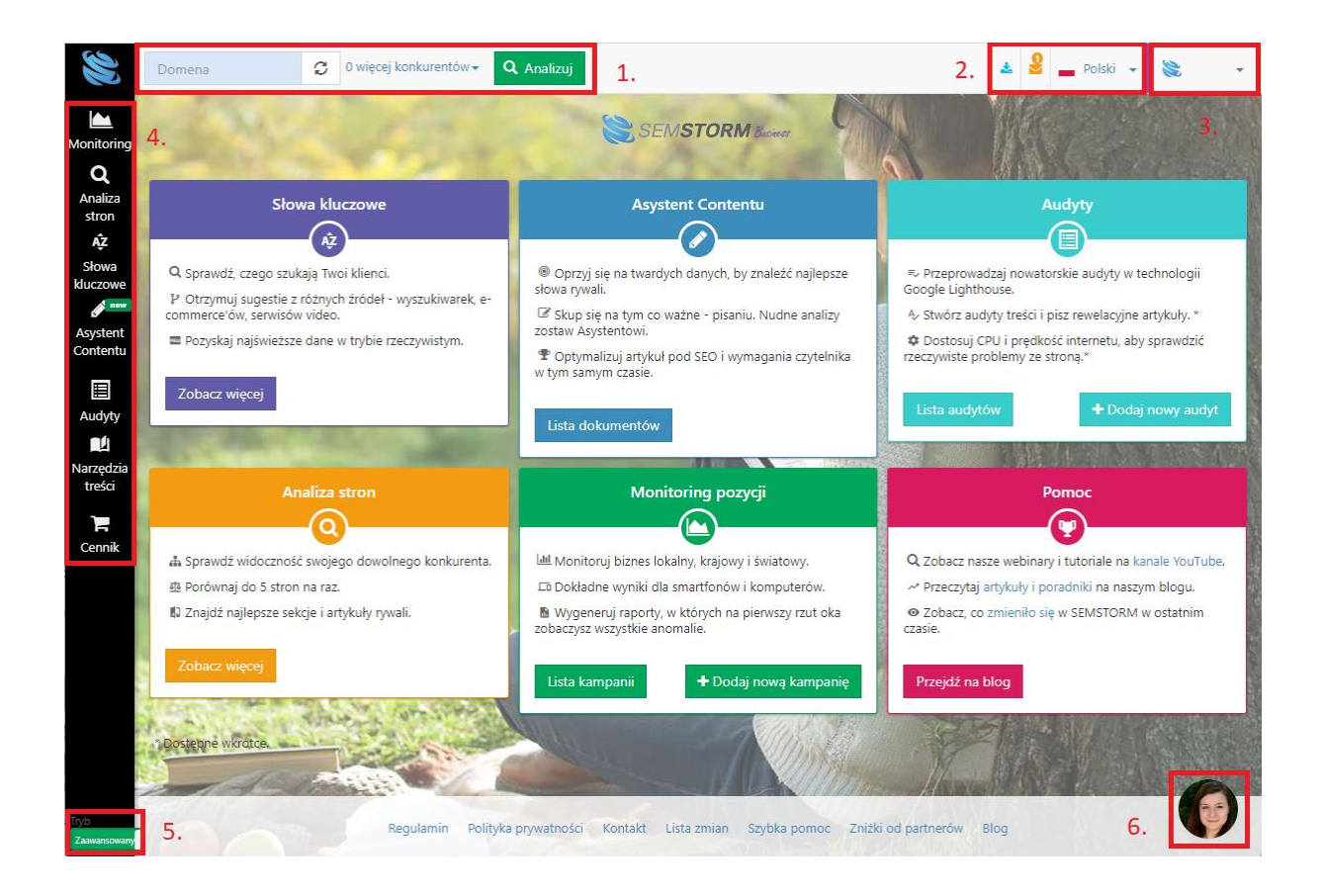

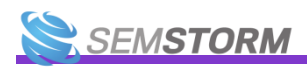

### 1. Formularz wyszukiwania stron

Za pomocą tego formularza od razu możesz rozpocząć pracę z modułem **Analiza Stron**. Wystarczy, że wpiszesz:

- dowolną domenę (np. wikipedia.org),
- sekcję witryny (np. amazon.co.uk/power-handtools/\* – gwiazdka na końcu jest konieczna, aby system rozpoznał, że ma uwzględnić wszystkie strony należące do wzorca),
- pojedynczą stronę (np. youtube.com/user/AllegroTV)

i sprawdzimy dla Ciebie widoczność tych elementów.

Możesz także od razu wpisać tu konkurentów. Wystarczy,

że klikniesz opcję **"więcej konkurentów"**. Zobaczysz wtedy takie okienko jak to powyżej. Wybierz czy chcesz widzieć:

- wyłącznie słowa wspólne (wszystkie strony muszą być na nie widoczne) opcja "I"
- lub słowa, na które wystąpiła co najmniej jedna z dodanych przez Ciebie stron (opcja "LUB").

W raportach i na wykresach tymi samymi kolorami będą oznaczeni Twoi konkurenci.

## Wskazówka:

O Analizie Stron dowiesz się więcej <u>z tego rozdziału</u>.

#### 2. Powiadomienia

Znajdziesz tutaj wszystkie powiadomienia systemowe, np.

- informacje o wygasaniu kampanii,
- wiadomości o tym, że dodana karta kredytowa wkrótce straci ważność,
- powiadomienie o czekającym na Ciebie eksporcie.

## 3. Twój profil

Stąd przejdziesz do edycji swojego profilu oraz wszelkich ustawień związanych z Twoim kontem. Więcej przeczytasz w sekcji <u>Twój Profil</u>.

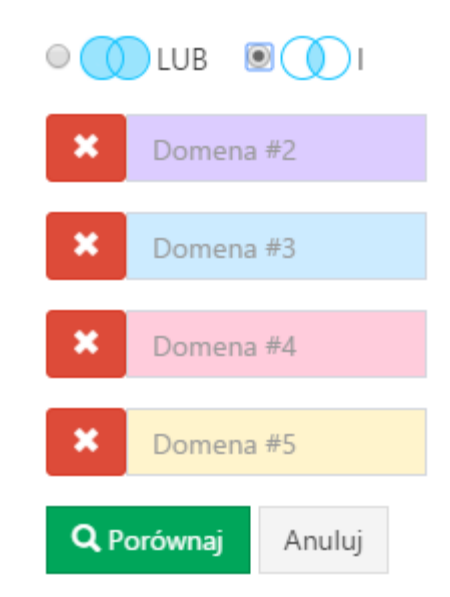

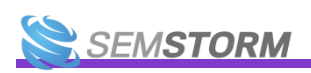

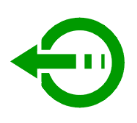

5

#### 4. Menu boczne

Jest podstawą do poruszania się po systemie i kieruje Cię do najważniejszych jego części. O działaniu poszczególnych modułów dowiesz się więcej z konkretnych rozdziałów w tym dokumencie:

- Monitoring,
- Analiza stron,
- <u>Słowa kluczowe,</u>
- <u>Asystent Contentu,</u>
- <u>Audyty.</u>

#### 5. Tryb podstawowy/zaawansowany

W SEMSTORM przedstawiamy dużo danych, zwłaszcza jeśli porównujesz się do konkurencji. Wybór trybu pozwala Ci włączać i chować niektóre kolumny w tabelach, aby analiza nie przysparzała wielu trudności.

#### Wskazówka:

W raportach słów kluczowych w trybie podstawowym zobaczysz najważniejsze informacje dotyczące fraz: średnią liczbę wyszukiwań, CPC oraz źródła.
 W trybie zaawansowanym dodatkowo zobaczysz też: wyszukiwania lokalne dla wybranego miasta, konkurencyjność frazy oraz trendy wyszukiwania w podziale na miesiące.

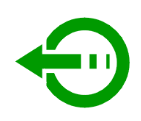

6

#### 6. Czat z ekipą SEMSTORM

Jeśli chciałbyś nas o coś zapytać lub przejrzeć poprzednie pytania, które zadałeś nam za pomocą czatu, skorzystaj z tej niebieskiej ikony. Gdy któryś z naszych konsultantów jest dostępny pojawi się tam jego zdjęcie.

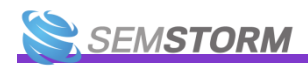

# 1.2 Filtry

W wielu modułach SEMSTORM możesz dostosować wyniki w raportach do swoich potrzeb za pomocą filtrów prostych oraz zaawansowanych. Opiszemy je dla Ciebie zbiorczo w tym punkcie.

# 1.2.1 Filtry proste

Filtry proste to podstawowy rodzaj filtrowania, który pozwala na dotarcie do interesujących Cię słów kluczowych.

| — Filtry |                         |                       | <b>T</b> Fil            | try proste 🖌 Filtry zaawansowane |
|----------|-------------------------|-----------------------|-------------------------|----------------------------------|
|          | Słowo kluczowe          | <b>O</b> Wyszukiwania | 🛿 Konkurencyjność słowa | 😧 semstorm.com pozycja           |
|          |                         | 🔲 mało                | 🗌 niska                 | 1                                |
| _        |                         | 🔲 średnio             | 🔲 średnia               | 2-3                              |
|          | Zawiera Język naturalny | 🔲 dużo                | 🔲 wysoka                | 4-10                             |
|          | Z synonimami            |                       |                         | 11-20                            |
|          |                         |                       |                         | 21-50                            |
|          | ▼ Filtruj               |                       |                         |                                  |
|          |                         |                       |                         |                                  |

#### 1.2.1.1 Słowo kluczowe

Pozwala Ci wyszukiwać słowa kluczowe w trzech trybach:

- Zawiera filtr uwzględnia wszystkie frazy, w których znajduje się poszukiwane przez Ciebie słowo; np. po wpisaniu "seo" otrzymasz takie słowa jak: **seo, seo i sem, co to jest seo**.
- Język naturalny SEMSTORM pokaże także odmiany; jeśli wpiszesz "marketing", zobaczysz wyniki dotyczące słów marketing, rodzaje marketingu czy content marketing.
- Synonimy uwzględnią również najczęstsze wyrazy bliskoznaczne; przykładowo po podaniu słowa "marketing w internecie" będziesz mógł zobaczyć np. marketing w internecie a także reklama w necie, marketing w sieciach społecznościowych oraz reklama i promocja w internecie.

#### Uwaga!

Synonimy zawsze należy przeglądać lub stosować w nich dodatkowe filtry. Jako synonim słowa "internet" możemy zaprezentować Ci słowo "w sieci", które tematycznie jest synonimem, ale w praktyce dotyczy portalu internetowego i gazety.

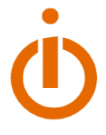

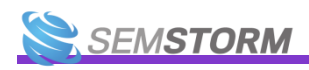

#### 1.2.1.2 Wyszukiwania

Filtr pozwoli Ci na wyznaczenie tylko słów wpisywanych do wyszukiwarki tysiące razy w miesiącu lub takich fraz, które wpisywane są względnie rzadko. Dzięki temu możesz precyzyjnie wybrać słowa kluczowe do pozycjonowania lub reklam Google Ads. Zazwyczaj często wyszukiwane słowa są droższe i wymagają większego nakładu pracy. Z drugiej strony, na słowa rzadziej wpisywane łatwiej budować widoczność, a dzięki strategii długiego ogona można uzyskać rewelacyjne rezultaty.

- Wyszukiwania niskie internauci szukają takich fraz do 100 razy w miesiącu.
- Średnie wpisywane są od 101 do 1000 razy w okno wyszukiwarki.
- Wysokie powyżej 1000 wyszukiwań w skali miesiąca.

| – Filtry |                                       |                |                       | ▼ Filtry proste 🖌 Filtry zaawansowane |
|----------|---------------------------------------|----------------|-----------------------|---------------------------------------|
|          | Slowo kluczowe                        | • Wyszukiwania | Konkurencyjność słowa | youtube.com pozycja                   |
|          |                                       | 🗌 mało         | 🗌 niska               | □ 1                                   |
| _        | ●Zawiera⊖Język naturalny⊖Z synonimami | 🗌 średnio      | 🗌 średnia             | 2-3                                   |
|          |                                       | 🗌 dużo         | 🗌 wysoka              | 4-10                                  |
|          |                                       |                |                       | 11-20                                 |
|          |                                       |                |                       | 21-50                                 |
|          | 🔻 Filtruj                             |                |                       |                                       |
|          |                                       |                |                       |                                       |

#### Uwaga!

Dzięki filtrom podstawowym możesz szybko wyznaczyć interesujące Cię słowa, ale nie możesz dokładnie kontrolować parametrów. Jeśli przełączysz się na filtry zaawansowane, będziesz mógł bez problemu znaleźć np. słowa wyszukiwane od 500 do 5000 razy w miesiącu. Masz więc znacznie większą kontrolę nad zestawem wynikowym.

#### 1.2.1.3 Konkurencyjność słowa

Konkurencyjność słowa to nasz wewnętrzny wskaźnik, który określa jak trudne jest słowo w pozycjonowaniu. Zależny jest od liczby stron, które konkurują o pozycje, jakości tych stron i liczby reklam, które zbierają uwagę internauty. Im wyższa konkurencyjność, tym zazwyczaj trudniej jest osiągnąć wysokie pozycje. Warto w takim przypadku rozważyć na wstępie promocję w Google Ads, zwłaszcza jeśli średnie stawki CPC są zachęcające.

| – Filtry |                                       |                 |                       | ▼ Filtry proste 🖌 Filtry zaawansowane |
|----------|---------------------------------------|-----------------|-----------------------|---------------------------------------|
|          | Słowo kluczowe                        | • Wyszukiwania  | Konkurencyjność słowa | youtube.com pozycja                   |
|          |                                       | 🗌 mało          | 🗌 niska               | 1                                     |
|          | ●Zawiera⊖Język naturalny⊖Z synonimami | srednio srednio | 🗋 średnia             | 2-3                                   |
|          |                                       | 🗌 dużo          | 🗌 wysoka              | 4-10                                  |
|          |                                       |                 |                       | 11-20                                 |
|          |                                       |                 |                       | 21-50                                 |
|          | ▼ Filtruj                             |                 |                       |                                       |

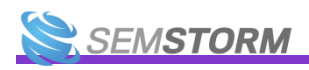

#### 1.2.1.4 Pozycja

**Filtr pojawia się w raportach dotyczących SEO.** Możesz błyskawicznie przefiltrować po przedziałach pozycji. Jeśli wybierzesz np. przedział **11-20** pokażemy Ci tylko te słowa, na które Twoja strona znajduje się na drugiej stronie wyszukiwania. Warto się im przyjrzeć, ponieważ praktycznie nie generują dla Ciebie ruchu, a tylko krok może Cię dzielić od osiągnięcia lepszych wyników i pozyskiwania nowych użytkowników za ich pomocą.

| - Filtry Prote 🗡 Filtry zawansowane |                                       |                       |                         |                     |
|-------------------------------------|---------------------------------------|-----------------------|-------------------------|---------------------|
|                                     | Słowo kluczowe                        | <b>Ø</b> Wyszukiwania | O Konkurencyjność słowa | youtube.com pozycja |
|                                     |                                       | 🗌 mało                | 🗌 niska                 | 1                   |
| ▼                                   | ■Zawiera⊖Język naturalny⊖Z synonimami | 🗌 średnio             | 🗌 średnia               | 2-3                 |
|                                     |                                       | 🗌 dużo                | 🗌 wysoka                | 4-10                |
|                                     |                                       |                       |                         | 11-20               |
|                                     |                                       |                       |                         | 21-50               |
|                                     | ▼ Filtruj                             |                       |                         |                     |

#### 1.2.1.5 Region

#### Filtr pojawia się w raportach dotyczących Google Ads.

Możesz sprawdzić, w jakim regionie pojawia się reklama. Ogólnie Google prezentuje swoje reklamy w dwóch miejscach: nad wynikami wyszukiwania i pod nimi.

| − Filtry prote Filtry zawansowane |                  |                |                       |                              |
|-----------------------------------|------------------|----------------|-----------------------|------------------------------|
|                                   | Słowo kluczowe   | • Wyszukiwania | Konkurencyjność słowa | youtube.com - region reklamy |
| _                                 |                  | 🗌 mało         | 🗌 niska               | 🗌 góra                       |
| <b>T</b>                          |                  | 🗌 średnio      | 🗋 średnia             | 🗌 dół                        |
|                                   |                  | 🗌 dużo         | wysoka                |                              |
|                                   | <b>▼</b> Filtruj |                |                       |                              |
|                                   |                  |                |                       |                              |

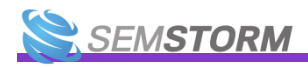

9

#### 1.2.2 Filtry zaawansowane

Słowem wprowadzenia, w różnych raportach zauważysz różne filtry. I tak w raportach SEO możesz wybrać np. filtr zmiany pozycji, którego nie ma w raportach Google Ads. Filtry dobieramy kontekstowo do rodzaju raportu, dlatego w tym miejscu omówimy po prostu je wszystkie.

| – Filtry | T Filtry proste 🗡 Filtry zaawansowane                                  |
|----------|------------------------------------------------------------------------|
|          | Operacja #1 Uwzględnij  Słowo kluczowe RegExp  Kbook,*tube Operacja #2 |
| 7        | I Uwzględnij 🔹 Wyszukiwania 👻 Więcej niż lub równe 🔹 1000              |
|          | Operacja #3                                                            |
|          | I Wyklucz V Pozycja V semstorm.com V Mniejsze lub równe V 10           |
|          | 🔻 Filtruj 🛛 🕇 Dodaj kolejny                                            |

#### 1.2.2.1 Rodzaje filtrów w systemie

**Filtry podzielone są na te dotyczące parametrów słów kluczowych i domen**. Zrobiliśmy to, ponieważ bez względu na liczbę stron analizowanych jednocześnie, **dane słowo kluczowe zawsze będzie miało taką samą liczbę wyszukiwań czy trendowość**. Natomiast każda ze stron ma swój zestaw parametrów, czyli różne pozycje, strony docelowe itd.

W drugim typie filtrów dotyczącym domeny, możesz wybrać stronę, której dotyczy. Dzięki temu jesteś w stanie sprawdzić np. na jakie słowa kluczowe Twój konkurent występuje na pierwszej stronie wyników, a Ty poza nią.

| Operacja #1                 |                                          |
|-----------------------------|------------------------------------------|
| Uwzględnij 💙 Słowo kluczowe | ▼ Równa się <b>∨</b> youtube             |
| Operacja #2                 |                                          |
| I Uwzględnij 💙 Pozycja      | ▼ youtube.com ∨ Więcej niż lub równe ∨ 1 |

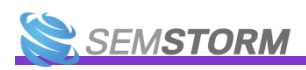

Dodatkowo każdy filtr może być **filtrem zwykłym** ("Uwzględnij") **lub wykluczającym** ("Wyklucz"). Ten wykluczający usunie z wyników rekordy spełniające Twoje wymagania.

#### 1.2.2.2 Po czym możesz filtrować?

#### 1.2.2.2.1 Słowo kluczowe

Możesz zawęzić wyniki wyłącznie do interesującej Cię tematyki. Zwróć w szczególności uwagę na rodzaj dopasowania:

- *RegExp* wyrażenia regularne; np. wpisanie **face.\*|.\*tube** pozwoli wyznaczyć takie słowa jak "facebook", "facepalm", "youtube", "lalka playtube".
- *Zaczyna się od* na słowo **marketing** możesz otrzymać m.in. "marketing" czy "marketing szeptany", ale nie "content marketing".
- *Równa się* dokładnie to słowo, które wpiszesz.
- Z synonimami uwzględni wyrazy bliskoznaczne; przykładowo: po podaniu słowa marketing w internecie będziesz mógł zobaczyć np. "marketing w internecie", a także "reklama w necie", "marketing w sieciach społecznościowych" i "reklama i promocja w internecie".
- *Zawiera* gdzieś w środku musi się znaleźć słowo w dokładnie takiej formie, jak wpisałeś; przykładowo: gdy wyszukasz **kredyt**, w wynikach pojawią się np. "kredyt hipoteczny" i "tani kredyt", ale nie zobaczysz "kalkulator kredytu".
- *Powiązany z* słowa pokrewne, pochodzące z boksa "Słowa związane z wyszukiwaniem", który pojawia się na dane zapytanie w wynikach wyszukiwania.
- Kończy się na podobnie jak filtr Zaczyna się od.
- *Język naturalny* uwzględni odmiany; jeśli wpiszesz **marketing**, pokażemy Ci wyniki dotyczące słów "marketing", "rodzaje marketingu" czy "content marketing".

#### 1.2.2.2.2 Konkurencyjność

To także **nasz wewnętrzny wskaźnik, który określa jak trudne jest słowo w pozycjonowaniu**. Jego wartość określamy od 1 do 10. Zależny jest od liczby stron, które konkurują o pozycje, jakości tych stron i liczby reklam, które zbierają uwagę internauty. Im wyższa konkurencyjność, tym zazwyczaj trudniej jest osiągnąć wysokie pozycje. Warto w takim przypadku rozważyć na wstępie promocję w Google Ads, zwłaszcza jeśli średnie stawki CPC są zachęcające.

Rodzaje dopasowania, jakie możesz wykorzystać:

- Mniejsze lub równe,
- Równa się,
- Pomiędzy,
- Więcej niż lub równe.

#### 1.2.2.2.3 Wyszukiwania

Filtr pozwoli Ci na wyznaczenie tylko słów wpisywanych do wyszukiwarki tysiące razy w miesiącu lub takich fraz, które wpisywane są względnie rzadko. Dzięki temu możesz

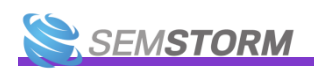

precyzyjnie wybrać słowa kluczowe do pozycjonowania lub reklam Google Ads. Zazwyczaj często wyszukiwane słowa są droższe i wymagają większego nakładu pracy. Z drugiej strony na słowa rzadziej wpisywane łatwiej budować widoczność, a dzięki strategii długiego ogona można zyskać rewelacyjne rezultaty.

Rodzaje dopasowania są takie same jak w przypadku konkurencyjności.

#### 1.2.2.2.4 Trendy

**Filtr ten określa, kiedy fraza nabiera popularności**. Np. wybór czerwca lipca i sierpnia pozwoli Ci na analizę słów kluczowych szukanych głównie w wakacje. Jeśli prowadzisz sezonowy biznes lub przynajmniej część Twoich produktów lub usług jest związana z porą roku, koniecznie przetestuj filtr Trendy.

Możesz wybrać do 4 miesięcy na raz.

#### 1.2.2.2.5 CPC

Bardzo ważny filtr, jeśli planujesz zebrać **słowa kluczowe do kampanii Google Ads**. Możesz dzięki niemu wyznaczyć tylko słowa kluczowe nie przekraczające Twojej maksymalnej stawki za kliknięcie.

#### Uwaga!

Jeśli masz dobrą historię i wysoki współczynnik jakości Twojego konta i kampanii, realny CPC może być niższy. W przeciwnym razie może się okazać, że za kliknięcie będziesz musiał zapłacić więcej, niż pokazujemy. CPC w SEMSTORM to wartość uśredniona. Zawsze więc obserwuj uważnie realne stawki w panelu Google Ads.

#### 1.2.2.2.6 Rodzaje wyników

Google stale zmienia wygląd wyników wyszukiwania i dodaje nowe elementy – mapy, produkty, sekcje z direct answer, podobnymi pytaniami, a nawet gotowe formularze np. do rezerwacji lotów czy hoteli. Wszystkie te dodatkowe rozpraszacze powodują, że internauci rzadziej klikają w wyniki wyszukiwania, a nawet w Twoje reklamy.

Z drugiej strony być może prowadzisz hotel i chciałbyś poznać wszystkie słowa kluczowe, na które pojawiają się widżety hotelowe, masz sklep i chciałbyś zobaczyć, przy jakich słowach pojawiają się reklamy produktów lub masz lokalny biznes i chciałbyś zobaczyć wyłącznie słowa z mapkami?

We wszystkich przypadkach możesz skorzystać właśnie z filtra *Rodzaje wyników*. Uwzględnij lub wyklucz interesujące Cię elementy, w zależności od tego, jaki jest Twój cel.

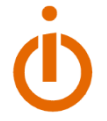

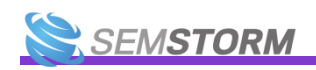

#### 1.2.2.2.7 Słowo kluczowe jest marką?

Zazwyczaj pozycjonowanie na słowa powiązane z obcymi markami jest bardzo utrudnione, żeby nie powiedzieć praktycznie niemożliwe. Podobnie jest w przypadku Google Ads – co prawda możesz się reklamować na frazy związane z Twoją konkurencją, ale po pierwsze jest to wątpliwe etycznie, a po drugie – w przypadku kiedy nazwa jest znakiem zastrzeżonym – może się wiązać z dodatkowymi komplikacjami (tutaj przeczytasz o wyroku sądu w podobnej sprawie: <u>https://www.silesiasem.pl/10-000-zl-kary-za-cudze-slowa-kluczowe-w-google-adwords</u>).

Na szczęście filtr ten pozwoli Ci wykluczyć całkiem sporo tego typu słów z Twojej analizy.

#### 1.2.2.2.8 Subdomena

Jeśli analizujesz małe strony, prawdopodobnie nie będą one posiadały żadnych subdomen lub będzie ich bardzo mało. Większe portale, zwłaszcza informacyjne mają zazwyczaj subdomeny tematyczne. Możesz je uwzględnić lub wykluczyć w swojej analizie.

#### 1.2.2.2.9 Ruch

Ten współczynnik w systemie definiuje jakość słowa kluczowego i służy do porównania z konkurencją. Niemniej możesz bez problemu po nim filtrować, opcje są takie same jak w przypadku wyszukiwań lub konkurencyjności.

#### Uwaga!

Pamiętaj, że to nie ten sam wskaźnik, który widzisz w Google Analytics lub innych systemach webanalitycznych. To wielkość porównawcza, dzięki której możesz porównać przede wszystkim efektywność swoich działań do działań konkurentów.

#### 1.2.2.2.10 Pozycja

Właśnie za pomocą tego filtra możesz wyznaczyć słowa, na które konkurencja znajduje się na pierwszej stronie, a Ty poza nią. Jak to zrobić? Wystarczy że nałożysz filtr na swoją stronę pozycja większa lub równa 11, a na stronę konkurenta pozycja mniejsza lub równa 10.

| – Filtry | Tiltry proste 🗡 Filtry zaawansowane                                                                |
|----------|----------------------------------------------------------------------------------------------------|
|          | Operacja #1       Uwzględnij •     Pozycja •     wikipedia.org •     Więcej niż lub równe •     11 |
| <b>T</b> | Operacja #2<br>I Uwzględnij ▼ Pozycja ▼ youtube.com ▼ Mniejsze lub równe ▼ 10 <b>×</b> Usuń        |
|          | ▼ Filtruj                                                                                          |

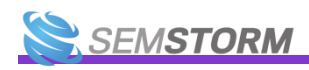

Dzięki temu otrzymasz cały zestaw słów, nad którymi warto popracować, jeśli chcesz przegonić swoich rywali.

#### 1.2.2.2.11 Poprzednia pozycja

Za pomocą tego filtra sprawdzisz np. na jakie słowa wypadłeś poza TOP 10.

| – Filtry | ▼ Filtry proste                                                                            |
|----------|--------------------------------------------------------------------------------------------|
|          | Operacja #1 Uwzględnij Y Pozycja Y Więcej niż lub równe Y 11                               |
| <b>T</b> | Operacja #2<br>I Uwzględnij V Poprzednia pozycja V wikipedia.org V Mniejsze lub równe V 10 |
|          | ▼ Filtruj + Dodaj kolejny                                                                  |

#### 1.2.2.2.12 Zmiana pozycji

Filtruj po spadkach i wzrostach. Możesz np. sprawdzić, na które słowa kluczowe spadłeś, a Twoja konkurencja poprawia swoje pozycje.

| – Filtry | ▼ Filtry proste 🧨 Filtry zaawansowane                                                       |
|----------|---------------------------------------------------------------------------------------------|
|          | Operacja #1 Uwzględnij  Tmiana pozycji wikipedia.org Anniejsze lub równe -1                 |
| <b>Y</b> | Operacja #2<br>I Uwzględnij V Zmiana pozycji V youtube.com V Więcej niż lub równe V 1 Vusuń |
|          | ▼ Filtruj + Dodaj kolejny                                                                   |

#### 1.2.2.2.13 Tylko nowe

To te wszystkie słowa kluczowe, na które Ty lub konkurent pojawiliście się niedawno w wynikach wyszukiwania. Filtr jest widoczny tylko w raportach SEO.

#### 1.2.2.2.14 URL

Filtr pozwalający Ci na analizę sekcji stron lub poszczególnych stron docelowych. Jest idealny, jeśli planujesz lub już prowadzisz działania content marketingowe i szczególnie zależy Ci na

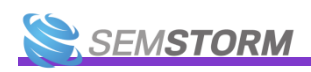

widoczności Twoich artykułów lub po prostu chcesz analizować widoczność np. stron produktowych konkurentów.

| – Filtry | T Filtry proste 🧨 Filtry zaawansowane                                   |
|----------|-------------------------------------------------------------------------|
|          | Operacja #1                                                             |
| ▼        | Uwzględnij 🔻 URL 💌 semstorm.com 🔻 Równa się 🔻 semstorm.com/pl/blog/repo |
|          | ▼ Filtruj + Dodaj kolejny                                               |

Możesz w ten sposób porównać także dwa podobne artykuły. Aby to zrobić, załóż filtr z adresem Twojej strony i strony rywala.

Jeśli natomiast chciałbyś znaleźć wszystkie słowa, na które widoczna jest sekcja serwisu konkurenta, nic prostszego:

| – Filtry | 🔻 Filt                                                          | ltry proste | 🗲 Filtry zaawansowane |
|----------|-----------------------------------------------------------------|-------------|-----------------------|
|          | Operacia #1                                                     |             |                       |
| <b>T</b> | Uwzględnij 🔻 URL 💌 semstorm.com 🔻 Równa się 🔻 semstorm.com/pl/t | blog/*      |                       |
|          | ▼ Filtruj     + Dodaj kolejny                                   |             |                       |

Wystarczy, że dodasz na końcu gwiazdkę, a pokażemy Ci tylko słowa kluczowe, na które widoczna jest dana sekcja. Alternatywnie możesz wybrać opcję *Zaczyna się od*, wtedy gwiazdka na końcu jest niepotrzebna.

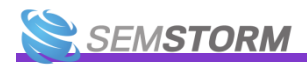

# 1.3 Lista zmian

Na stronie https://app.semstorm.com/changelog możesz przejrzeć listę wszystkich zmian, które wprowadzamy. O najważniejszych z nich informujemy także za pomocą:

- wewnętrznych wiadomości na czacie,
- newslettera, •
- profilów społecznościowych: •
  - o https://www.facebook.com/semstormtool,
  - o https://www.linkedin.com/company/3362390,
  - o https://www.instagram.com/semstormtool/,
  - o https://www.youtube.com/@Semstorm.

|      |                    |                            |                             |                           |                            |                    |               |          | Marz       | zec 2 | 023                              |
|------|--------------------|----------------------------|-----------------------------|---------------------------|----------------------------|--------------------|---------------|----------|------------|-------|----------------------------------|
| TO   | P 100 pozy         | <b>/cji w mor</b>          | nitoringu                   | NP 100 wr M4              | onitoringu                 | dziennyml          |               |          |            | • 2   | 023-03-10                        |
| RUZ  | szerzanny z        | bieranie ua                | inyen do re                 | 7P 100 W WI               | onitoringu                 | uziennym:          |               |          |            |       |                                  |
|      | 53                 | 52                         | 53                          | 53                        | 51                         | 51                 | 52            | 51       |            |       |                                  |
| Szca | zegóły:            |                            |                             |                           |                            |                    |               |          |            |       |                                  |
|      | Rozszer:<br>Dostęp | amy dane<br>do nowości     | w Monitorir<br>i będą mieli | ngu z TOP 5<br>wszyscy uż | 0 do TOP 10<br>ytkownicy b | 00.<br>Jez dodatko | wych opłat!   |          |            |       |                                  |
|      | Informa<br>Poprzed | cje o TOP 1<br>nie miesiąc | 00 są dostę<br>ce będą uwz  | pne od 1 lu<br>ględniać m | tego.<br>aksymalnie        | TOP 50 poz         | ycji jak do t | ej pory. |            |       |                                  |
| Zmi  | any są już c       | lostępne na                | a Waszych k                 | ontach.                   |                            |                    |               |          |            |       |                                  |
|      |                    |                            |                             |                           |                            |                    |               |          |            |       |                                  |
|      |                    |                            |                             |                           |                            |                    |               |          | 2023-03-02 | •     | Nowy model sztucznej intelig     |
|      |                    |                            |                             |                           |                            |                    |               |          |            |       | 💣 Wprowadziliśmy nowy model      |
|      |                    |                            |                             |                           |                            |                    |               |          |            |       | Aby przebczyć się po powo rozwia |

#### encji

generowania treści z Al w Asystencie Contentu!

Aby przełączyć się na nowe rozwiązanie, musicie wejść w ustawienia Asystenta Contentu. Nowe konta będą już miały z automatu włączony najnowszy model Al. Skąd taka zmiana?

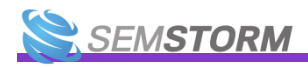

# 1.4 Brak wyników

Jeśli gdziekolwiek w systemie natrafisz na informację **"Brak danych"** podczas analizowania słów dla wybranej przez Ciebie strony, może to oznaczać, że:

- 1. Jedna ze stron, które analizujesz, jest bardzo młoda dopiero powstała i nie jest jeszcze widoczna na sprawdzane przez nas słowa kluczowe.
- 2. Jedna ze sprawdzanych stron została ukarana przez wyszukiwarkę. Zdarza się, że Google nakłada filtry i tym samym ogranicza widoczność domen. W takim przypadku, jeśli strony należą do Ciebie, sprawdź w swoim systemie statystycznym (np. w Google Analytics) czy pozyskujesz ruch z naturalnych wyników wyszukiwania. Możesz również sprawdzić status swojej strony w narzędziu Google Search Console.
- 3. W nazwie domeny Twojej lub konkurenta pojawiła się literówka.
- 4. Użyłeś wykluczających filtrów, np. wyszukiwania równe jednocześnie 10 i 20.

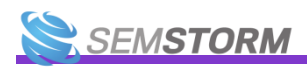

## 2 Monitoring

# 2.1 Jak zacząć monitorować stronę?

Przejdź na <u>stronę z Twoimi kampaniami</u> (lub skorzystaj z lewego menu, z elementu "Monitoring"). Pod wykresem i filtrami możesz zauważyć zielony przycisk "Dodaj nową kampanię".

#### O DODAJ NOWĄ KAMPANIĘ

| Nazwa kampanii *                                                     |                                                                                                    |
|----------------------------------------------------------------------|----------------------------------------------------------------------------------------------------|
|                                                                      |                                                                                                    |
| Nazwa jest dowolna. Zwróć jednak uwagę, ab                           | y była odpowiednio opisowa.                                                                                         |
| Adres strony internetowej *                                          |                                                                                                    |
|                                                                      |                                                                                                    |
| Wpisz poprawny adres strony internetowej (nj                         | p. mojastrona.pl).                                                                                                  |
| Wyszukiwarka *                                                       |                                                                                                    |
| Google Google                                                        | ▼ Polska ▼                                                                                                    |
| Możesz kliknąć w pole i rozpocząć wpisywani                          | e, aby znaleźć na liście kraj.                                                                                      |
| 🗆 Biznes lokalny                                                     |                                                                                                    |
| Zaznacz to pole, jeśli prowadzisz lokalny bizn                       | es (np. mechanik samochodowy, sklep stacjonarny, pizzeria).                                                         |
| 🗹 Uwzględniaj subdomeny                                              |                                                                                                    |
| Zaznacz tę opcję aby wyświetlać wyniki z całe<br>domeny example.com. | :go serwisu (również subdomen) nie tylko wybranej domeny. Np. dodanie subdomen m.example.com i blog.example.com dla |
| Lista słów kluczowych *                                              |                                                                                                    |
|                                                                      |                                                                                                    |
|                                                                      |                                                                                                    |
|                                                                      |                                                                                                    |
|                                                                      |                                                                                                    |
| Kazde słowo kluczowe wpisz w <b>nowej linii.</b>                     |                                                                                                    |
| Urządzenie *                                                         |                                                                                                    |
| ✓Desktop□Mobile                                                      |                                                                                                    |
| Ustawienia zaawansowane                                              |                                                                                                    |
|                                                                      |                                                                                                    |
|                                                                      | + Dodaj kampanie                                                                                                    |

Nazwa kampanii może być dowolna, w każdej chwili możesz ją także zmienić. Może ona również być nazwą monitorowanej domeny. Następnie wybierz wyszukiwarkę, urządzenie, na którym mają być sprawdzane słowa kluczowe oraz oczywiście same słowa kluczowe.

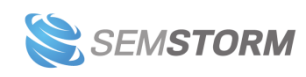

Dodatkowo są dostępne opcje:

- Biznes lokalny (zaznacz pole, jeśli prowadzisz biznes lokalny).
- Uwzględnij subdomeny (uwzględnia np. stronę mobilną lub stronę bloga na subdomenie).

Domena powinna być prawidłowym adresem URL (możesz bezpiecznie pominąć http://, wystarczy podać nam np. wikipedia.org).

## 2.1.1 Lista słów kluczowych

Dodaj wybrane słowa kluczowe do monitoringu, podając każdą frazę w nowej linii. Nie przejmuj się, jeśli zapomnisz czegoś dodać lub po czasie uznasz, że potrzebujesz nowych danych – każdą kampanię możesz edytować i dodawać do niej kolejne słowa kluczowe. Zrobisz to w opisanych poniżej ustawieniach kampanii.

#### Uwaga!

Nie musisz dodawać tych samych słów i wielu różnych domen do monitorowania. Po pierwsze w każdym momencie możesz zmienić w ustawieniach podstawową domenę, po drugie analizujemy dla Ciebie wszystkich konkurentów, którzy pojawiają się w TOP 100 na wybrane przez Ciebie frazy. Wystarczy, że w formularzu koło logo SEMSTORM wpiszesz adres strony konkurenta, a sprawdzimy jakie pozycje zajmuje na monitorowane przez Ciebie słowa. Możesz także podać kilka stron na raz – porównamy wtedy osiągane wyniki.

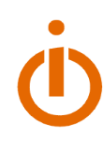

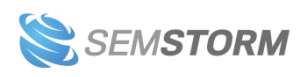

# 2.2 Zarządzanie ustawieniami kampanii

Swoimi kampaniami możesz dowolnie zarządzać i zmieniać ich ustawienia w dowolnej chwili. Aby to zrobić, kliknij niebieski przycisk o nazwie "Ustawienia" na <u>liście kampanii</u>.

|   |   | Kampania | Słowa kluczowe | Zm. słów | TOP 10 | Widoczność | Wyszukiwarki          | Urządzenia | Akcje             |              |                      |
|---|---|----------|----------------|----------|--------|------------|-----------------------|------------|-------------------|--------------|----------------------|
| 1 | * |          | 2              | 0 3      | 2      | 100%       | Google » 👝 i bing » 👝 | <b>—</b> 0 | <b>1</b> analizuj | 🌣 ustawienia | 📕 zatrzymaj 🗍 🏛 usuń |

Do ustawień możesz również przejść z poziomu widoku danej kampanii.

Z lewej strony raportu pojawi Ci się szczegółowe menu, a w nim zakładka "Ustawienia". Rozwiń ją, aby zobaczyć opcje.

Po kliknięciu danej opcji zobaczysz identyczny widok jak przy przejściu do tego miejsca bezpośrednio za pomocą przycisku "Ustawienia" na liście kampanii.

Poniżej tłumaczymy, co znajduje się w każdej zakładce w sekcji Monitoring > Ustawienia.

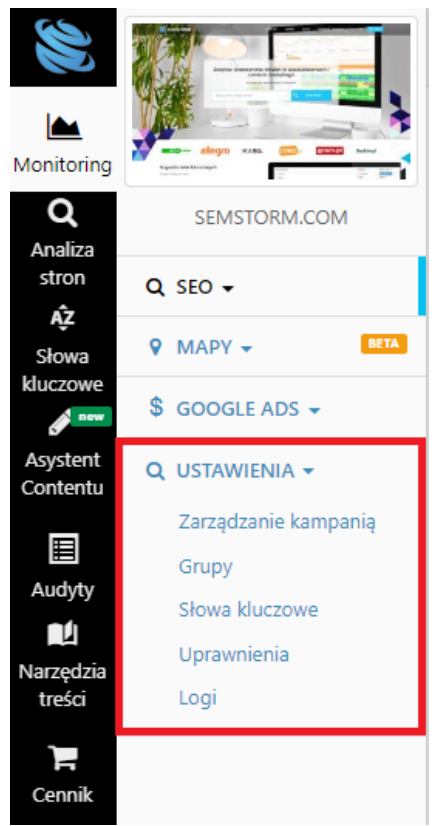

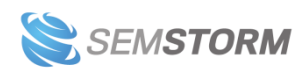

# 2.2.1 Zarządzanie kampanią

W tym miejscu możesz edytować ogólne ustawienia kampanii już po jej stworzeniu.

| rtuj kampanię                                                                                         |                |                         |                  |              |      |  |  |  |  |
|----------------------------------------------------------------------------------------------------|----------------|-------------------------|------------------|--------------|------|--|--|--|--|
| Zarządzanie kampanią                                                                                  | 🔳 Grupy        | 📕 Słowa kluczowe        | L Uprawnienia    | 🖋 Integracje | Logi |  |  |  |  |
|                                                                                                    | -              |                         |                  |              |      |  |  |  |  |
|                                                                                                    |                |                         |                  |              |      |  |  |  |  |
| Nazwa kampanii                                                                                        | *              |                         |                  |              |      |  |  |  |  |
|                                                                                                    |                |                         |                  |              |      |  |  |  |  |
| Nazwa jest dowolna. 2                                                                                 | Zwróć jednak i | uwagę, aby była odpowi  | iednio opisowa.  |              |      |  |  |  |  |
|                                                                                                    |                |                         |                  |              |      |  |  |  |  |
| Domena *                                                                                              |                |                         |                  |              |      |  |  |  |  |
| 1                                                                                                    |                |                         |                  |              |      |  |  |  |  |
| Wprowadź domenę dl                                                                                    | a tej kampani  | i (można to zmienić w a | lowolnym momenci | e).          |      |  |  |  |  |
| T to I was to Come                                                                                    |                |                         |                  |              |      |  |  |  |  |
| Tytur mapy firmy                                                                                      |                |                         |                  |              |      |  |  |  |  |
|                                                                                                    |                |                         |                  |              |      |  |  |  |  |
| Wprowadź tytuł mapy                                                                                   | r firmy.       |                         |                  |              |      |  |  |  |  |
| 🗹 Uwzględniaj s                                                                                       | ubdomeny       |                         |                  |              |      |  |  |  |  |
| Zaznacz tę opcję aby wyświetlać wyniki z całego serwisu (również subdomen) nie tylko wybranej domeny. |                |                         |                  |              |      |  |  |  |  |
|                                                                                                    |                |                         |                  |              |      |  |  |  |  |
| Competitor 1                                                                                          |                |                         |                  |              |      |  |  |  |  |
|                                                                                                    |                |                         |                  |              |      |  |  |  |  |
|                                                                                                    |                |                         |                  |              |      |  |  |  |  |
| A 7                                                                                                   |                |                         |                  |              |      |  |  |  |  |

Zmienisz tu nazwę kampanii lub domenę, wprowadzisz tytuł mapy firmy, dodasz lub usuniesz opcję uwzględniania subdomen oraz podasz konkurenta.

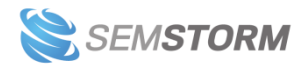

# 2.2.2 Grupy

Z tego poziomu możesz zarządzać grupami w kampanii.

| Usta       | wienia              |                 |             |                |              |          | Strona główna >       | Lista kam | panii 🗧 Kampania answear.co         | om > Ustawienia  |
|------------|---------------------|-----------------|-------------|----------------|--------------|----------|-----------------------|-----------|-------------------------------------|------------------|
| <b>i</b> z | arządzanie kampanią | 🖬 Grupy 🔚 Słow  | va kluczowe | 👤 Uprawnienia  | 🖋 Integracje | Logi     |                       |           | ÷                                   | Pokaż skasowane  |
| E          | ⊦ Dodaj nową grupę  |                 |             |                |              |          |                       |           |                                     |                  |
| ₹          | Filtry              |                 |             |                |              |          |                       |           |                                     |                  |
| Na         | zwa grupy           | Wyszukiwarka    | Państwo     | Poło           | iżenie       | Urządze  | nie                   | Status    |                                     |                  |
|            |                     | -Wszystkie- 🗙   | -Wszystki   | e- 🗸           |              |          | esktop 🗌 Mobile       | Ak        | tywne 📋 Zatrzymane                  | <b>▼</b> Filtruj |
|            |                     |                 |             |                |              |          |                       |           |                                     |                  |
|            | Nazwa grupy         | Wyszukiwarka    | Państwo     | Położenie      | Urz          | ządzenie | Liczba słów kluczowyc | h         | Akcje                               |                  |
|            | Brand               | Google          | Polska      |                | <b>P</b>     |          |                       | 6         | 🖍 edytuj 🛛 🛙 zatrzymaj 🗍            | usuń             |
|            | Buty                | Google          | Polska      | warszawa, żoli | iborz 🖵      |          |                       | 23        | <mark>🖍 edytuj</mark> 📕 zatrzymaj 🗍 | usuń             |
|            | Marki               | Google          | Polska      | warszawa, och  | iota 🖵       |          |                       | 14        | <mark>🖍 edytuj</mark> 🛙 zatrzymaj 🗍 | usuń             |
|            | Sklep               | Google          | Polska      | mordor         | ordor 🖵      |          |                       |           | <mark>🖍 edytuj</mark> 🛙 zatrzymaj 🗍 | usuń             |
|            | Spodnie             | Google          | Polska      |                | <b>P</b>     |          |                       | 23        | <mark>🖍 edytuj</mark> 📕 zatrzymaj 🗍 | usuń             |
| Þ          | Aktywuj grupy       | Zatrzymaj grupy | 🗙 Usuń gru  | іру            |              |          |                       |           |                                     |                  |

Każdą grupę możesz:

- edytować zmieniać urządzenia, wyszukiwarki i lokalizację,
- zatrzymywać słowa w zatrzymanej grupie nie będą sprawdzane, wliczane do limitów Twojego konta, ale nadal będziesz widzieć dane historyczne,
- usuwać grupa zostanie przeniesiona do kosza, a słowa w niej nie będą sprawdzane; nie zobaczysz danych historycznych w raportach; grupa może zostać przywrócona w ciągu 7 dni od usunięcia, jeśli zmienisz zdanie, po tym czasie zostanie bezpowrotnie skasowana z systemu,
- aktywować dotyczy zatrzymanych grup; zaczniemy sprawdzać wszystkie słowa z tej grupy, których indywidualnie nie zatrzymałeś.

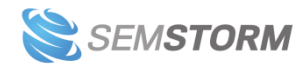

## 2.2.3 Słowa kluczowe

Tutaj możesz zarządzać słowami kluczowymi, a także dodać nowe frazy.

|   | Dodaj nowe słowa kluczowe |          |                    |
|---|---------------------------|----------|--------------------|
|   | Filtry                    |          |                    |
| ) | Słowo kluczowe            | Grupa    | Akcje              |
| ) | dania gotowe              | Domyślny | 🔳 zatrzymaj 🗍 usuń |
| 1 | dania w puszce            | Domyślny | 📕 zatrzymaj 🚺 usuń |
| 1 |                           |          |                    |

Kliknij w zielony przycisk "Dodaj nowe słowa kluczowe". Otworzy Ci się nowe okno, w którym możesz wpisać frazy oraz otworzyć ustawienia zaawansowane.

| Dodaj słowa kluczowe                      | ×      |
|-------------------------------------------|--------|
| Słowa kluczowe                            |        |
|                                           |        |
|                                           | 11     |
| Każde słowo kluczowe wpisz w nowej linii. |        |
| Ustawienia zaawansowane                   |        |
| Dziel słowa po znakach:                   |        |
| ✓ , (przecinek)                           |        |
| ; (srednik)                               |        |
| ✓ (dwordpek) ✓ (pipeline)                 |        |
|                                           |        |
| + Dodaj słowa kluczowe                    | Anuluj |

Jeśli masz w kampanii tylko jedną grupę, słowa zostaną dodane właśnie do niej (nowe grupy możesz dodawać w zakładce "Ustawienia" > "Grupy"). W przypadku gdy masz więcej grup, konieczne będzie wybranie jednej, do której dodasz nowe frazy.

#### Uwaga!

Jeśli dodajesz 10 słów do grupy, która ma włączone oba urządzenia (tj. desktop i mobile) Twój limit słów zostanie zmniejszony o 20.

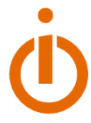

Każde słowo możesz:

- zatrzymać słowa takie nie będą sprawdzane, wliczane do limitów Twojego konta, ale nadal będziesz widzieć ich dane historyczne,
- usunąć słowa zostaną przeniesione do kosza i nie będą sprawdzane; nie zobaczysz danych historycznych w raportach; mogą zostać przywrócone w ciągu 7 dni od usunięcia, jeśli zmienisz zdanie, po tym czasie zostaną bezpowrotnie skasowane z systemu,
- aktywować dotyczy zatrzymanych słów; słowa staną się aktywne i zaczniemy ponownie sprawdzać dla nich pozycje.

Każde słowo możesz zatrzymać indywidualnie, możesz także zaznaczyć wiele słów na raz i wykonać akcje:

- zatrzymania,
- usunięcia,
- aktywowania,
- przenoszenia pomiędzy kampaniami i grupami.

#### Uwaga!

Jeśli przeniesiesz 10 słów z grupy, która ma włączone tylko jedno urządzenie do grupy, która ma włączone oba urządzenia (tj. desktop i mobile) – limit Twoich słów kluczowych zostanie zmniejszony o 10.

Analogicznie, jeśli przeniesiesz 10 słów z grupy, która ma włączone oba urządzenia, do grupy z jednym urządzeniem – limit zwiększy się o 10.

#### Uwaga!

Szczególnie uważaj przy przeniesieniu słów między grupami z innymi parametrami. Może się wtedy okazać, że nie będziesz widzieć danych historycznych, ponieważ dotyczą one innej lokalizacji lub urządzenia. W takim przypadku lepiej w "starej" grupie zatrzymać wybrane słowa, a następnie te same dodać do "nowej" grupy.

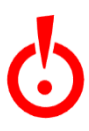

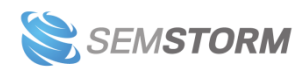

## 2.2.4 Uprawnienia

Do każdej kampanii możesz nadać dwa typy dostępu:

- tylko do odczytu osoba będzie mogła zobaczyć wyniki,
- manager osoba będzie mogła zobaczyć wyniki i zarządzać kampanią (w tym nadawać dostępy innym użytkownikom, edytować słowa kluczowe, a nawet usunąć całą kampanię).

|     |                        |        |                      |               | Strona główna 🔅 | Lista kampani | i 🔸 Kampania Test 🔅 | > Ustawienia > Team members |  |  |
|-----|------------------------|--------|----------------------|---------------|-----------------|---------------|---------------------|-----------------------------|--|--|
| i z | Zarządzanie kampanią   | Grupy  | Słowa kluczowe       | 👤 Uprawnienia | 🖋 Integracje    | 🖹 Logi        |                     | 🗍 Pokaž skasowane           |  |  |
|     | - Nadaj nowy dostęp    |        |                      |               |                 |               |                     |                             |  |  |
| ₹   | Filtry                 |        |                      |               |                 |               |                     |                             |  |  |
| Upr | Uprawnienie E-mail     |        |                      |               |                 |               |                     |                             |  |  |
| -   | -Wszystkie-            |        |                      |               |                 |               |                     |                             |  |  |
| 0   | E-mail                 |        |                      | Up            | rawnienie       |               | Nadano              | Akcje                       |  |  |
|     | business@semstorm.com  |        |                      |               | Owner 2018-0    |               |                     | )18-09-23                   |  |  |
| ۲   | Dostęp tylko do odczyt | tu 🗘 D | lostęp do zarządzani | a 🗙 Usuń      |                 |               |                     |                             |  |  |

Aby dodać nowe uprawnienia – kliknij przycisk "Nadaj nowy dostęp" i wpisz adres e-mail użytkownika. Możesz tu od razu zaznaczyć opcję "Manager", by osoba mogła zarządzać kampanią.

| Nadaj nowy dostęp     | × |
|-----------------------|---|
| E-mail                |   |
| Manager               |   |
| + Nadaj dostęp Anuluj |   |

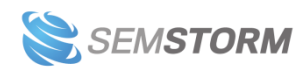

Jeśli chcesz zmienić komuś uprawnienia zaznacz kwadracik w pierwszej kolumnie tabeli z listą użytkowników, a następnie kliknij wybrany przycisk: "Dostęp tylko do odczytu", "Dostęp do zarządzania" albo "Usuń", jeśli chcesz usunąć użytkownika z listy.

# 2.2.5 Integracje

W tej zakładce możesz podpiąć dane z zewnętrznych systemów, takich jak Google Search Console czy Google Analytics. Integracje pomogą wyznaczyć nieefektywne strony i pokażą, jaki masz przychód z wyszukiwarki na wykresach SEMSTORM.

| Image: Stowa karpania   Image: Stowa karpania   Image: Stowa karpan | Campaign integrations  | 5       |                  |      |           |               |         |          |  |
|----------------------------------------------------------------------------------------------------|------------------------|---------|------------------|------|-----------|---------------|---------|----------|--|
| Google Analytics Console Console                                                                                                    | 📕 Zarządzanie kampanią | 📕 Grupy | E Słowa kluczowe | 👤 Up | rawnienia | 🖋 Integracje  | 🖹 Logi  |          |  |
|                                                                                                    | Google Analytics       |         |                  |      | 💼 Go      | ogle Search ( | Console | 🌣 Połącz |  |

#### Uwaga!

Żeby móc połączyć kampanię z zewnętrznym systemem, musisz najpierw włączyć integrację. Zrobisz to w ustawieniach <u>Twojego profilu</u>.

Każde z narzędzi ma osobny formularz integracji.

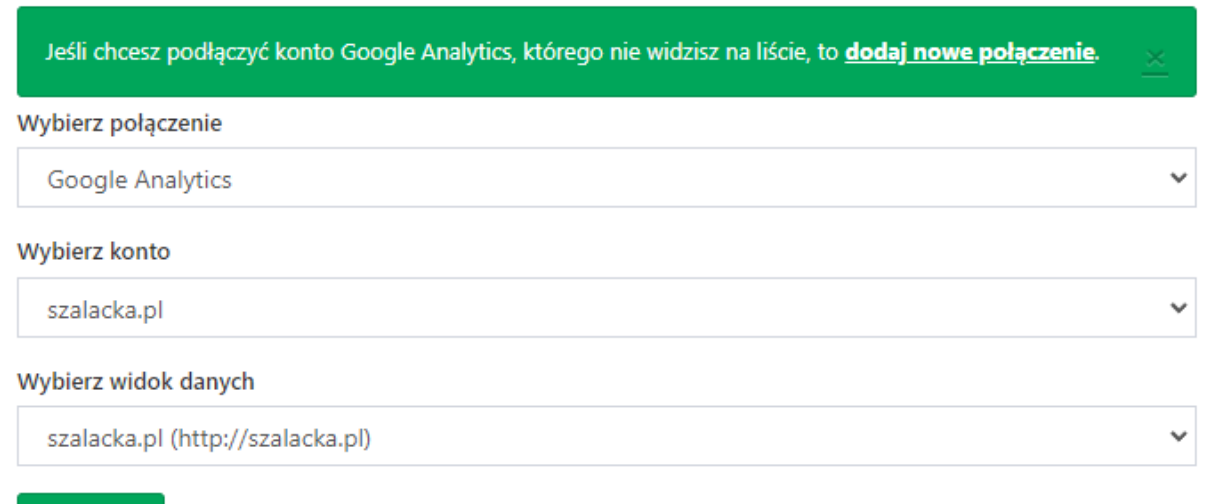

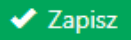

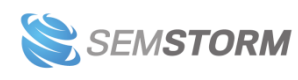

# 2.2.6 Logi

Możesz tutaj sprawdzić, co było zmieniane w Twojej kampanii. Zobaczysz, kto i co modyfikował, z jakiego IP, którego dnia. Mogą się tam pojawiać także akcje systemowe.

|                        |                       |              |           |                              | Stron        | a główna 😕 Li | sta kampanii          | > Kampania Test > Ustawienia > Logi                                      |
|------------------------|-----------------------|--------------|-----------|------------------------------|--------------|---------------|-----------------------|--------------------------------------------------------------------------|
| 🔚 Zarządzan            | ie kampania 🔚 Grupy   | Słowa kluczo | owe 💄 Up  | rawnienia 🎾                  | 🖌 Integracje | 🖺 Logi        |                       | 🗍 Pokaż skasowane                                                        |
| Utworzono              | E-mail                | IP           | Typ encji | Encja                        | Czynność     | Właściwość    | Poprzednia<br>wartość | Nowa wartość                                                             |
| 2018-09-23<br>22:44:14 | business@semstorm.com | 37.47.38.44  | Campaign  | Test                         | update       | Access        |                       | Granted access for user<br>teammate.business@semstorm.com<br>as manager. |
| 2018-09-23<br>22:43:45 | business@semstorm.com | 37.47.38.44  | Keyword   | darmowe<br>narzędzie,<br>seo | insert       | Title         |                       | darmowe narzędzie, seo                                                   |
| 2018-09-23<br>22:43:45 | business@semstorm.com | 37.47.38.44  | Keyword   | seo                          | insert       | Title         |                       | seo                                                                      |
| 2018-09-23<br>22:43:45 | business@semstorm.com | 37.47.38.44  | Keyword   | narzędzie                    | insert       | Title         |                       | narzędzie                                                                |
| 2018-09-23<br>22:43:45 | business@semstorm.com | 37.47.38.44  | Keyword   | narzędzia<br>seo             | insert       | Title         |                       | narzędzia seo                                                            |
| 2018-09-23<br>22:43:45 | business@semstorm.com | 37.47.38.44  | Group     | Default                      | insert       | Title         |                       | Default                                                                  |
| 2018-09-23<br>22:43:45 | business@semstorm.com | 37.47.38.44  | Campaign  | Test                         | insert       | Title         |                       | Test                                                                     |

## 2.2.7 Skasowane

W tym widoku zobaczysz wszystkie grupy i słowa kluczowe, które zostały przez Ciebie skasowane nie dalej niż 7 dni temu. Jeśli zmienisz zdanie, i chciałbyś przywrócić niektóre z usuniętych danych, możesz to zrobić właśnie w tym widoku.

| Aktywuj C Przywróć (w trybie zatrzymanym) |            |            |  |  |  |  |  |
|-------------------------------------------|------------|------------|--|--|--|--|--|
| Słowo kluczowe                            | Grupa      | Akcje      |  |  |  |  |  |
| amazon asus laptop                        | Q Domyślny | C przywróć |  |  |  |  |  |

Dostępne są dwa tryby przywracania:

- Aktywuj słowo lub grupa staną się aktywne, tj. zaczniemy sprawdzać ich pozycje,
- Przywróć (w trybie zatrzymanym) pomarańczowe przyciski spowodują, że słowa zostaną przywrócone i nie usuniemy ich trwale nawet po upływie 7 dni; będą jednak zatrzymane, tj. nie będziemy ich sprawdzać, chociaż w raportach będziesz widział historyczne dane ich dotyczące.

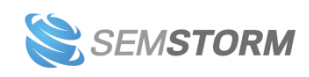

# 2.3 Raport główny – widok wszystkich kampanii

|                             | Moni                                                                 | toring                                                                   |                                   |                                |        |               | Co                             | dziennie 🛛 🛇 Co tydzień 🛛 | 🛗 Miesięcznie        | 14.12.       | 2016 - 27.12.2 | 2016 🔻         |
|-----------------------------|----------------------------------------------------------------------|--------------------------------------------------------------------------|-----------------------------------|--------------------------------|--------|---------------|--------------------------------|---------------------------|----------------------|--------------|----------------|----------------|
| •<br>•                      | onet.<br>- AAA                                                       | pl <b>3.</b>                                                             | o                                 |                                |        | Średnia poz   | zycja                          | 1.                        |                      |              | 2.             | =              |
| \$ \$ \$ <b>\$</b> \$ \$ \$ | - amaz<br>- amaz<br>- answ<br>- blog.<br>- decat<br>- empi<br>- gism | kon couk<br>on.com<br>ear.com<br>klan, pl<br>hlon,pl<br>k.com<br>eteo.ru |                                   | SEMSTORM                       |        |               |                                |                           | ~<br>~               | 0<br>0<br>0  |                |                |
| 4                           |                                                                      | 30                                                                       | 16-12-14                          | 2016-12-17                     |        |               | 2016-12-20                     | 2016-12-23                |                      |              | 2016-12-26     | 2016-12-27     |
| Tyt                         | uł kar                                                               | npanii                                                                   | Wyszukiwarka Urz<br>-Wszystkie- 🔻 | ządzenie<br>) Desktop 📄 Mobile | Status | xtywne 📄 Zatr | Ulubione<br>zymane -Wszystkie- | Ŧ                         |                      |              |                | <b>T</b> Filtr |
| F                           | Doda                                                                 | ij nową kampanię                                                         |                                   |                                |        |               |                                |                           |                      | 5.           | 💼 Pokaż        | skasowane      |
| 6.                          |                                                                      | Kampania                                                                 |                                   | Słowa kluczowe                 | TOP 10 | Widoczność    | Wyszukiwarki                   | Urządzenia                | Akcje                | 8.           | 9.             | 10.            |
| 1                           | *                                                                    |                                                                          | et.pl                             | 12                             | 4      | 33%           | Google »                       | <b>- 7.</b>               | di analizuj          | 🗘 ustawienia | II zatrzymaj   | 🟛 usuń         |
| 2                           | *                                                                    | • AA                                                                     | A                                 | 2                              | 2      | 100%          | Google » 💼 i bing » 🕳          | φ ο                       | di analizuj          | 🌣 ustawienia | II zatrzymaj   | 🟛 usuń         |
| 3                           | *                                                                    | a Am                                                                     | nazon co.uk                       | 19                             | 9      | 47%           | Google » 🚟 i Google »1         | -                         | <b>di</b> analizuj d | 🗘 ustawienia | II zatrzymaj   | â usuń         |
| 4                           | *                                                                    | a am                                                                     | azon.com                          | 10                             | 11     | 100%          | Google » 📰                     | Ģ                         | 🔒 analizuj           | 🗘 ustawienia | 🛙 zatrzymaj    | 🗂 usuń         |

#### 1. Ustawienia agregacji danych

Domyślnie na wykresie zobaczysz dane z ostatnich dwóch tygodni, dzień po dniu. Możesz to zmienić, jednak im dłuższy zakres dat wybierzesz tym trudniej będzie Ci analizować skuteczność w trybie dziennym. Dlatego dla długich okresów lepiej wybrać agregację tygodniową lub miesięczną.

#### 2. Kalendarz

Możesz wybrać dłuższy zakres dat, będzie to miało odzwierciedlenie na wykresie. Jednak w tabeli będziemy pokazywać najbardziej aktualne dane niezależnie od zakresu dat, jaki wybierzesz.

#### 3. Kampanie pokazane na wykresie

Na wykresie zobaczysz maksymalnie 10 pierwszych kampanii z listy.

#### Wskazówka:

Jeśli chcesz widzieć na wykresie konkretną kampanię, to dodaj ją do ulubionych.

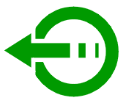

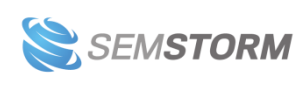

#### 4. Filtry

Możesz wyświetlać tylko kampanie spełniające określone kryteria, np. tylko dla danych urządzeń, wyłącznie ulubione itd. Zmiany będą miały wpływ na to, co zobaczysz na wykresie i w tabeli.

#### Uwaga!

Jeśli dla urządzenia nie wybierzesz żadnej opcji, pokażemy Ci wszystkie kampanie. Jeśli natomiast wybierzesz jednocześnie desktop i mobile pokażemy tylko kampanie zawierające łącznie te dwa urządzenia.

#### 5. Usunięte kampanie

Usunięte kampanie zobaczysz po kliknięciu w opcję **"Pokaż skasowane"**. Pamiętaj jednak, że w kampaniach usuniętych nie znajdziesz tych, które przeniosłeś do kosza dalej jak 7 dni temu – zostały one już trwale usunięte przez system.

#### 6. Ulubione

Kampanie możesz dodawać do ulubionych, automatycznie będą się wtedy pokazywać jako pierwsze na wykresie i w tabeli. W każdym momencie możesz zarówno dodać lub usunąć kampanie z ulubionych. Wystarczy, że klikniesz na gwiazdkę.

Ulubione kampanie oznaczone są żółtą gwiazdką, a pozostałe szarą.

#### 7. Przejście do raportów

Aby przejść do raportów, kliknij w nazwę kampanii lub zaznaczony zielony przycisk "Analiza".

#### 8. Przejście do ustawień

Klikając w niebieski przycisk "Ustawienia" przejdziesz do zarządzania kampanią. Więcej o ustawieniach znajdziesz w sekcji <u>"Zarządzanie ustawieniami kampanii"</u>.

#### 9. Zatrzymanie kampanii

Każdą kampanię możesz w dowolnym momencie zatrzymać. Słowa, które do niej dodałeś, nie będą skanowane i nie będą się wliczać do limitów Twojego konta. Jednakże sama kampania będzie dalej widoczna na liście (ze statusem zatrzymana), a Ty będziesz mieć dostęp do danych historycznych.

#### 10. Usunięcie kampanii

Usunięte kampanie zostaną przeniesione do kosza. Słowa dodane do usuniętych kampanii nie są sprawdzane, nie masz też dostępu do danych historycznych. W terminie do 7 dni po usunięciu możesz się rozmyślić i przywrócić kampanię, po tym terminie zostanie bezpowrotnie usunięta.

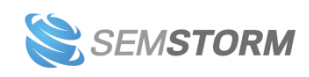

# 2.4 Raport dotyczący wybranej kampanii

Kliknij nazwę kampanii lub przycisk "Analizuj", aby przejść do raportu na temat wybranej kampanii. Automatycznie przeniesiesz się do pierwszego domyślnego raportu ze słowami kluczowymi z sekcji SEO.

Inne raporty (również z innych sekcji, np. Google Ads) znajdziesz po lewej stronie w bocznym menu.

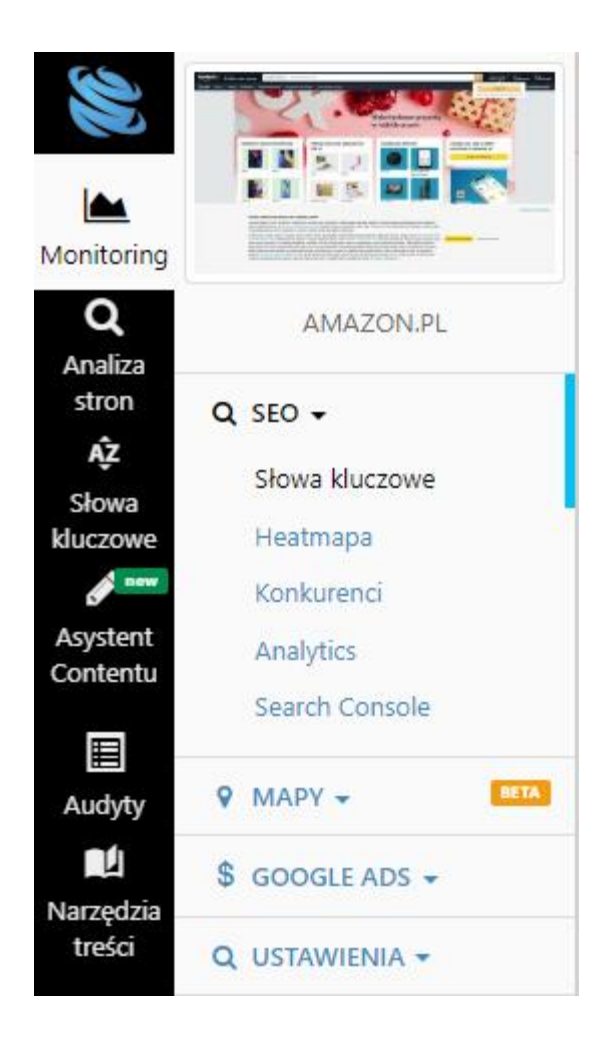

## 2.4.1 Słowa kluczowe

Słowa kluczowe możesz sprawdzać w sekcji SEO oraz Google Ads.

Zobaczysz tutaj wykres podobny do tego na stronie głównej Monitoringu, jednak wyniki będą tyczyć się tylko wybranej kampanii. Tutaj również możesz zmienić zakres dat oraz agregację danych – dzienną, tygodniową albo miesięczną.

Poniżej zobaczysz tabelę z wybranymi słowami kluczowymi i informacją na temat pozycji. Podstawowy widok słów kluczowych pokazuje pozycje dla wybranej strony dzień po dniu.

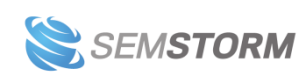

Na zielono zaznaczone są wzrosty, na czerwono – spadki.

| Słowo kluczowe | ¢ • | 🙏 Google Ads     | OUrządzenie | Wykres | <b># 202</b> | 2-01 |    |    |    |    |    |    |
|----------------|-----|------------------|-------------|--------|--------------|------|----|----|----|----|----|----|
|                |     | 🛿 Wyszukiwania 📥 |             |        | 24           | 25   | 26 | 27 | 28 | 29 | 30 | 31 |
| kindle         |     | 0                | Ţ           |        | 1            | 1    | 1  | 1  | 1  | 2  | 1  | 1  |
| kindle         | Y ⊻ | 0                | ٥           |        | 2            | 1    | 1  | 1  | 1  | 2  | 1  | 1  |

W formularzu po prawej stronie logo możesz wybrać więcej niż jedną stronę do analizy.

| Ŵ                  |                | amazon.pl            | ● 🚺 LUB          | 0      |        | Analizuj |
|--------------------|----------------|----------------------|------------------|--------|--------|----------|
|                    |                | [amazon.pl] SEO stat | × alleg          | ro.pl  | C      |          |
| Monitoring         |                |                      | * Dom            | opa #2 | C.     |          |
| Q                  | AMAZON.PL      |                      | Dom              | ena #5 | U      |          |
| Analiza            |                | 📥 Średnia pozycja    | × Dom            | ena #4 | G      |          |
| stron              | Q SEO 🗸        |                      | Dom              |        | $\sim$ |          |
| <b>ĄZ</b><br>Słowa | Słowa kluczowe | 38.4                 | × Dom            | ena #5 | C      |          |
| kluczowe           | Heatmapa       |                      |                  |        |        |          |
| e new              | Konkurenci     | 38.52                | <b>Q</b> Porówna |        |        |          |

Pokażemy Ci wtedy Twoje dane i dane konkurenta jedne pod drugimi, podobnie jak w raporcie poniżej.

|        |            |   | allegro.pl |            | 9             | 9 | 9  | 9  | 10 | 7 | 7 | 10 |   |
|--------|------------|---|------------|------------|---------------|---|----|----|----|---|---|----|---|
| kindle |            |   | Ţ          | amazon.pl  |               | 1 | 1  | 1  | 1  | 1 | 2 | 1  | 1 |
| Kindle | 7 <u>*</u> | 0 | _          | allegro.pl | $\overline{}$ | 8 | 11 | 12 | 8  | 8 | 7 | 7  | 8 |
|        |            |   | ū          | amazon.pl  |               | 2 | 1  | 1  | 1  | 1 | 2 | 1  | 1 |

## 2.4.2 Heatmapa

Heatmapa jest kolejną opcją, która występuje zarówno w sekcji SEO oraz Google Ads.

Dzięki niej możesz jeszcze szybciej identyfikować ogólną kondycję strony dla Twoich słów kluczowych. Heatmapa pozwoli skoncentrować uwagę na problematycznych, czerwonych elementach lub znaleźć żółte słowa z niewykorzystanym potencjałem.

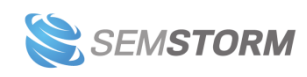

W SEMSTORM zastosowaliśmy następujące oznaczenie:

- Niebieski pozycja 1;
- Zielony pozycje 2 do 10 (im ciemniejszy odcień, tym niższa pozycja);
- o Żółty pozycje 11-20;
- Czerwony pozycje 21 50;

|        |     |   | _ | allegro.pl |              | 9 | 9  | 9  | 9 | 10 | 7 | 7 | 10 | 7  | 12 | 13 | 12 | 12 | 11 |
|--------|-----|---|---|------------|--------------|---|----|----|---|----|---|---|----|----|----|----|----|----|----|
| kindle | ▼ ₹ | 0 | Ť | amazon.pl  |              | 1 | 1  | 1  | 1 | 1  | 2 | 1 | 1  | 1  | 1  | 1  | 1  | 1  | 1  |
|        |     | Ū |   | allegro.pl | $\checkmark$ | 8 | 11 | 12 | 8 | 8  | 7 | 7 | 8  | 10 | 10 | 11 | 12 | 12 | 13 |
|        |     |   | u | amazon.pl  |              | 2 | 1  | 1  | 1 | 1  | 2 | 1 | 1  | 1  | 1  | 2  | 1  | 1  | 1  |

Heatmapy możesz sprawdzać zarówno tylko dla swojej strony, jak i podczas porównania z wybranym przez siebie konkurentem.

# 2.4.3 Konkurenci

Swoich konkurentów poznasz z raportów **w sekcji SEO oraz Google Ads**. Sprawdzając pozycje Twoich słów, automatycznie zapisujemy także informacje o wszystkich konkurentach, którzy pojawili się na przynajmniej jedną z fraz. Dzięki temu:

- nie musisz samodzielnie definiować konkurentów i ryzykować, że przeoczysz pojawienie się nowego gracza, który zagraża Twojej widoczności;
- możesz szybko porównać się z konkurentem, klikając w tabeli pod wykresem przycisk "Porównaj" obok nazwy wybranej domeny.

W tym raporcie widzisz, z którym rywalem masz najwięcej wspólnych słów kluczowych w danym przedziale czasowym.

#### Wskazówka:

Na wykresie prezentujemy wielu konkurentów, przez co w niektórych przypadkach wykres może być "zagmatwany". Najedź na nazwę domeny w legendzie, żeby zobaczyć konkretnego rywala – związana z nim linia na wykresie pogrubi się i będziesz mógł lepiej analizować wyniki.

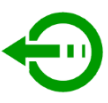

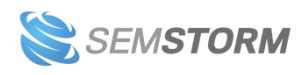

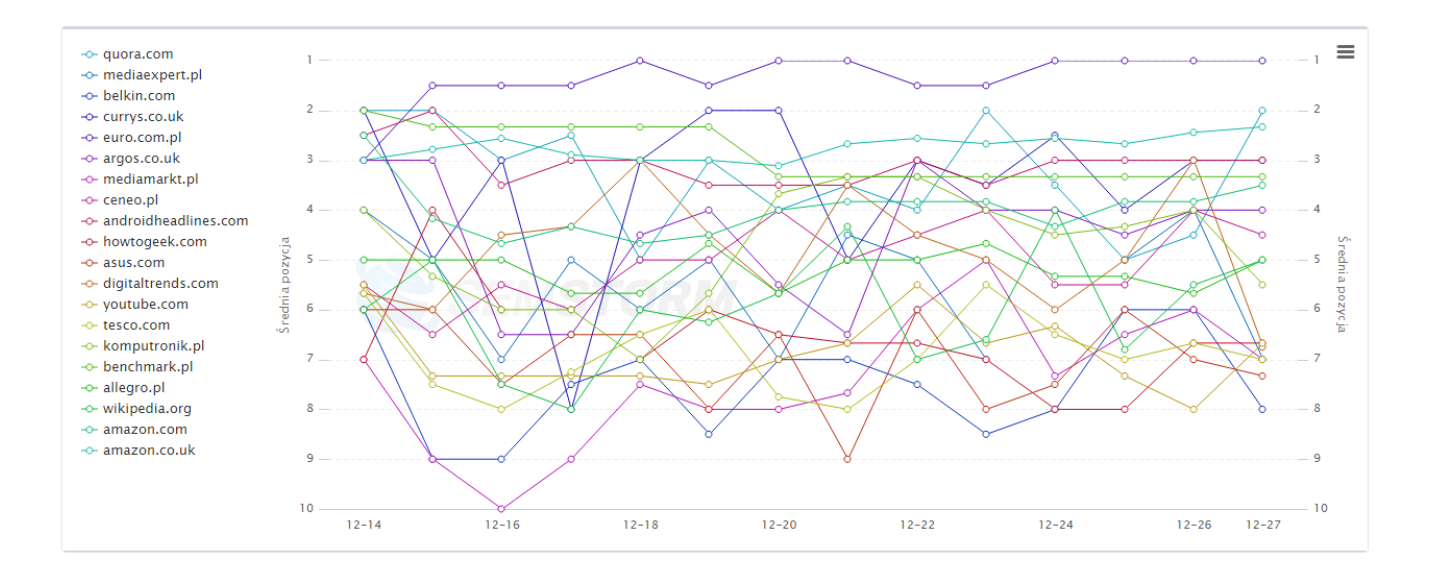

Pod wykresem znajduje się tabela z lista konkurentów. Z każdym z nich możesz się szybko porównać: klikając obok nazwy domeny przycisk "Porównaj" lub za pomocą ikony obok – przejść na wybraną stronę internetową.

| Domena                      | <b>m</b> 202 | <b>m</b> 2022-01 |    |    |    |    |    |    |    | <b>m</b> 2022-02 |    |    |    |    |  |  |
|-----------------------------|--------------|------------------|----|----|----|----|----|----|----|------------------|----|----|----|----|--|--|
|                             | 24           | 25               | 26 | 27 | 28 | 29 | 30 | 31 | 01 | 02               | 03 | 04 | 05 | 06 |  |  |
| swiatczytnikow.pl           | 5            | 5                | 5  | 5  | 5  | 5  | 5  | 5  | 5  | 5                | 5  | 5  | 5  | 5  |  |  |
| a allegro.pl                | 5            | 5                | 5  | 5  | 5  | 5  | 5  | 5  | 5  | 5                | 5  | 5  | 5  | 5  |  |  |
| C ceneo.pl Porównaj C       | 5            | 5                | 5  | 5  | 5  | 5  | 5  | 5  | 5  | 5                | 5  | 5  | 5  | 5  |  |  |
| empik.com     Porównaj      | 5            | 5                | 5  | 5  | 5  | 5  | 5  | 5  | 5  | 5                | 5  | 5  | 5  | 5  |  |  |
| k komputronik.pl Porównaj C | 5            | 5                | 5  | 5  | 5  | 5  | 5  | 5  | 5  | 5                | 5  | 5  | 5  | 5  |  |  |
| L legimi.pl                 | 5            | 4                | 5  | 5  | 4  | 4  | 5  | 5  | 5  | 5                | 5  | 5  | 5  | 5  |  |  |

#### Uwaga!

Dane w tabeli domyślnie pochodzą z ostatnich 2 tygodni, dlatego jeśli interesuje Cię inny okres – wybierz zakres dat z kalendarza.

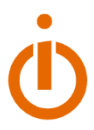

# 2.4.4 Analytics i Search Console

Te raporty są **wyłącznie dostępne w sekcji SEO**. Aby mieć do nich dostęp musisz podłączyć do kampanii Google Analytics lub Google Search Console.

#### 2.4.4.1 Raport Analytics

W raporcie Analytics zobaczysz dane na temat efektywnych i nieefektywnych wizyt na Twoich stronach.

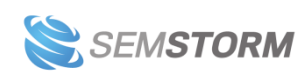

Załóżmy, że posiadasz w swoim serwisie dwie strony - A i B. Strona A generuje 1000 wizyt, a jej współczynnik bounce rate (współczynnik odrzuceń) to 50%. Strona B ma zaledwie 600 wizyt, ale jej współczynnik bounce rate to tylko 10%.

To znaczy, że 500 wizyt ze strony A i 540 wizyt ze strony B było efektywnych – spowodowało, że użytkownicy przeszli do kolejnych podstron. Wszystkie pozostałe wizyty są utracone. Jak widać, mimo że strona A ma znacznie więcej wizyt, to strona B jest bardziej efektywna.

- Efektywne wizyty pokażą Ci, jak wielu użytkowników zostało zaangażowanych na tyle, aby zainteresować się Twoją ofertą.
- Nieefektywne wizyty informują o użytkownikach, którzy nie przeszli do żadnej dalszej strony w Twoim serwisie.

#### 2.4.4.2 Raport Search Console

W raporcie Search Console znajdziesz informacje na temat **współczynnika klikalności (CTR)** dla Twoich stron.

CTR (ang. Click-through rate, pol. współczynnik klikalności) to odsetek tych internautów, którzy widzieli Twoją stronę w wynikach, a następnie ją odwiedzili.

Przykładowo - jeśli strona A ma 10 000 wyświetleń i CTR na poziomie 5% zaledwie 500 osób odwiedziło Twój serwis. Jeśli podniesiesz CTR do 10% zyskasz dodatkowe 500 wizyt!

W tym raporcie **zwróć szczególną uwagę na strony z dobrą widocznością** (są na wysokich pozycjach), **mające niski CTR**. To oznacza, że chociaż Twoja strona wyświetla się w wynikach wyszukiwania, mało kto ją odwiedza. By ułatwić przeglądanie raportu, oznaczyliśmy niski CTR żółtymi i czerwonymi wykrzyknikami:

- Żółte wykrzykniki wskazują niski CTR poniżej 5%.
- Czerwone wykrzykniki wskazują bardzo niski CTR poniżej 1%.

Przyjrzyj się, jak wyglądają te strony w wynikach wyszukiwania. Być może tytuł albo opis są nieatrakcyjne dla internautów. Przyjrzyj się także, czy intencja zapytania jest zgodna z treścią opublikowaną na Twojej stronie.

# 2.4.5 Reklamy

Ten raport jest **dostępny wyłącznie w sekcji "Google Ads"**. Na wykresie pokazujemy Ci, ile reklam wyemitował dany konkurent na słowa kluczowe dodane w Twojej kampanii. Zobaczysz tu 10 konkurentów z najwyższą liczbą reklam.

Pod spodem pokazujemy snippet'y wszystkich znalezionych reklam na Twoje słowa kluczowe z wybranego zakresu czasowego. Zobaczysz tu ich tytułu, teksty reklamowe i URL strony docelowej.

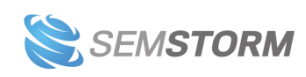

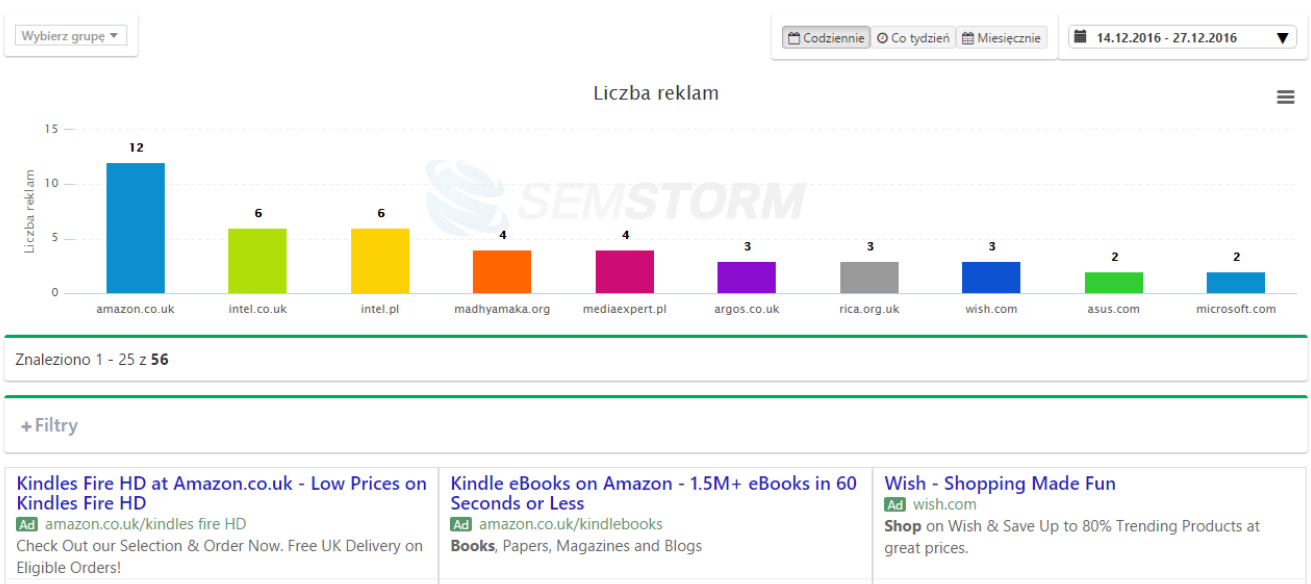

| Słowo kluczowe: kindle fire                                                                                                    | Słowo kluczowe: free kindle ebooks                                                                                                    | Słowo kluczowe: online shopping                                                                                |
|----------------------------------------------------------------------------------------------------|----------------------------------------------------------------------------------------------------|----------------------------------------------------------------------------------------------------|
| Wyszukiwania: 368 000 miesięcznie                                                                                                    | Wyszukiwania: 1 900 miesięcznie                                                                                                    | Wyszukiwania: 1 000 000 miesięcznie                                                                            |
| CPC: 1,45 PLN                                                                                                    | CPC: 1,71 PLN                                                                                                    | CPC: 1,14 PLN                                                                                                  |
| Laptopy w Media Expert - Szeroki Wybór<br>Znanych Marek.<br>Izi mediaexpert.pl/Laptopy<br>Sprawdź Naszą Ofertę i Zamów Online z Darmowym<br>Transportem od 99 zł! | Free Book Download<br>Me madhyamaka.org/Download-Free-eBook<br>Download the Book Modern Buddhism Free. Download the<br>Free eBook Today | Save at Amazon.co.uk<br>anazon.co.uk<br>United Kingdom Online Shopping. Free UK Delivery on<br>Eligible Orders |
| Słowo kluczowe: asus nowy laptop                                                                                                    | Słowo kluczowe: ebooks                                                                                                    | Słowo kluczowe: online shopping                                                                                |
| Wyszukiwania: 30 miesięcznie                                                                                                    | Wyszukiwania: 823 000 miesięcznie                                                                                                    | Wyszukiwania: 1 000 000 miesięcznie                                                                            |
| CPC: 0,6 PLN                                                                                                    | CPC: 1,76 PLN                                                                                                    | CPC: 1,14 PLN                                                                                                  |

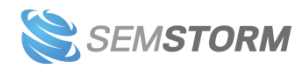

# 2.5 Szczegółowy raport dla słów kluczowych w kampaniach

Aby przejść do szczegółów słowa kluczowego, po prostu kliknij wybrane słowo z listy:

| Słowo kluczowe           | •   |
|--------------------------|-----|
| amazon                   | ₹ ₹ |
| amazon asus laptop       | ₹ ₹ |
| amazon books kindle life | ₹ ₹ |

# 2.5.1 SEO

Pokażemy Ci dzień po dniu pozycje dla wybranego przez Ciebie słowa kluczowego. Jeśli chcesz zobaczyć dane dla innej strony, skorzystaj z formularza po prawej stronie logo i wpisz URL.

| Q SEO 🛃 Heatmap  | a 🦞 Konkurenci 📰 Top 50 |                                  |            |
|------------------|-------------------------|----------------------------------|------------|
| pl.wikipedia.org |                         |                                  |            |
| 😝 Pozycja        | Zmiana pozycji          | € URL                            | Data 🗙     |
| 8                | -4                      | pl.wikipedia.org/wiki/Amazon.com | 2020-09-13 |
| 4                | <b>(1)</b>              | pl.wikipedia.org/wiki/Amazon.com | 2020-09-12 |
| 5                | 0                       | pl.wikipedia.org/wiki/Amazon.com | 2020-09-11 |
| 5                | -1                      | pl.wikipedia.org/wiki/Amazon.com | 2020-09-10 |
| 4                | •                       | pl.wikipedia.org/wiki/Amazon.com | 2020-09-09 |
| 3                | +2                      | pl.wikipedia.org/wiki/Amazon.com | 2020-09-08 |
| 5                | 0                       | pl.wikipedia.org/wiki/Amazon.com | 2020-09-07 |
| 5                | 0                       | pl.wikipedia.org/wiki/Amazon.com | 2020-09-06 |
| 5                | -2                      | pl.wikipedia.org/wiki/Amazon.com | 2020-09-05 |
| 3                | +2                      | pl.wikipedia.org/wiki/Amazon.com | 2020-09-04 |
| 5                | -1                      | pl.wikipedia.org/wiki/Amazon.com | 2020-09-03 |
| 4                | -1                      | pl.wikipedia.org/wiki/Amazon.com | 2020-09-02 |
| 3                | -1                      | pl.wikipedia.org/wiki/Amazon.com | 2020-09-01 |
| 2                | 0                       | pl.wikipedia.org/wiki/Amazon.com | 2020-08-31 |

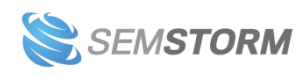

# 2.5.2 Heatmapa

Dzięki niej możesz jeszcze szybciej identyfikować ogólną kondycję strony dla Twoich słów kluczowych. Heatmapa pozwoli skoncentrować uwagę na problematycznych, czerwonych elementach lub znaleźć żółte słowa z niewykorzystanym potencjałem.

W SEMSTORM zastosowaliśmy następujące oznaczenie:

- Niebieski pozycja 1;
- Zielony pozycje 2 do 10 (im ciemniejszy odcień, tym niższa pozycja);
- o Żółty pozycje 11-20;
- Czerwony pozycje 21 50;

| 🔍 SEO 🛃 Heatmapa 🦞 Konkurenci 📑 | Top 50     |                  |            |       |    | Wybierz | grupę | Ŧ  | Wy | bierz lo | kalizacj | ę . | Wszys | stko 🕨 | • II |
|---------------------------------|------------|------------------|------------|-------|----|---------|-------|----|----|----------|----------|-----|-------|--------|------|
| Domena                          |            | <u>m</u> 2020-08 | <u></u> 20 | 20-09 |    |         |       |    |    |          |          |     |       |        |      |
|                                 |            | 31               | 01         | 02    | 03 | 04      | 05    | 06 | 07 | 08       | 09       | 10  | 11    | 12     | 13   |
| amazon.com                      | Porównaj 🖸 | 1                | 1          | 1     | 1  | 1       | 1     | 1  | 1  | 1        | 1        | 1   | 1     | 1      | 1    |
| a blog.aboutamazon.com          | Porównaj 🗳 | -                |            | 3     | -  |         | -     | -  | -  |          | -        |     | -     | -      | -    |
| primevideo.com                  | Porównaj 🕑 | 3                | 4          | 2     | 4  | 2       | 4     | 4  | 2  | 4        | 3        | 4   | 4     | 2      | 7    |
| w pl.wikipedia.org              | Porównaj 🕑 | 2                | 3          | 4     | 5  | 3       | 5     | 5  | 5  | 3        | 4        | 5   | 5     | 4      | 8    |
| amazon.pl                       | Porównaj 🕑 | -                | -          | -     | -  | -       | -     | -  | -  | -        | -        | 6   | 3     | 6      | 3    |
| tech.wp.pl                      | Porównaj 🕑 | -                | -          | -     | -  | -       |       | -  | -  | 5        | -        | -   | -     | -      | -    |
| amazon.sg                       | Porównaj 🕑 | -                | 7          | -     | -  | -       | -     | -  | 4  | -        | -        | -   | -     | 3      | 9    |
| w biznes.wprost.pl              | Porównaj 🕑 | -                | -          | -     | -  | -       |       |    | -  | -        | -        | -   | -     | -      | 6    |
| antyweb.pl                      | Porównaj 🕑 | -                | -          | -     | -  | -       | -     | -  | 7  | 6        | -        | -   | -     | -      | -    |
| play.google.com                 | Porównaj 🕑 | 5                | 9          | 5     | 6  | 4       | 6     | 6  | 6  | 7        | 5        | 10  | 8     | 5      | 10   |
| benchmark.pl                    | Porównaj 🕑 | -                | -          | 7     | -  | -       | •     | -  | -  | -        | -        | -   | -     | -      | -    |
| a press.aboutamazon.com         | Porównaj 🕑 | 4                | 8          | -     | -  | -       | -     | -  | -  | -        | 6        | 7   | -     | 8      | 11   |
| noizz.pl                        | Porównaj 🕑 | -                | -          | 8     | 7  | -       | -     | 7  | -  | -        | -        | -   | -     | -      |      |
| money.pl                        | Porównaj 🕑 | -                | -          | -     | -  | 8       | 7     | -  | -  | -        | -        | -   | 7     | 14     | -    |
| instagram.com                   | Porównaj 🗳 | 8                | -          | -     | -  | 6       | 9     | -  | 9  | 9        | 9        | -   | 11    | 9      | 12   |
| amazon.de                       | Porównaj 🕑 | 23               | 5          | 23    | 2  | 23      | 2     | 2  | 3  | 2        | 2        | 2   | 22    | 25     | 4    |

## 2.5.3 Konkurenci

W zakładce konkurenci zobaczysz, jak zmieniały się pozycje konkurentów w wybranym przez Ciebie zakresie czasu. Możesz błyskawicznie określić, czy ktoś na szczególnie interesujące Cię słowa kluczowe pnie się w górę i od razu zauważysz znaczące spadki.

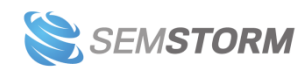
#### Wskazówka:

Jeśli wykres na pierwszy rzut oka wydaje się "zagmatwany", najeżdżaj na nazwy domen w legendzie – linie będą się wtedy pogrubiać i będziesz mógł lepiej analizować wyniki.

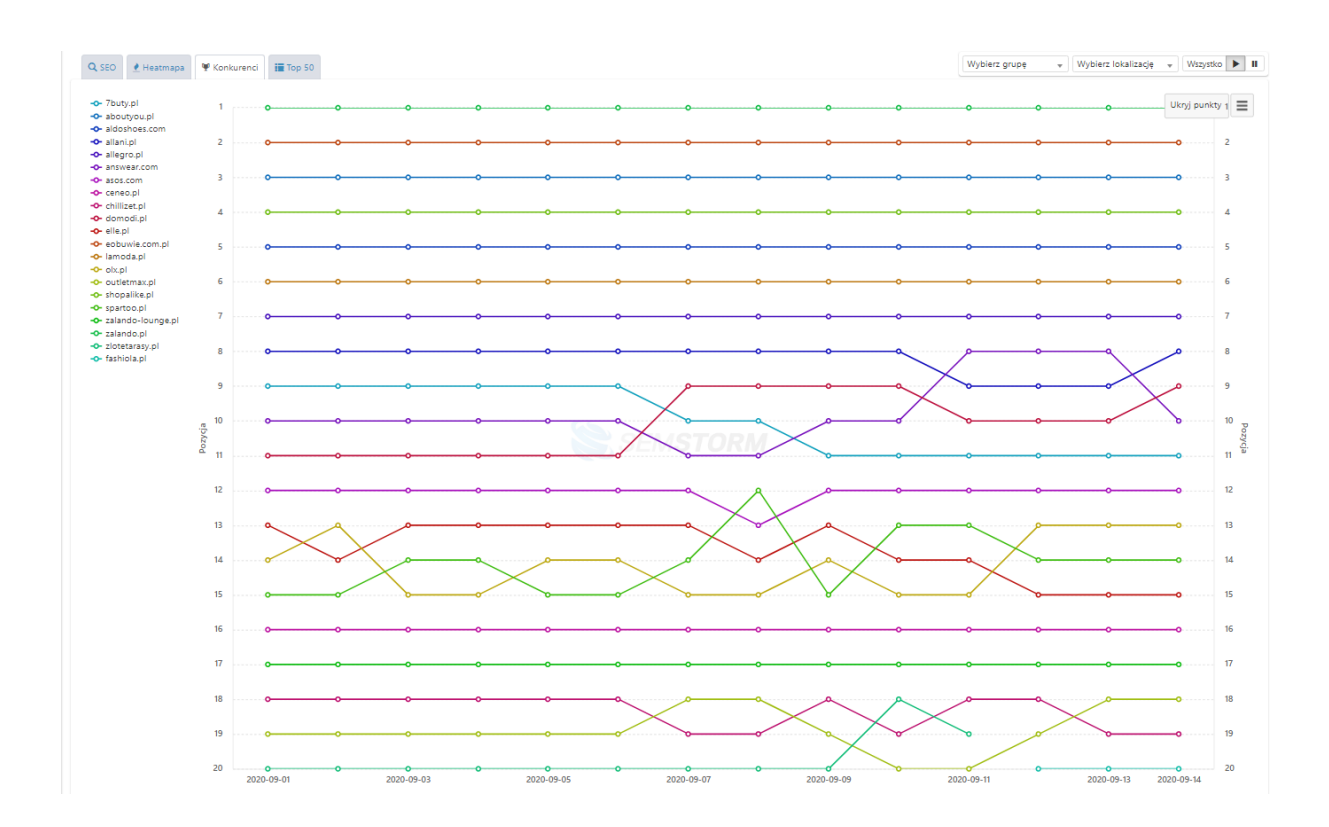

## 2.5.4 TOP 100

Prezentujemy w formie tabelarycznej wszystkie wyniki z danego dnia. Jeśli chcesz zobaczyć dane historyczne – skorzystaj z kalendarza i ustaw datę, którą chciałbyś przeanalizować.

| Q SEO 👲   | Heatmapa 🏾 🎔 Kon | skurenci 📰 Top 50 |                                                                                                    |   |  |  |  |  |  |  |  |
|-----------|------------------|-------------------|----------------------------------------------------------------------------------------------------|---|--|--|--|--|--|--|--|
| SEO       | EO               |                   |                                                                                                    |   |  |  |  |  |  |  |  |
| Pozycja ٨ | Zm. pozycji      | Domena            | URL                                                                                                    |   |  |  |  |  |  |  |  |
| 1         | 0                | amazon.com        | amazon.com                                                                                                    | - |  |  |  |  |  |  |  |
| 2         | +19              | amazon.co.uk      | amazon.co.uk                                                                                                    | - |  |  |  |  |  |  |  |
| 3         | <b>63</b>        | amazon.pl         | amazon.pl                                                                                                    | - |  |  |  |  |  |  |  |
| 4         | +21              | amazon.de         | amazon.de/-/en                                                                                                   | - |  |  |  |  |  |  |  |
| 6         | +45              | wprost.pl         | biznes.wprost.pl/gospodarka/10361854/amazon-zatrudni-33-tys-nowych-pracownikow-zaplaci-im-lepiej-niz-dobrze.html | - |  |  |  |  |  |  |  |
| 7         | -5               | primevideo.com    | primevideo.com                                                                                                   | - |  |  |  |  |  |  |  |
| 8         | •                | wikipedia.org     | pl.wikipedia.org/wiki/Amazon.com                                                                                 | - |  |  |  |  |  |  |  |
| 9         | -6               | amazon.sg         | amazon.sg                                                                                                    | - |  |  |  |  |  |  |  |
| 10        | -5               | google.com        | play.google.com/store/apps/details?id=com.amazon.mShop.android.shopping&hl=en_US                                 | - |  |  |  |  |  |  |  |

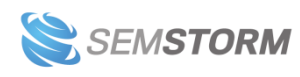

## 3 Analiza stron

|                                                                                                    | Analiza stro                                                       | on /                                                                          | Binney Son<br>Binney Son<br>Binney Son |                    | 2000 memory<br>214 (20)<br>109 912<br>109 912 |
|----------------------------------------------------------------------------------------------------|--------------------------------------------------------------------|-------------------------------------------------------------------------------|----------------------------------------------------------------------------------------------------|--------------------|-----------------------------------------------|
| wikipedia.org                                                                                                    |                                                                    | C                                                                             |                                                                                                    | <b>Q</b> Analizuj  | H                                             |
| Dodaj konkurentów 🔷 🛛 Więcej konkurentów                                                                                                    |                                                                    | 9                                                                             |                                                                                                    |                    |                                               |
| SEO                                                                                                    |                                                                    |                                                                               | Konkurenci                                                                                                    |                    |                                               |
| ● Sprawdź widoczność organiczną dowolnej witryny.<br>Znajdź artykuły, strony produktów i kategorie, które wymagają uwa<br>∲ Analizuj słowa kluczowe o najwyższym potencjale. | Q, Błyska<br>gi. ~ Odkry<br>盛 Porów                                | wicznie identyfikuj konk<br>j ich najlepsze treści.<br>naj do 5 stron na raz. | urentów.                                                                                                    |                    | 1                                             |
| Wypróbuj                                                                                                    | Wypró                                                              | buj                                                                           |                                                                                                    |                    | 1                                             |
| Technologia                                                                                                    | Dodatkowe narzędzia w pakie<br>Parametry domen                     | cie Biznes                                                                    |                                                                                                    | API                |                                               |
| <ul> <li>Odkryj technologie witryn.</li> </ul>                                                                                                    | Q Szybko i łatwo wyciągnij historyczne dane o<br>kluczowych domen. | o ruchu i ilości słów                                                         | ≁ Importuj dane SEM!                                                                                                    | STORM poprzez API. |                                               |
| ldź do narzędzia                                                                                                    | ldź do narzędzia                                                   |                                                                               | Dokumentacja                                                                                                    | [                  |                                               |

Aby rozpocząć analizę stron, wystarczy wpisać adres strony, którą chcesz sprawdzić. Dodatkowo możesz podać 4 adresy konkurentów – przeprowadzimy wtedy analizę porównawczą.

Zwróć uwagę na występujące w analizie konkurencji opcje "LUB" oraz "I":

- Jeśli wybierzesz opcję "LUB", w raportach pojawią się te słowa, na które widoczna jest **przynajmniej jedna z** analizowanych stron.
- W przypadku opcji "I" będą widoczne tylko te słowa, na które widoczne są **wszystkie** analizowane strony jednocześnie.

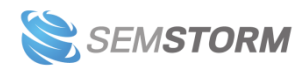

## 3.1 Panel informacyjny

## 3.1.1 Wykresy i statystyki podstawowe

Na samej górze raportu widoczny jest wykres z danymi, zaczynający się od stycznia 2015 roku. Domyślnie pokazuje on dane dot. słów kluczowych i ruchu. Możesz też sprawdzić dane o widoczności strony SEO oraz PPC.

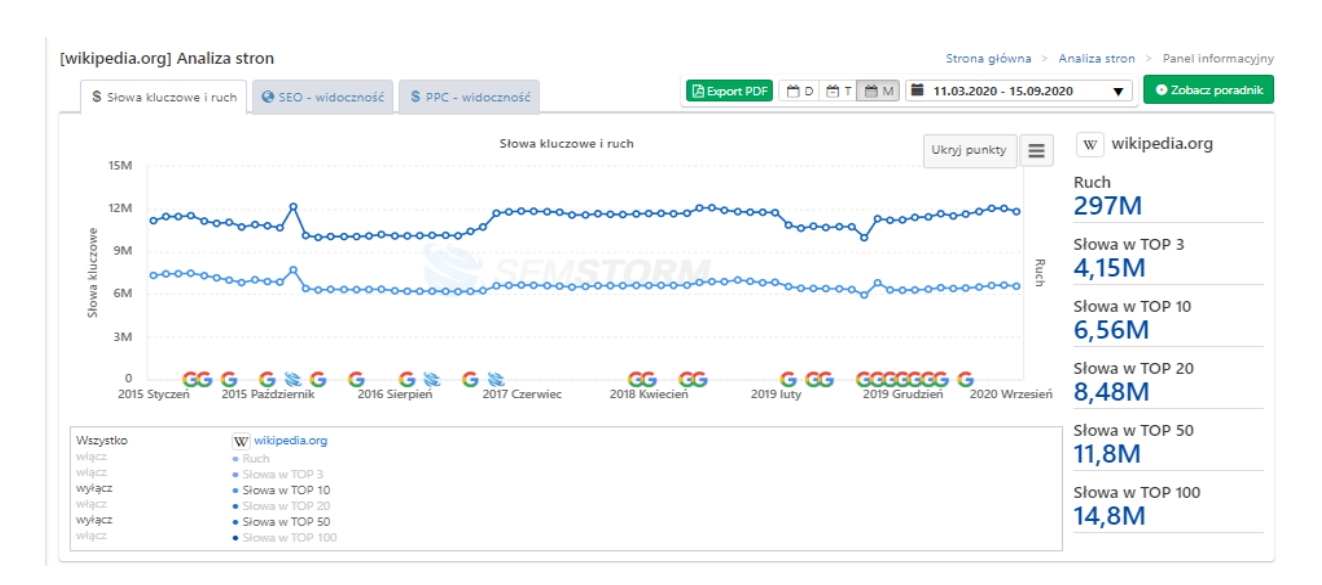

Widok analizy dla jednej strony

Dane na wykresie możesz wyświetlać w ujęciu dziennym, tygodniowym oraz miesięcznym. Jeśli chcesz zobaczyć dane z konkretnego okresu – wybierz zakres dat z kalendarza.

Pod wykresem znajdują się **dodatkowe filtry**, które możesz włączyć/wyłączyć, aby zobaczyć więcej lub mniej danych:

- **Ruch** określa potencjał słowa i służy do porównania z konkurencją. Przy wyliczeniu uwzględniamy ogólne wyszukiwania i trendowość słów, pozycję słowa, charakterystykę wyników wyświetlanych dla danego słowa (np. słowa brandowe będą miały większy ruch na pierwszej pozycji i mniejszy na dalszych w porównaniu do "zwykłych" słów).
- Słowa w TOP X na tyle fraz (z naszej bazy 20 milionów słów) analizowane strony widoczne są w pierwszych X wynikach wyszukiwania.

#### Wskazówka:

Na wykresie "Słowa kluczowe i ruch" dane dotyczące ruchu są ukryte. Aby je odkryć, wystarczy kliknąć na szary napis "włącz" obok nazwy "Ruch".

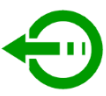

Jeśli w Twoim raporcie porównujesz ze sobą dwie domeny lub więcej, będzie on wyglądał nieco inaczej – pokażą się na nim dane dotyczące wszystkich stron internetowych poddanych analizie.

#### Analiza kilku stron jednocześnie

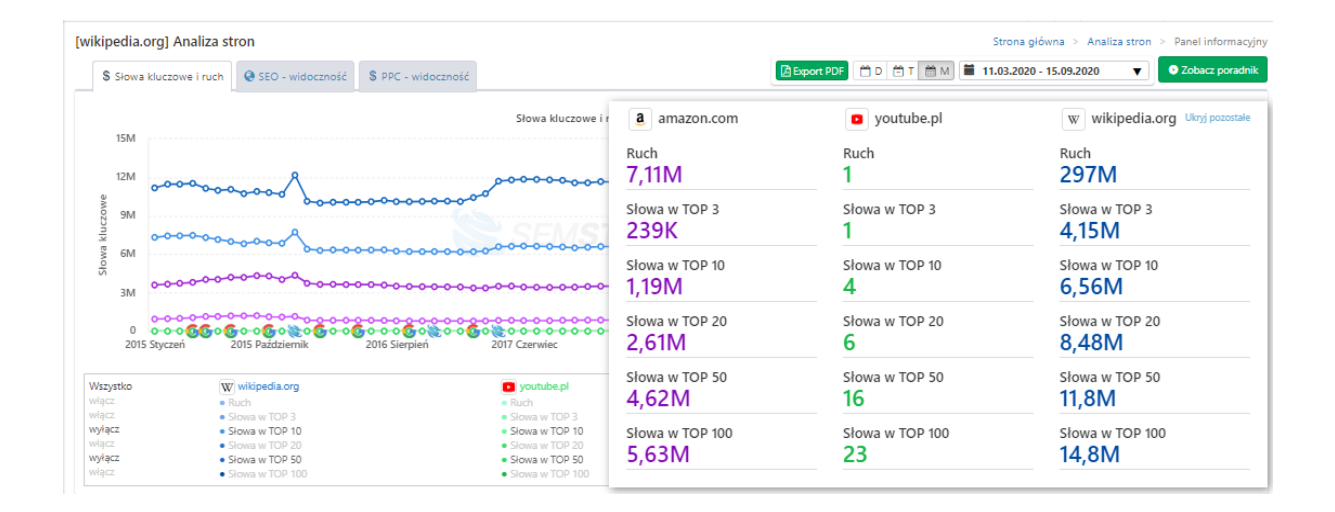

#### Uwaga!

Wykres "Słowa kluczowe i ruch" w ujęciu miesięcznym nie reaguje na filtry.

Wykres ma w sumie trzy zakładki, pomiędzy którymi możesz się przełączać:

- Słowa kluczowe i ruch
- SEO widoczność
- PPC widoczność (Google Ads)

#### Uwaga!

Ruch to wskaźnik, który może służyć wyłącznie do porównania z innymi stronami w SEMSTORM. Nie należy porównywać go z wielkościami, które widzisz w panelu Google Ads i Analytics, gdyż jest wyliczany za pomocą zupełnie innej metodologii.

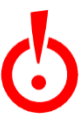

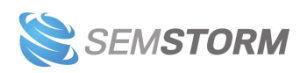

## 3.1.2 Statystyki drugorzędne

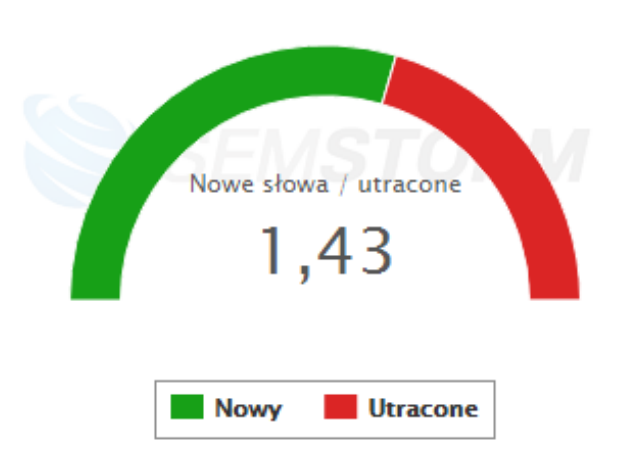

## [wikipedia.org] Nowe/Utracone

Współczynnik słów nowych do utraconych.

**Słowa nowe**, to takie słowa, na które Twoja strona w ostatnim miesiącu nie była widoczna w TOP 50, a w tym miesiącu już jest. Odwrotnie sytuacja się ma ze **słowami utraconymi** – to takie, na które analizowana strona spadła poniżej 50 miejsca.

Najlepiej oczywiście, gdy więcej masz słów nowych niż utraconych. Dzięki temu budujesz coraz większą widoczność w wyszukiwarkach.

### Uwaga!

Pamiętaj, aby w raporcie "Słowa utracone" sprawdzić, czy nie wypadłeś z wyników na bardzo ważne dla Ciebie frazy.

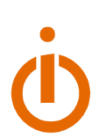

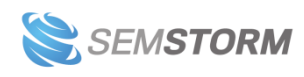

## [amazon.com] TOP 10

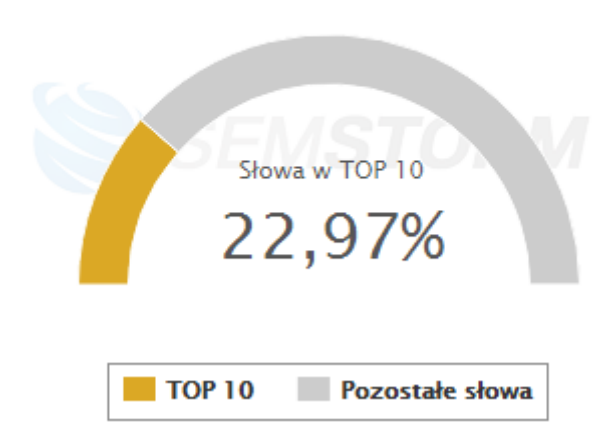

Kolejny wykres obrazuje, jaki odsetek Twoich słów znajduje się w TOP 10 (czyli na pierwszej stronie wyników wyszukiwania). Standardowo, im większy, tym lepiej. Zawsze sprawdzaj jednak profil tych słów, aby określić, czy docierasz do odpowiedniej dla Twojego biznesu grupy docelowej.

#### Wskazówka:

Nie ma uniwersalnej wartości, która powie Ci, czy Twoje pozycjonowanie jest skuteczne czy nie. Zależy to wielu czynników. Jeśli chcesz sprawdzić, jak sobie radzisz, zerknij na wskaźniki Twoich topowych konkurentów.

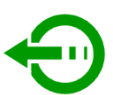

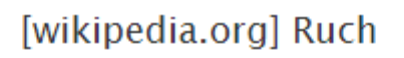

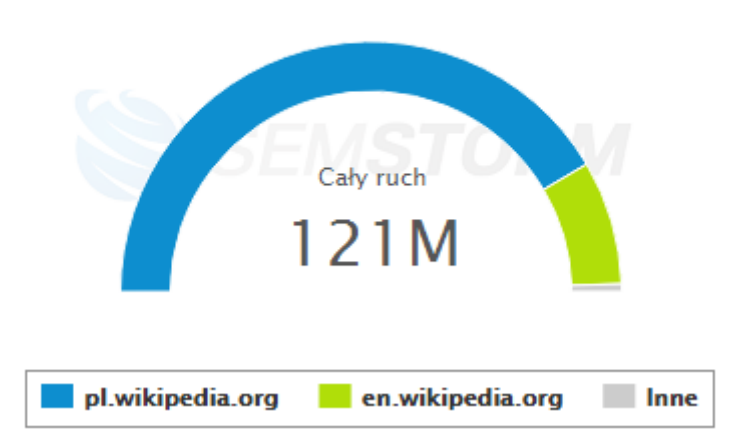

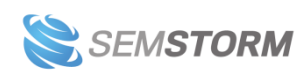

### [wikipedia.org] Nowe/Utracone

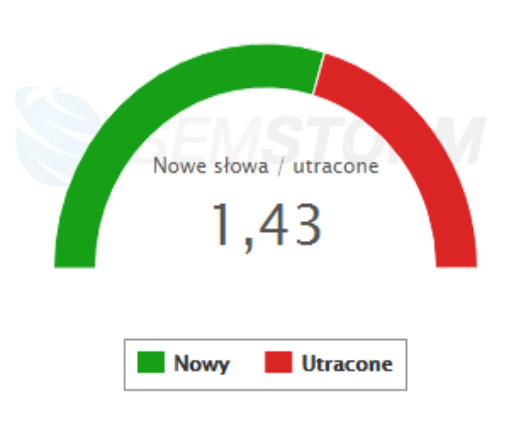

[youtube.com] Nowe/Utracone

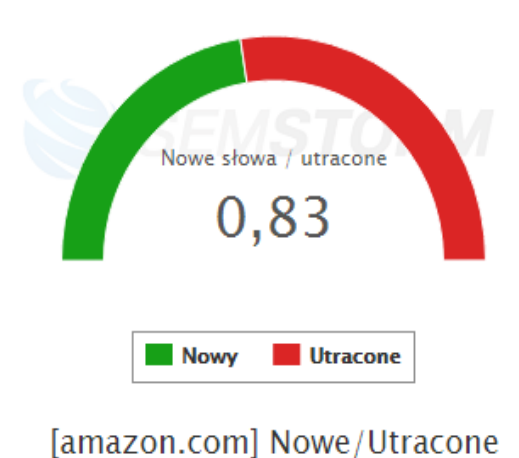

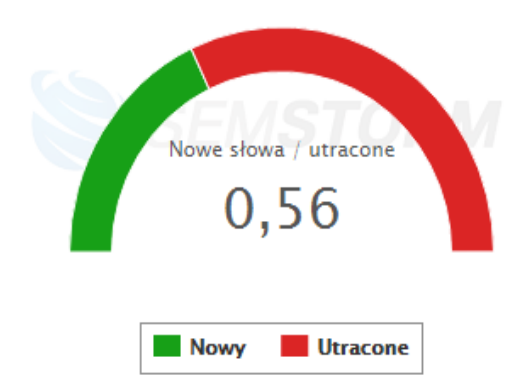

Jeśli analizowana przez Ciebie strona jest duża i ma wiele podserwisów (np. pogoda.serwis.pl, wiadomosci.serwis.pl, sport.serwis.pl itd.) na trzecim wykresie możesz sprawdzić, jak rozkłada się widoczność i potencjał poszczególnych podserwisów.

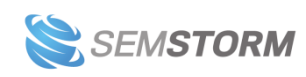

Jeśli porównujesz kilka stron naraz, zobaczysz więcej wykresów. Dzięki temu możesz szybko porównać, jak poszczególne serwisy radzą sobie w wyszukiwarce.

## 3.1.3 Sekcja SEO

### 3.1.3.1 Słowa kluczowe

Zobaczysz tu 10 najpopularniejszych fraz, na które widoczna jest Twoja strona.

| 샦 Słowa kluczowe |         | Słowa      | w TOP 10 Słowa z potencjałem W | /szystkie słowa kluczowe |
|------------------|---------|------------|--------------------------------|--------------------------|
| Słowo kluczowe   | Pozycja | Ruch       | Ø Wyszukiwania                 | Ø Konk.                  |
| facebook         | 1 0     | 30 450 400 | 68 000 000                     |                          |
| fb               | 1 0     | 7 778 760  | 24 900 000                     |                          |
| allegro          | 4 0     | 2 081 640  | 24 900 000                     |                          |
| youtube          | 7 💶     | 893 910    | 24 900 000                     |                          |
| onet             | 4 -2    | 2 081 640  | 24 900 000                     |                          |
| wp               | 2 0     | 4 908 240  | 20 400 000                     |                          |
| interia          | 5 💶     | 848 640    | 13 600 000                     |                          |
| google           | 4 💶     | 1 136 960  | 13 600 000                     |                          |
| olx              | 6 💶     | 622 880    | 13 600 000                     |                          |
| gmail            | 12 +2   | 170 544    | 7 480 000                      |                          |

Skorzystaj z przycisków po prawej stronie, aby szybko dostać się do najważniejszych informacji:

- Słowa w TOP 10 przeniosą Cię do zestawienia fraz, na które jesteś widoczny tylko na pierwszej stronie wyników.
- Słowa z potencjałem pokażą te frazy, którym warto poświęcić uwagę.
- Wszystkie słowa kluczowe przedstawiają pełną listę fraz, na które Twój serwis jest widoczny.

3.1.3.2 Konkurenci

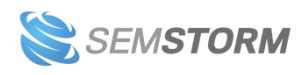

| 🦞 Konkurenci                                       |      |                                                    |      |                                                                |      | Podobni konkurenci                                               | Wszyscy konkurenci |
|----------------------------------------------------|------|----------------------------------------------------|------|----------------------------------------------------------------|------|------------------------------------------------------------------|--------------------|
| f facebook.com                                     | vs 🕻 | W wikipedia.org                                    | vs 🖒 | Illegro.pl                                                     | vs 🖸 | C ceneo.pl                                                       | vs 🖸               |
| Ruch 234 M<br>Wspólne słowa 6,71 M                 |      | Ruch 311 M<br>Wspólne słowa 5,73 M                 |      | Ruch 139 M<br>Wspólne słowa 5,3 M                              |      | Ruch 62.8 M<br>Wspólne słowa 4,26 M                              |                    |
| porównaj słowa kluczowe<br>zobacz słowa konkurenta | vs 🕑 | porównaj słowa kluczowe<br>zobacz słowa konkurenta | vs 🕑 | porównaj słowa kluczowe<br>zobacz słowa konkurenta<br>🐠 olx.pl | vs C | porównaj słowa kluczow<br>zobacz słowa konkurent<br>G google.com | a<br>vs C          |
| Ruch 21,5 M<br>Wspolne słowa 3,84 M                |      | Google<br>Ruch 52,5 M<br>Wspólne słowa 3,76 M      |      | Ruch S2.6 M<br>Wspólne słowa 3,11 M                            |      | Go<br>Ruch 110 M<br>Wspólne słowa 2,53 M                         |                    |
| porównaj słowa kluczowe<br>zobacz słowa konkurenta |      | porównaj słowa kluczowe<br>zobacz słowa konkurenta |      | porównaj słowa kluczowa<br>zobacz słowa konkurenta             |      | porównaj słowa kluczow<br>zobacz słowa konkurent                 | a                  |

W tej sekcji widzisz swoich 8 konkurentów, z którymi współdzielisz najwięcej fraz. Obok nazwy domeny z prawej strony, znajdują się dwie małe ikony:

- vs. wygenerujesz ogólny raport porównawczy Twojej strony i konkurenta.
- Przejście na stronę konkurenta przenosi pod wybrany link.

Przy każdym wyniku widoczne są też przyciski dotyczące stricte raportów słów kluczowych:

- **Porównaj słowa kluczowe** za pomocą tego przycisku wygenerujesz raport porównawczy na temat fraz, które występują na Twojej stronie i witrynie konkurenta.
- Zobacz słowa konkurenta po naciśnięciu tej funkcji zobaczysz raport, w którym znajdują się tylko dane dotyczące fraz konkurenta.

Chcesz poznać całą listę konkurentów? Wybierz w prawym górnym rogu opcję:

- **Podobni konkurenci** znajduje się tu lista serwisów o zbliżonej wielkości, podobnym ruchu i pokrewnej branży.
- Wszyscy konkurenci uwzględnia zarówno podobne serwisy, jak i dużych graczy (Wikipedia, Facebook itd.) oraz portale niedopasowane w 100% do Twojej branży, ale pokazujące się na podobne słowa kluczowe.

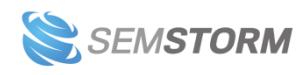

## 3.1.4 Reklamy Google Ads

### 3.1.4.1 Słowa kluczowe

Zobaczysz tu 10 najpopularniejszych fraz, na które znaleźliśmy reklamę Twojej strony.

| ∲ Słowa kluczowe        |         |      | Wszystkie reklamy | Wszystkie słowa kluczowe |
|-------------------------|---------|------|-------------------|--------------------------|
| Slowo kluczowe          | Pozycja | Ruch | Ø Wyszukiwania    | Konk.                    |
| przetwory z aronii      | 8 0     | 7    | 880               |                          |
| vitafon opinie          | 6 +2    | 37   | 880               |                          |
| buty do biegania adidas | 2 0     | 22   | 720               |                          |
| lublin ikea             | 21 0    | 0    | 170               |                          |
| studio tatuażu legnica  | 1 0     | 53   | 170               |                          |
| taxi jastrzębie zdrój   | 6 +7    | 7    | 170               | _                        |
| taxi trzebnica          | 1 0     | 44   | 140               |                          |
| test walda              | 1 0     | 8    | 110               |                          |
| piwo stern              | 11 💶    | 1    | 90                |                          |
| tadeusz kosiec          | 10 0    | 1    | 90                |                          |

### 3.1.4.2 Konkurenci

Pokażemy Ci konkurentów, z którymi wspólnie reklamujesz się na najwięcej słów.

| 🦞 Konkurenci                                                                                                    |                  |       |                     |       | Wszyscy                                                                                                    | konkurenci                                                                                                    |
|----------------------------------------------------------------------------------------------------|------------------|-------|---------------------|-------|----------------------------------------------------------------------------------------------------|----------------------------------------------------------------------------------------------------|
| 🥐 panoramafirm.pl 🛛 🗸 💌                                                                                                    | zapmeta.com.pl   | VS. 💌 | informationvine.com | vs. 💌 | I enhanceavillage.org                                                                                                    | VS. 💌                                                                                                    |
|                                                                                                    | zapmeta 🃚        | •     | InformationAlter    | ۵     | SEMSTORM                                                                                                    |                                                                                                    |
| Wspólne słowa: 8                                                                                                    | Wspólne słowa: 7 |       | Wspólne słowa: 4    |       | Wspólne słowa: 3                                                                                                    |                                                                                                    |
| ጵ gry.pl 🛛 🗸 💌                                                                                                    | > izito.pl       | VS. 💌 | Ihpor.com           | VS. 💌 | ≫ pkt.pl                                                                                                    | VS. 💌                                                                                                    |
|                                                                                                    | izito >          |       | 101                 |       |                                                                                                    |                                                                                                    |
| And the office of the office of the office o |                  |       |                     |       | John Johnson Johnso | ané.<br>ersaj e freach, usingachi<br>apo pozosti na laybko dotarch<br>j i hadnoj,<br>iskolość jecteli Narzędzie<br>mji i wiejna. Wypelkoj aplikacj |
| Wspólne słowa: 3                                                                                                    | Wspólne słowa: 3 |       | Wspólne słowa: 3    |       | Wspólne słowa: 3                                                                                                    |                                                                                                    |
|                                                                                                    |                  |       |                     |       |                                                                                                    |                                                                                                    |

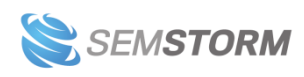

## 3.2 Zakładka SEO w Analizie stron

Zakładka SEO, którą znajdziesz w bocznym menu, dzieli się na cztery części:

- 1. Słowa kluczowe
- 2. Konkurenci
- 3. Strony
- 4. Subdomeny

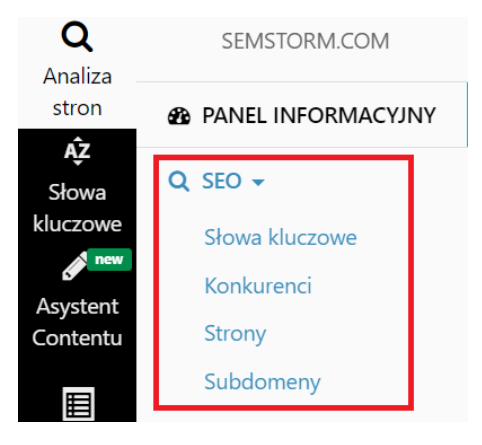

## 3.2.1 Słowa kluczowe

Słowa kluczowe możesz sprawdzać dla jednej wybranej strony (<u>zobacz przykładowy raport</u>) lub dla wielu stron naraz (<u>zobacz przykładowy raport</u>).

Wyniki dowolnie przefiltrujesz (więcej o filtrach przeczytasz tutaj) lub skorzystasz z zakładek, aby zawęzić listę słów do najbardziej interesujących fraz.

Na samej górze znajdziesz wykresy:

| [wik | cipedia                 | .org] SEO    | słowa kluczo | we  |             |             |    |       |    |                             |             |         |             | Stro    | ona główna   | > Analiza   | stron > Pa | anel inform  | acyjny >    | SEO słow    | a kluczow      |
|------|-------------------------|--------------|--------------|-----|-------------|-------------|----|-------|----|-----------------------------|-------------|---------|-------------|---------|--------------|-------------|------------|--------------|-------------|-------------|----------------|
|      | <b>di</b> Rozi          | kład pozycji | 📥 Chmura ta  | gów | Słowa klucz | zowe i ruch |    |       |    |                             |             |         | Export PD   | DF 🗎    | Wspóine słow | wa kluczowe | ⊙ Wszyst   | kie słowa kl | uczowe      | Zobacz      | poradnik       |
|      | 3M                      |              |              |     |             |             |    |       |    | Rozk                        | ład pozycj  | i       |             |         |              |             |            |              | Uk          | ryj punkty  |                |
|      | # słów kluczowych<br>WI | o daa        | ~~~~~~~      |     |             |             |    |       |    |                             |             |         |             |         |              |             |            |              |             |             |                |
|      | 0                       |              |              | ~~~ | ~~~~~~      | 000000      |    | 00000 |    | <del></del>                 | 00000       | 00000   | <del></del> | 0-0-0-0 |              | 00000       | 00000      | 00000        | <del></del> | <del></del> | <del>~~~</del> |
|      |                         | 1 5          | 10           | 15  | 20          | 25          | 30 | 35    | 40 | 45                          | 50          | 55      | 60          | 65      | 70           | 75          | 80         | 85           | 90          | 95          | 100            |
|      |                         |              |              |     |             |             |    |       |    | <ul> <li>wikiped</li> </ul> | ia.org - Ws | szystko |             |         |              |             |            |              |             |             |                |

- **Rozkład pozycji** informuje, na jakich pozycjach znajdują się analizowane przez Ciebie słowa; optymalnie, gdy możliwie dużo słów znajduje się na początku wykresu, a więc na pozycjach 1-10.
- Chmura tagów pokazuje, jakiej tematyki dotyczą analizowane przez Ciebie słowa; jeśli widzisz wiele fraz nieodpowiadających profilowi Twojej działalności, warto sprawdzić, jaka jest tego przyczyna.
- Słowa kluczowe i ruch pokazuje, jak zmieniała się liczba Twoich słów kluczowych na topowych pozycjach w Google oraz ruch na stronie (pod tym wykresem również znajdują się dodatkowe filtry do włączenia/wyłączenia: Ruch, TOP 3, TOP 10, TOP 20, TOP 50 i TOP 100).

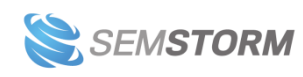

#### Wskazówka:

Na wygląd wykresu wpływają założone przez Ciebie filtry. Dzięki temu jesteś w stanie wizualnie sprawdzić, jaki "wycinek" swojej strony właśnie analizujesz.

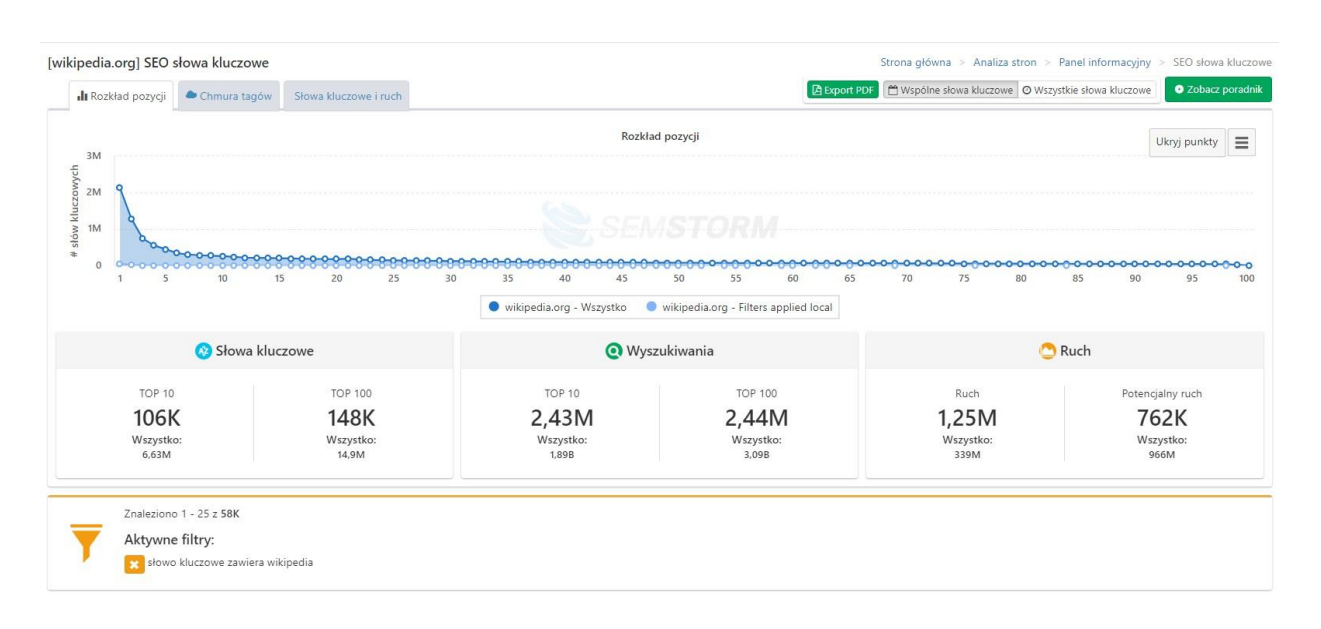

W dalszej części raportu zobaczysz tabelę ze słowami kluczowymi, która ma kilka zakładek:

| <b>Q</b> Słowa kluczowe | ★ Nowe | ↑ Wzrosty | ↓ Spadki | X Utracone | Grupy słów kluczowych |
|-------------------------|--------|-----------|----------|------------|-----------------------|
|-------------------------|--------|-----------|----------|------------|-----------------------|

- Słowa kluczowe są tu wszystkie słowa kluczowe, na które widoczna jest Twoja strona.
- Nowe słowa, które pojawiły się w ostatnim miesiącu, a wcześniej strona nie była na nie widoczna.
- Wzrosty te słowa, na które Twoja strona poprawiła swoją pozycję i wyświetla się wyżej.
- **Spadki** słowa, na które Twoja strona wyświetla się niżej w porównaniu do zeszłego miesiąca.
- Utracone słowa, na które w poprzednim miesiącu byłeś widoczny, a teraz nie jesteś.
- Grupy słów kluczowych słowa zgrupowane

Wszystkie słowa kluczowe – zobacz raport

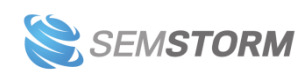

| Słowo kłuczowe             | • Pozycja<br>(ceneo.pl) | Pozycja     (olx.pl) | Ruch     (ceneo.pl) | Ruch     (olx.pl) | O Wyszukiwania<br>▼ | Ø Konk. |
|----------------------------|-------------------------|----------------------|---------------------|-------------------|---------------------|---------|
| allegro pl                 | 13 -9                   | 15 0                 | 15 344              | 15 344            | 673 000             |         |
| a10 💌                      | 17 0                    | 38 -2                | 5 130               | 0                 | 450 000             |         |
| bonprix 💌                  | 14 0                    | 33 0                 | 10 260              | 0                 | 450 000             |         |
| agata meble                | 32 -5                   | 42 -38               | 0                   | 0                 | 450 000             |         |
| brw                        | 21 +2                   | 6 +1                 | 0                   | 13 786            | 301 000             |         |
| black red white            | 36 0                    | 18 -1                | 0                   | 3 431             | 301 000             |         |
| se 💌                       | 14 -2                   | 21 +14               | 6 863               | 0                 | 301 000             |         |
| świnka peppa 🔹             | 17 +10                  | 27 -1                | 2 116               | 0                 | 246 000             |         |
| venezia 💌                  | 2 💶                     | 23 -12               | 59 <b>1</b> 88      | 0                 | 246 000             |         |
| www allegro pl             | 5 💶                     | 2 +2                 | 15 350              | 59 188            | 246 000             |         |
| iphone 6                   | 3 + 1                   | 4 -1                 | 24 100              | 16 160            | 201 000             |         |
| tłumacz angielsko polski 🗨 | 41 -2                   | 26 0                 | 0                   | 0                 | 201 000             |         |
| Samsung                    | 32 -13                  | 19 +6                | 0                   | 2 291             | 201 000             |         |

W tabeli **w trybie podstawowym** znajdziesz takie informacje jak: słowo kluczowe, pozycja, ruch, liczba wyszukiwań i konkurencyjność.

**Po włączeniu trybu zaawansowanego pokażemy Ci dodatkowe informacje** (switch w lewym dolnym rogu strony pod bocznym menu), m.in. zmiany pozycji, adresy URL, trendy, CPC i rodzaje wyników.

Jeśli porównujesz wiele stron naraz, ich statystyki pojawią się obok siebie, tak abyś mógł szybko porównać wyniki.

## 3.2.2 Konkurenci

W tym widoku prezentujemy konkurentów, tj. strony, które z Twoją witryną dzielą najwięcej wspólnych słów. Największa kropka na wykresie to Twoja domena.

Wielkość i rozmieszczenie pozostałych kropek też ma znaczenie:

- Im kropka jest większa, tym więcej wspólnych słów macie z konkurentem.
- Im dalej na prawo znajduje się kropka, tym więcej słów kluczowych jest widoczna.
- Im kropka jest wyżej, tym większy wskaźnik ruchu strona posiada.

Konkurenci – <u>zobacz raport</u>

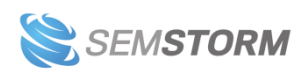

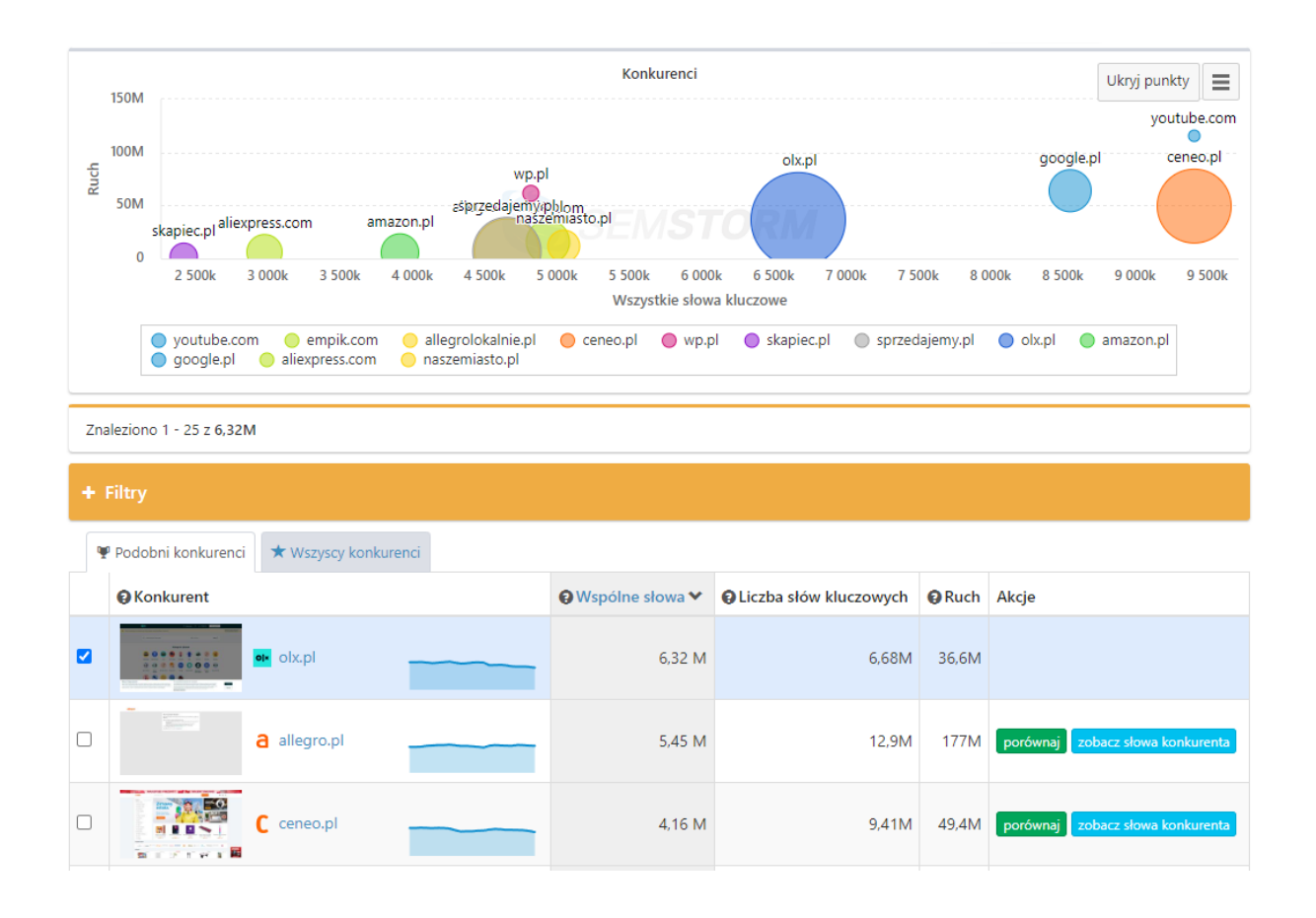

Dzięki tabeli poniżej możesz łatwo przejść do porównania z konkurencją. Jeśli chcesz porównać się z jedną stroną, wystarczy że klikniesz jej nazwę lub przycisk "porównaj" w kolumnie "Akcje".

Jeśli chcesz porównać wiele stron naraz: zaznacz checkboksy po lewej stronie, po czym kliknij na zielony przycisk znajdujący się na dole ("Porównaj").

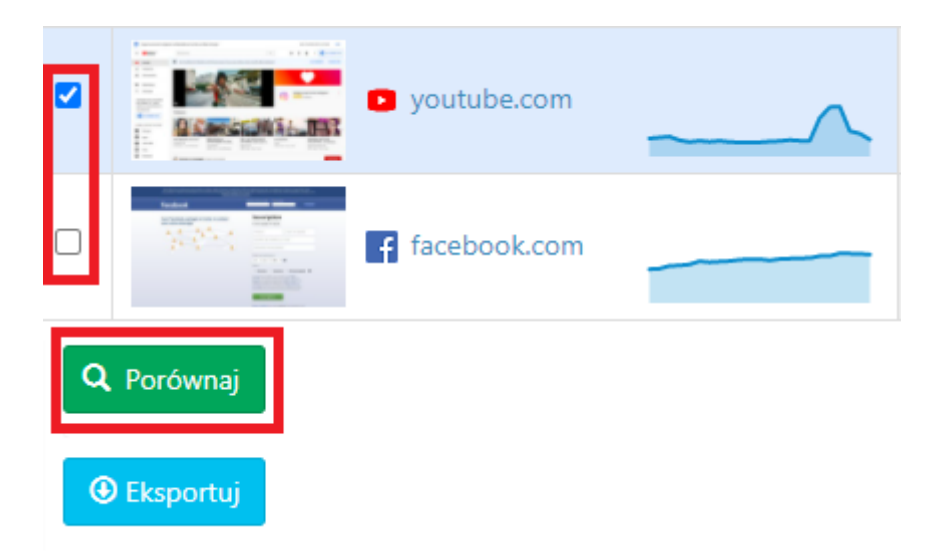

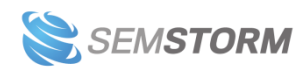

#### Wskazówka:

W tabeli nie pokazujemy domyślnie stron, które są znacznie większe od tej analizowanej przez Ciebie. Możesz zobaczyć wszystkich konkurentów, bez wyjątku, w zakładce Wszyscy konkurenci.

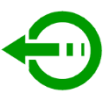

## 3.2.3 Strony

### 3.2.3.1 Strony docelowe

W tym raporcie możesz zobaczyć strony, które:

- są widoczne na najwięcej słów kluczowych,
- mają najwyższy wskaźnik ruchu.

#### Strony docelowe – <u>zobacz raport</u>

| € Strona docelowa                                                      | O Liczba słów kluczowych | • Ruch- |
|------------------------------------------------------------------------|--------------------------|---------|
| amazon.com                                                             | 30                       | 70 215  |
| amazon.com/Show-Up-Story-Someone-Elses/dp/0996995765                   | 1                        | 27 816  |
| amazon.com/Gazeta-Wyborcza/dp/B0060AFU8G                               | 8                        | 7 421   |
| amazon.com/Kindle-eBooks/b?node=154606011                              | 4                        | 5 983   |
| amazon.com/Amazon-Echo-Bluetooth-Speaker-with-WiFi-Alexa/dp/B00X4WHP5E | 3                        | 4 164   |
| amazon.com/którym-kupisz-wszystko-Polska-Jezykowa/dp/8378856755        | 8                        | 2 448   |
| amazon.com/Oculus-Rift-Virtual-Reality-Headset-Pc/dp/B00VF0IXEY        | 3                        | 2 257   |
| amazon.com/mobile-apps/b?ie=UTF8&node=2350149011                       | 17                       | 1 987   |
| amazon.com/LEGO/pages/2595364011                                       | 1                        | 1 881   |
| amazon.com/Mens-Fashion/b?ie=UTF8&node=7147441011                      | 1                        | 1 803   |
| aws.amazon.com                                                         | 9                        | 1 769   |
| amazon.com/Samsung-Galaxy-i9300-16GB-International/dp/B00812YWXU       | 4                        | 1 748   |

Kliknij wybrany adres strony docelowej, aby przeprowadzić analizę tylko dla tej strony.

#### Uwaga!

Raport wymaga przeliczenia wielu danych, może się generować dłużej niż pozostałe raporty w analizie stron.

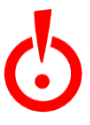

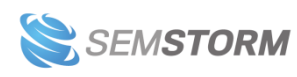

## 3.2.4 Subdomeny

**Tutaj zobaczysz listę subdomen dla wybranej domeny**, np. dla wikipedia.org będą to między innymi różne wersje językowe strony: pl.wikipedia.org, en.wikipedia.org itd. Możesz szybko wykonać analizę każdej subdomeny – **wystarczy rozwinąć menu obok wybranej nazwy**, aby otworzyć dodatkowe opcje: "Przejdź do strony", "Analizuj", "Audyt SEO" czy "Mobile audit".

| Subdomena        | <b>Q</b> Liczba słów kluczow | wych      | ⊖ Ruch ❤    |
|------------------|------------------------------|-----------|-------------|
| pl.wikipedia.org | •                            | 6 610 780 | 187 762 521 |
| en.wikipedia.org | Przejdź do strony            | 4 223 750 | 23 129 220  |
| de.wikipedia.org | Q Analizuj                   | 210 330   | 314 982     |
| es.wikipedia.org | Audut SEQ                    | 75 004    | 88 862      |
| wikipedia.org    | Mobile audit                 | 1 055     | 75 604      |
| fr.wikipedia.org | •                            | 75 292    | 60 255      |

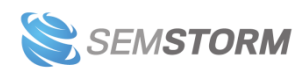

## 3.3 Zakładka Google Ads w Analizie stron

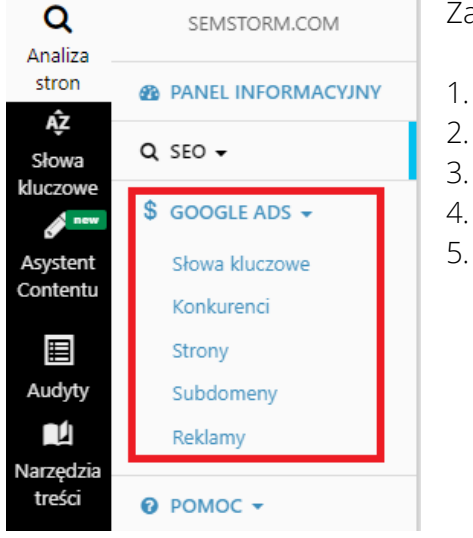

Zakładka "Google Ads" w Analizie stron dzieli się na 5 części:

- Słowa kluczowe
- Konkurenci
- Strony
- Subdomeny
- Reklamy

### 3.3.1 Słowa kluczowe Google Ads

W zakładce słowa kluczowe zamiast wykresu pojawia się Chmura Tagów. Zobaczysz tam różne słowa o różnej wielkości. Im większy rozmiar słowa, na tym więcej słów kluczowych zawierających taki wyraz strona się reklamuje.

Kliknij wybraną frazę z Chmury Tagów, aby przejść do raportu z powiązanymi słowami kluczowymi lub zjedź poniżej do całej listy, aby zobaczyć wszystkie frazy używane w kampaniach Google Ads.

Jeśli analizujesz dwie strony lub więcej, znajdziesz tutaj tabelę porównawczą.

W podglądzie podstawowym zobaczysz:

- **Pozycję reklamy na wybrane słowo kluczowe** od 1 do 4, bo tyle jest reklam w wynikach organicznych Google. Obok pojawia się informacja o spadkach (na czerwono), wzrostach (na zielono), lub utrzymaniu pozycji (szare 0).
- Szacowana wartość ruchu pokazuje jakiej jakości jest dane słowo kluczowe. Służy głównie do oceny potencjału reklamy.
- Wyszukiwania średnia liczba wyszukiwania frazy w skali miesiąca
- Konkurencyjność frazy gdzie 0 oznacza niewielką konkurencję z niską ogólną widocznością, a 10 wielu konkurentów z wysoką widocznością.

W trybie zaawansowanym (trzeba się przełączyć w lewym dolnym rogu pod bocznym menu) pojawiają się dodatkowe informacje, czyli: zmiany pozycji, URL strony docelowej w reklamie, widoczny URL, zmiany ruchu, budżet, CPC, rodzaje wyników oraz trendy.

Wyniki możesz filtrować za pomocą <u>filtrów prostych i zaawansowanych, których działanie</u> <u>opisaliśmy tutaj.</u>

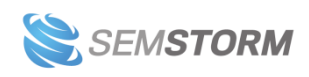

## 3.3.2 Konkurenci

Wykres z konkurentami Google Ads wygląda identycznie jak w przypadku wykresu w sekcji SEO i podobnie działa.

Na wykresie największa kropka to Twoja domena. Im większe kropki, tym więcej wspólnych słów dana strona współdzieli z Twoją. Im dalej na prawo znajduje się kropka, tym na więcej słów kluczowych strona jest widoczna. Im kropka jest wyżej, tym większy wskaźnik ruchu posiada.

# Pojawiają się tutaj jednak tylko domeny, które mają utworzone reklamy na wspólne słowa kluczowe z analizowaną strona.

Pod spodem znajduje się lista konkurentów. W tabeli zobaczysz, ile wspólnych słów kluczowych ma analizowana przez Ciebie strona oraz konkurent. W kolumnie z akcją masz dwa przyciski:

- Porównaj kliknij go, jeśli chcesz porównać swoją stronę z wybranym konkurentem.
- **Zobacz słowa konkurenta** wejdź tu, aby zobaczyć słowa kluczowe, których nie masz na swojej stronie, a konkurent tworzy na nie reklamy.

Jeśli chcesz porównać się z kilkoma konkurentami, to w pierwszej kolumnie tabeli (przed nazwą strony) masz **możliwość zaznaczenia wszystkich lub wybranych wierszy**. Zaznacz konkurentów według uznania i kliknij przycisk "Porównaj", aby otworzyć raport porównawczy.

### 3.3.3 Strony

W tej zakładce zobaczysz Chmurę Tagów z frazami oraz listę stron docelowych, do których prowadzą reklamy Google Ads.

### 3.3.4 Subdomeny

W tej zakładce zobaczysz Chmurę Tagów z frazami oraz listę subdomen, do których prowadzą reklamy Google Ads, np. strona mobilna, aplikacja, landing page czy wersje językowe strony.

## 3.3.5 Reklamy

Zobaczysz tutaj ponownie Chmurę Tagów, ale jej działanie ma jedną ważną różnicę – po kliknięciu na wybraną frazę pojawi Ci się lista słów kluczowych wraz z tekstem reklamy (snippet).

Wszystkie teksty reklam na wszystkie słowa kluczowe wykorzystywane przez stronę zobaczysz oczywiście w tabeli.

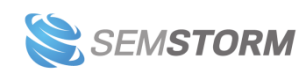

Przy analizie jednej strony zobaczysz, jak wyglądają emitowane przez nią reklamy Google Ads. W przypadku gdy porównujesz kilka witryn, zobaczysz obok siebie reklamy wszystkich wybranych stron internetowych. Dzięki temu możesz porównać atrakcyjność tekstów reklamowych, użyte wabiki i CTA (ang. Call To Action) swoje oraz konkurencji.

| Słowo<br>kluczowe         | • Snippet (olx.pl)                                                                                                    | • Snippet (ceneo.pl)                                                                                                    | <b>Q</b> Wyszukiwania▼ | O Comp. | O<br>CPC   | <b>O</b> Trendy |
|---------------------------|----------------------------------------------------------------------------------------------------|----------------------------------------------------------------------------------------------------|------------------------|---------|------------|-----------------|
| piecyki<br>grzewcze       | Piece wolnostojące, kozy - Kominki i akcesoria<br>- Allegro.pl<br>I olx.pl<br>dfghdf fjngh                                                                                     | Kominki Piece wolnostojące - Przejrzyj<br>oferty Piecyki Grzewcze<br>Ceneo.pl/piecyki grzewcze<br>Przejrzyj setki atrakcyjnych ofert!                              | 50                     |         | 0,7<br>PLN | ~~~~            |
| geowłóknina<br>do drenażu | Usługi Koparką - Budownictwo kompleksowe<br>a olx.pl<br>Prace ziemne Tarnów Zakliczyn Kucie Brzesko Stan<br>surowy Minikoparka                                                 | Geowłóknina Do Drenażu - Zobacz oferty z<br>wielu sklepów<br>C ceneo.pl/Folie_i_agrowlokniny<br>Aktualna oferta zawsze na Ceneo!                                   | 50                     |         | 1,1<br>PLN | ~~~             |
| szafki z<br>półkami 💌     | MEBLE NA WYMIAR.KUCHNIE, SZAFY - W-wa<br>i okolice.Krótkie terminy<br>Majok.pl<br>KUCHNIE, <b>SZAFY</b> ,ŁAZIENKI,GARDEROBY,ZABUDOWY.<br>Krótki Czas Oczekiwania.tel.790620254 | Ideal Standard szafka wisząca 20 cm z<br>półkami Softmood<br>I ceneo.pl/Szafki z polkami<br>Sprawdź Nasze Oferty Tego Produktu. Niskie Ceny -<br>Tylko Na Ceneo.pl | 20                     |         | 3,2<br>PLN | ~ <b>_</b>      |
| john deere<br>jx90cb 💌    | Ciągniki John Deere - John Deere - oferty<br>sprzedaży<br>Az ok.pl/Ciągniki_John_Deere<br>Największa baza ofert dla rolników.                                                  | John Deere D38r - Najlepsze Aeratory<br>Wertykulatory<br>I ceneo.pl<br>Porównaj Ceny, sprawdzaj Opinie!                                                            | 10                     |         | 0<br>PLN   |                 |

Reklamy – <u>zobacz raport</u>

**Uwaga!** Ten widok dostępny jest tylko dla danych Google Ads.

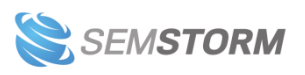

## 4 Słowa kluczowe

| 11                                                                                                    | Słowa kluczowe                                                                                                    |                                                                                                    |
|----------------------------------------------------------------------------------------------------|----------------------------------------------------------------------------------------------------|----------------------------------------------------------------------------------------------------|
| Słowo kluczowe                                                                                                    | Państwo                                                                                                    | Miasto                                                                                                    |
|                                                                                                    | 🗕 Polska 🔻                                                                                                    | Warszawa 🔹 Szukaj                                                                                                    |
| A Company and the second                                                                                                    | and the second second                                                                                                    |                                                                                                    |
| <b>Q</b> SEO                                                                                                    | <b>\$</b> Suggester                                                                                                    | 🛍 Generator tematów                                                                                                    |
| Wybieraj najlepsze słowa kluczowe dla swoich<br>działań SEO. W prosty sposób zwiększ naturalną<br>widoczność Twojej witryny. Pobierz podpowiedzi<br>z Googla i Binga. | Wygeneruj kilkaset najlepszych słów kluczowych<br>jednym prostym narzędziem. Rozszerz swoje<br>kampanie PPC o słowa z największym<br>potencjałem i najniższym CPC.             | Odkryj pytania i problemy, z którymi internauci<br>zwracają się do wyszukiwarek. Znajdź najlepsze<br>tematy na swoje artykuły i przenieść content<br>marketing na zupełnie nowy poziom. |
| Start »                                                                                                    | Start »                                                                                                    | Start »                                                                                                    |
| Obrazki                                                                                                    | 🃜 E-commerce                                                                                                    | Film                                                                                                    |
| Wiesz, jak użytkownicy szukają w serwisach<br>związanych z grafikami? Sprawdź i użyj<br>podpowiedzi do konstruowania nazw plików lub<br>ich atrybutów alt.            | Zdobądź sugestie związane z produktami i e-<br>commerce z największych platform<br>sprzedażowych. Sprawdź, czego poszukują<br>kupujący i jakie produkty aktualnie są na topie. | Znajdź słowa, których internauci używają w<br>poszukiwaniu materiałów video. Wykorzystaj<br>moc opisów i tytułów, aby trafić do<br>odpowiednich odbiorców.                              |
| Start »                                                                                                    | Start »                                                                                                    | Start »                                                                                                    |

W narzędziu słów kluczowych znajdziesz kilka modułów do analizy fraz:

- 1. SEO
- 2. Suggester
- 3. Generator Tematów
- 4. Obrazki
- 5. E-commerce
- 6. Film

Użytkowanie wszystkich tych modułów jest podobne – musisz wpisać wybrane przez siebie słowa, wybrać państwo, język, walutę oraz maksymalnie 5 miast (jeśli interesują Cię wyniki lokalne).

| Q Znajdź propozycje SEO              |                              |         | Po         | ozostało raportów: 246/2 | 250 😧 |
|--------------------------------------|------------------------------|---------|------------|--------------------------|-------|
| Słowa kluczowe                       |                              | Państwo |            | Miasta (max. 5)          |       |
| auto                                 |                              | Polska  | *          | Warszawa ×               |       |
| samochod<br>auta używane             |                              | Język   |            | Waluta                   |       |
|                                      |                              | Polski  | ٣          | Złotówki (PLN)           | *     |
| Możesz wpisać do 10 słów kluczowych. | Pozostało 7 słów kluczowych. |         | <b>Q</b> A | nalizuj                  |       |

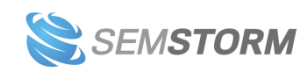

**Czas oczekiwania na listę słów kluczowych zależy od liczby danych, jakie musimy pobrać.** Trwa maksymalnie kilka minut. Postęp możesz śledzić dzięki paskowi, który po osiągnięciu 100% znika.

Każdy wygenerowany **raport z tej sekcji możesz pobrać na swój komputer** w formatach XLSX (przycisk Export: Excel) lub CSV. Przyciski do pobierania znajdziesz na dole tabeli.

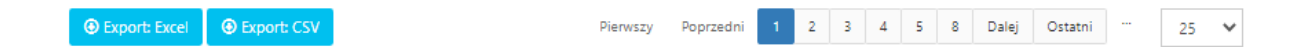

#### Uwaga!

Wszystkie dane pobieramy w trybie rzeczywistym. Dzięki temu uwzględniamy nowe trendy i najbardziej aktualne statystyki słów kluczowych. To idealne rozwiązanie, jeśli Twoja branża jest dynamiczna.

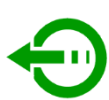

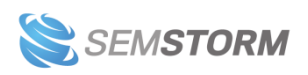

## 4.1 SEO

"Słowa kluczowe: SEO" to jedno z narzędzi pomagających Ci wybrać odpowiednie słowa kluczowe. Jak widzisz, formularz jest bardzo prosty. Wystarczy, że podasz nam **listę słów kluczowych**, dla których chcesz pobrać sugestie.

| Q Znajdź propozycje SEO              |                              |         | Pozostało raportów: 246/250 <table-cell></table-cell> |
|--------------------------------------|------------------------------|---------|-------------------------------------------------------|
| Słowa kluczowe                       |                              | Państwo | Miasta (max. 5)                                       |
| auto                                 |                              | Polska  | ▼ Warszawa ×                                          |
| samochod<br>auta używane             |                              | Język   | Waluta                                                |
|                                      |                              | Polski  | ▼ Złotówki (PLN) ▼                                    |
|                                      | 1                            |         |                                                       |
| Możesz wpisać do 10 słów kluczowych. | Pozostało 7 słów kluczowych. | ۹       | Analizuj                                              |
|                                      |                              |         |                                                       |

#### Uwaga!

To jak wygląda lista fraz, zależy od wpisanych przez Ciebie słów kluczowych. Jeśli wpiszesz "auto używane", podamy Ci kilkadziesiąt podpowiedzi. Dla frazy "auto używane z gwarancją" otrzymasz już tylko kilkanaście słów. Dla frazy "auto używane z gwarancją toyota avensis" będzie to już zaledwie kilka fraz.

Ċ

Po dodaniu słów kluczowych wybierz kraj i język (możesz też wybrać konkretne miasta – maksymalnie 5) i wciśnij przycisk "Analizuj".

| EO                                   |                  |                        |                      | Strona główna       | a > Słowa kluczowe > :             | SEO > Wyni |
|--------------------------------------|------------------|------------------------|----------------------|---------------------|------------------------------------|------------|
| Q Znajdź propozycje SEO              |                  |                        |                      |                     | Pozostało raportów                 | 248/250 😧  |
| Słowa kluczowe                       |                  |                        | Pa                   | ństwo               | Miasta (max. 5)                    |            |
| laptop                               |                  |                        |                      | Polska              | • Warszawa ×                       |            |
|                                      |                  |                        | Ję:                  | zyk                 | Waluta                             |            |
|                                      |                  |                        |                      | Polski              | <ul> <li>Złotówki (PLN)</li> </ul> | *          |
|                                      |                  |                        |                      |                     |                                    |            |
| Możesz wpisać do 10 słów kluczowych. |                  | Pozostał               | o 9 słów kluczowych. | Q                   | Analizuj                           |            |
|                                      |                  |                        |                      |                     |                                    |            |
| Znaleziono 1 - 25 z 212              |                  |                        |                      |                     |                                    |            |
| Słowo kluczowe 🔻                     |                  | 🙏 Google               | Ads                  |                     | O Trendy                           | Źródła     |
|                                      | 🛛 Wyszukiwania 🔺 | O Wyszukiwania lokalne |                      | 🛛 Konkurencyjność 🍦 |                                    |            |
|                                      | -                | Wszystkie wyniki 🗸 🗸   | -                    |                     | Wszystkie wyniki 🛛 🗸               |            |
| laptop                               | 135 000          | Warszawa: 74 000       | 1,52 PLN             |                     |                                    | G          |
| laptop apple                         | 22 200           | Warszawa: 12 100       | 0,97 PLN             |                     |                                    | G          |
| laptopy poleasingowe                 | 22 200           | Warszawa: 12 100       | 1,62 PLN             |                     |                                    | G          |
| laptopy gamingowe                    | 14 800           | Warszawa: 8 100        | 2,30 PLN             |                     |                                    | G          |
| torba na laptop                      | 14 800           | Warszawa: 8 100        | 0,95 PLN             |                     |                                    | G          |
| laptop hp                            | 12 100           | Warszawa: 6 600        | 1,23 PLN             |                     |                                    | G          |
| laptopy poleasingowe warszawa        | 2 900            | Warszawa: 1 600        | 2,11 PLN             |                     | angagan ang                        | G          |
| laptop na raty                       | 1 900            | Warszawa: 1 000        | 17.06 PLN            |                     |                                    | G          |

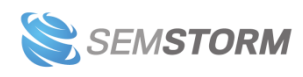

## 4.2 Suggester

Suggester to narzędzie, które pozwoli Ci wygenerować setki dodatkowych słów kluczowych związanych z interesującym Cię tematem.

| 55                                    |                                                                                                    |                                                                                                    |                                                                                                    | Strona główna 🚿 Słow                                                                           | a kluczowe > Suggest                         | ter > Wyniki                                                                        |
|---------------------------------------|----------------------------------------------------------------------------------------------------|----------------------------------------------------------------------------------------------------|----------------------------------------------------------------------------------------------------|------------------------------------------------------------------------------------------------|----------------------------------------------|-------------------------------------------------------------------------------------|
|                                       |                                                                                                    |                                                                                                    |                                                                                                    |                                                                                                |                                              | Export PDF                                                                          |
| \$ Suggester                          |                                                                                                    |                                                                                                    |                                                                                                    |                                                                                                | Pozostało raportów: 2                        | 249/250 😧                                                                           |
| Słowa kluczowe                        |                                                                                                    |                                                                                                    | ŗ                                                                                                    | Państwo                                                                                        | Miasta (max. 5)                              |                                                                                     |
| perła                                 |                                                                                                    |                                                                                                    |                                                                                                    | Polska                                                                                         | Warszawa ×                                   |                                                                                     |
|                                       |                                                                                                    |                                                                                                    | L                                                                                                    | lęzyk                                                                                          | Waluta                                       |                                                                                     |
|                                       |                                                                                                    |                                                                                                    |                                                                                                    | Polski                                                                                         | <ul> <li>Złotówki (PLN)</li> </ul>           | *                                                                                   |
|                                       |                                                                                                    |                                                                                                    | 11                                                                                                    | 0                                                                                              |                                              |                                                                                     |
| Możesz wpisać do 10 słów kluczowych.  |                                                                                                    | Pozos                                                                                                    | tało 9 słów kluczowych.                                                                                                    | <u>ц</u>                                                                                       | Analizuj                                     |                                                                                     |
| Znaleziono 1 - 25 z 697               |                                                                                                    |                                                                                                    |                                                                                                    |                                                                                                |                                              |                                                                                     |
|                                       |                                                                                                    |                                                                                                    |                                                                                                    |                                                                                                |                                              |                                                                                     |
| Słowo kluczowe 🔻                      |                                                                                                    | 🙏 Google                                                                                                    | Ads                                                                                                    |                                                                                                | Trendy                                       |                                                                                     |
| Słowo kluczowe 🔻                      | 🛛 Wyszukiwania 🔺                                                                                                    | 🔥 Google<br>🛛 Wyszukiwania lokalne                                                                                         | Ads                                                                                                    | ❷ Konkurencyjność ≑                                                                            | Trendy                                       | ❷ Źródła                                                                            |
| Słowo kluczowe 🔻                      | 🛛 Wyszukiwania 🔺                                                                                                    | Google Wyszukiwania lokalne                                                                                                | Ads CPC                                                                                                    | W Konkurencyjność <sup>↓</sup>                                                                 | ♥ Trendy<br>Wszystkie wyr ∨                  | ♀Źródła                                                                             |
| Słowo kluczowe     dziewczyna z perła | Wyszukiwania *                                                                                                    | Google<br>Wyszukiwania lokalne<br>Wszystkie wyniki<br>Warszawa: 8100                                                       | Ads                                                                                                    | Konkurencyjność                                                                                | Trendy     Wszystkie wyr                     | € Źródła<br>G                                                                       |
| Słowo kluczowe<br>dziewczyna z perła  | <ul> <li>Wyszukiwania</li> <li>-</li> <li>-</li> <li>14 800</li> <li>12 100</li> </ul>                                                                                                    | Google<br>Wyszukiwania lokalne<br>Wszystkie wyniki<br>Warszawa: 8100<br>Warszawa: 6600                                     | Ads CPC  CPC  CPC  Ads  CPC  COLOR  COLOR  C | Konkurencyjność ≑                                                                              | Trendy     Wszystkie wyr                     | <ul> <li>Źródła</li> <li>G</li> <li>G</li> </ul>                                    |
| Słowo kluczowe                        | <ul> <li>Wyszukiwania</li> <li>-</li> <li>-</li> <li>14 800</li> <li>12 100</li> <li>9 900</li> </ul>                                                                                                    | Google<br>Wyszukiwania lokalne<br>Wszystkie wyniki<br>Warszawa: 8100<br>Warszawa: 6600<br>Warszawa: 5400                   | Ads  CPC  CPC  COL  COL  COL  COL  COL  COL                                                                                                    | Konkurencyjność                                                                                | Trendy     Wszystkie wyr                     | <ul> <li>♀ Źródła</li> <li>G</li> <li>G</li> <li>G</li> <li>G</li> </ul>            |
| Słowo kluczowe                        | <ul> <li>Wyszukiwania</li> <li>.</li> <li>.</li>     &lt;</ul> | Coogle<br>Wyszukiwania lokalne<br>Wszystkie wyniki<br>Warszawa: 8100<br>Warszawa: 6600<br>Warszawa: 5400<br>Warszawa: 2400 | Ads CPC CPC CPC COLORNO C,12 PLN C,61 PLN C,61 PLN C,63 PLN C,74 PLN C,74 PLN                                                                                                    | <ul> <li>♥ Konkurencyjność ≑</li> <li>■</li> <li>■</li> <li>■</li> <li>■</li> <li>■</li> </ul> | Trendy      Wszystkie wyr      wszystkie wyr | <ul> <li>♥ Źródła</li> <li>G</li> <li>G</li> <li>G</li> <li>G</li> <li>G</li> </ul> |

Dzięki niemu możesz:

- rozbudować swoje kampanie Google Ads,
- zbudować naturalną widoczność swojej strony na długi ogon.

#### Uwaga!

Suggester jest nastawiony na to, aby dostarczyć Ci możliwie najwięcej słów kluczowych powiązanych z podanym tematem. Takie podejście powoduje jednak, że w danych oprócz "perełek" może się także pojawić więcej słów niskiej jakości, niż w pozostałych narzędziach.

Jak w większości narzędzi, aby rozpocząć analizę należy podać słowo kluczowe. Domyślnie tabela sortowana jest malejąco po wyszukiwaniach, dzięki czemu najczęściej poszukiwane słowa kluczowe masz widoczne na samym początku.

#### Uwaga!

Dane w kolumnach Wyszukiwania, Płatna konkurencja, CPC i Trendy pochodzą z Google Ads, niezależnie od tego, jaki wybierzesz silnik wyszukiwarki.

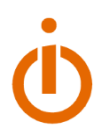

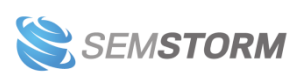

## 4.3 Generator tematów

Narzędzie pomaga dobrać odpowiednią tematykę do treści i opracować plan contentowy. Poznajesz tutaj wyszukiwania internautów (najczęściej zaczynające się od słów: jak, dlaczego, kiedy, ile, co, czemu itp.) powiązane z wybranym słowem kluczowym.

| Generator tematów                       |                  |                      | Strona                  | główna > Słowa kluczowe | e > Generator temato | ów > Wyni  |
|-----------------------------------------|------------------|----------------------|-------------------------|-------------------------|----------------------|------------|
| 🛍 Znajdź sugestie tema                  | atów             |                      |                         |                         | Pozostało raportów   | v: 48/50 😧 |
| Słowa kluczowe                          |                  |                      |                         | Państwo                 | Miasta (max. 5)      |            |
| laptop                                  |                  |                      |                         | Polska                  | ▼ Warszawa ×         |            |
|                                         |                  |                      |                         | Język                   | Waluta               |            |
|                                         |                  |                      |                         | Polski                  | ▼ Złotówki (PLN      | ) 🔻        |
| Możesz wpisać do 10 słów kluczo         | wych.            | Po                   | zostało 9 słów kluczowy | Z Q                     | Analizuj             |            |
| Znaleziono 1 - 25 z 238                 |                  |                      |                         |                         |                      |            |
| 🚱 Słowo kluczowe 💡                      |                  | 🙏 Google A           | ds                      |                         | O Trendy             | 🛛 Źródła   |
|                                         | 🛛 Wyszukiwania 🔺 | Wyszukiwania lokalne | O CPC                   | 😧 Konkurencyjność 🍦     |                      |            |
|                                         | -                | Wszystkie wyniki 🗸   |                         |                         | Wszystkie wyn 🗸      |            |
| jaki laptop kupić                       | 1 600            | Warszawa: 1000       | 0,77 <mark>P</mark> LN  |                         | an la la senara      | G          |
| dlaczego laptop nie chce<br>się włączyć | 110              | Warszawa: 70         | 0,00 PLN                |                         |                      | G          |
| laptop co to jest                       | 70               | Warszawa: 40         | 0,04 PLN                |                         | II.                  | G          |
| laptop ile cali                         | 70               | Warszawa: 40         | 1,56 PLN                |                         |                      | G          |
| laptop gdzie kupić                      | 50               | Warszawa: 30         | 1,66 PLN                |                         | a_IIIaalaa-I         | G          |
| czemu laptop nie chce się<br>włączyć    | 40               | Warszawa: 20         | 3,11 PLN                |                         | a_a <b>llia</b> a    | G          |

Wyszukaj interesującą Cię frazę, a wyświetlimy listę pytań powiązanych z wybranym słowem kluczowym. Są to rzeczywiste zapytania użytkowników – odpowiedz na nie, by przyciągnąć ruch na stronę.

#### Uwaga!

Pytania użytkowników, które są podobne w brzmieniu, nie zawsze muszą odpowiadać tej samej potrzebie. Nie skupiaj się tylko na kolumnach "Słowa kluczowe" i "Wyszukiwania". Spójrz głębiej, żeby lepiej dostosować treść swojego artykułu do realnej potrzeby klienta. Zwróć uwagę także na "Trendy", aby określić, w jakim czasie wzrasta popularność frazy.

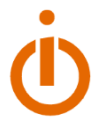

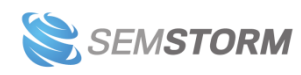

## 4.4 Obrazki

Za pomocą tego modułu sprawdzisz frazy, które wpisują użytkownicy, by znaleźć odpowiednie grafiki w wyszukiwarce Google. Możesz tu odkryć słowa do nazw plików z obrazkami bądź frazy do atrybutów alt.

| Znajdź sugestie dotyczące zdjęć      |                  |                        |                          |                   | Pozostało raportów:                | 249/250 <table-cell></table-cell> |
|--------------------------------------|------------------|------------------------|--------------------------|-------------------|------------------------------------|-----------------------------------|
| Słowa kluczowe                       |                  |                        |                          | Państwo           | Miasta (max. 5)                    |                                   |
| suknia                               |                  |                        |                          | Polska            | • Warszawa ×                       |                                   |
|                                      |                  |                        |                          | Język             | Waluta                             |                                   |
|                                      |                  |                        |                          | Polski            | <ul> <li>Złotówki (PLN)</li> </ul> | *                                 |
| Możesz wpisać do 10 słów kluczowych. |                  | Pozo                   | stało 9 słów kluczowych. | ۵                 | Analizuj                           |                                   |
| Znaleziono 1 - 25 z 121              |                  |                        |                          |                   |                                    |                                   |
| Słowo kluczowe                       |                  | 人 Google               | e Ads                    |                   | O Trendy                           | 0 Źródł                           |
|                                      | 🛛 Wyszukiwania 🔺 | O Wyszukiwania lokalne | Ø CPC                    | 🛛 Konkurencyjność |                                    |                                   |
|                                      | -                | Wszystkie wyniki 🗸 🗸   | -                        |                   | Wszystkie wyr 🗸 🗸                  |                                   |
| suknia ślubna                        | 49 500           | Warszawa: 27 100       | 0,27 PLN                 |                   |                                    | G                                 |
| suknia ślubna boho                   | 14 800           | Warszawa: 8 100        | 0,25 PLN                 |                   |                                    | G                                 |
| suknia na wesele                     | 12 100           | Warszawa: 6 600        | 0,39 PLN                 |                   | 8**********                        | G                                 |
| suknia wieczorowa                    | 9 900            | Warszawa: 5 400        | 0,43 PLN                 |                   | <b></b>                            | G                                 |
| suknia                               | 8 100            | Warszawa: 4 400        | 0,48 PLN                 |                   |                                    | G                                 |
| suknia ślubna 2020                   | 5 400            | Warszawa: 2 900        | 0,21 PLN                 |                   | In                                 | G                                 |
| suknia ślubna księżniczka            | 5 400            | Warszawa: 2 900        | 0,09 PLN                 |                   | Insemulane                         | G                                 |
| suknia ślubna syrenka                | 5 400            | Warszawa: 2 900        | 0,19 PLN                 |                   |                                    | G                                 |
| suknia balowa                        | 4 400            | Warszawa: 2 400        | 0,41 PLN                 |                   |                                    | G                                 |
| ruknia ćlubna koronka                | 2 000            | Warszaway 1,600        | 0.22 PLN                 |                   |                                    | 0                                 |

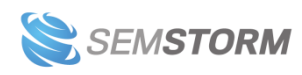

## 4.5 E-commerce

Z modułu "E-commerce" dowiesz się, jakie zapytania wpisują internauci w wyszukiwarkach największych sklepów internetowych. SEMSTORM dla polskiego rynku pobiera słowa kluczowe z wielu platform e-commerce, między innymi: z Amazon, Ebay, OLX i Google Shopping.

| E-commerce                                                      |                  |                        |                            | Strona główna 🕞 Słowa I | duczowe > E-commer                 | ce > Wyniki<br>Export PDF |
|-----------------------------------------------------------------|------------------|------------------------|----------------------------|-------------------------|------------------------------------|---------------------------|
| 🐂 Znajdź propozycje e-commerc                                   | ce               |                        |                            |                         | Pozostało raportów: 2              | 247/250 😡                 |
| Słowa kluczowe                                                  |                  |                        |                            | Państwo                 | Miasta (max. 5)                    |                           |
| buty                                                            |                  |                        |                            | Polska                  | • Warszawa ×                       |                           |
|                                                                 |                  |                        |                            | Język                   | Waluta                             |                           |
|                                                                 |                  |                        |                            | Polski                  | <ul> <li>Złotówki (PLN)</li> </ul> | Ŧ                         |
| Možesz wpisać do 10 słów kluczowych.<br>Znaleziono 1 - 25 z 735 |                  | Poz                    | zostało 9 słów kluczowych. | ۵                       | Analizuj                           |                           |
| Słowo kluczowe                                                  |                  | 🙏 Google               | e Ads                      |                         | Trendy                             |                           |
|                                                                 | 🛛 Wyszukiwania 🔺 | O Wyszukiwania lokalne | Q CPC                      | 🛿 Konkurencyjność 🍦     |                                    |                           |
|                                                                 | -                | Wszystkie wyniki 🛛 🗸   | -                          |                         | Wszystkie wyr 🗸 🗸                  | w <b>v</b>                |
| buty                                                            | 165 000          | Warszawa: 90 500       | 1,24 PLN                   |                         |                                    | a ٨ 🕺                     |
| buty nike                                                       | 165 000          | Warszawa: 90 500       | 0,90 PLN                   |                         |                                    | a a ٨<br>••• 😏 🖬          |
| buty adidas                                                     | 110 000          | Warszawa: 60 500       | 0,97 PLN                   |                         |                                    | a a ٨<br>🕫 🕑              |

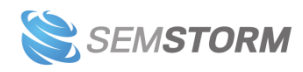

## 4.6 Film

Tutaj znajdziesz słowa, których internauci używają do poszukiwania wideo na platformach takich jak YouTube czy Vimeo. Wykorzystaj je do opisów oraz tytułów materiałów filmowych, żeby trafić do właściwych odbiorców.

| Film                                 |                  |                      |                             | Strona główna >     | Słowa kluczowe > Fi                                                                                                    | lm > Wyniki<br>Export PDF |
|--------------------------------------|------------------|----------------------|-----------------------------|---------------------|----------------------------------------------------------------------------------------------------|---------------------------|
| Znajdź propozycje video              |                  |                      |                             |                     | Pozostało raportów:                                                                                                    | 246/250 😧                 |
| Słowa kluczowe                       |                  |                      |                             | Państwo             | Miasta (max. 5)                                                                                                    |                           |
| mapa                                 |                  |                      |                             | Polska              | ▼ Warszawa ×                                                                                                    |                           |
|                                      |                  |                      |                             | Język               | Waluta                                                                                                    |                           |
|                                      |                  |                      |                             | Polski              | <ul> <li>Złotówki (PLN)</li> </ul>                                                                                                    | *                         |
|                                      |                  |                      | /                           |                     |                                                                                                    |                           |
| Możesz wpisać do 10 słów kluczowych. |                  | Po                   | ozostało 9 słów kluczowych. | ۹                   | Analizuj                                                                                                    |                           |
|                                      |                  |                      |                             |                     |                                                                                                    |                           |
| Znaleziono 1 - 25 z 331              |                  |                      |                             |                     |                                                                                                    |                           |
| Słowo kluczowe 🗸                     |                  | 🙏 Google             | e Ads                       |                     | Trendy                                                                                                    | 🥝 Źródła                  |
|                                      | 🛛 Wyszukiwania 🔺 | Wyszukiwania lokalne |                             | 🛛 Konkurencyjność 🍦 |                                                                                                    |                           |
|                                      | -                | Wszystkie wyniki 🛛 🗸 | -                           |                     | Wszystkie wyr 🗸 🗸                                                                                                    | w 🗸                       |
| mapa                                 | 2 240 000        | Warszawa: 1 220 000  | 0,23 PLN                    |                     | anse all anse all and a second second s | G 🛗                       |
| mapa polski                          | 550 000          | Warszawa: 301 000    | 0,06 PLN                    |                     |                                                                                                    | G 🛗                       |
| mapa europy                          | 246 000          | Warszawa: 135 000    | 0,06 PLN                    |                     | III ale aless                                                                                                    | G 🛗                       |
| mapa świata                          | 246 000          | Warszawa: 135 000    | 0,20 PLN                    |                     | I.I                                                                                                    | G 🛗                       |
| mapa u s a                           | 9 900            | Warszawa: 5400       | 0,07 PLN                    |                     | telli-seete                                                                                                    | G 🛗                       |

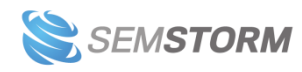

## 5 Asystent Contentu

Asystent Contentu to edytor treści SEO, który swoje działanie opiera na analizach wykonywanych przez sztuczną inteligencję i wskazówkach data-driven. Podpowiedzi tworzone są na podstawie danych zebranych podczas badania treści 20 topowych wyników wyszukiwania z różnych źródeł w zależności od trybu analizy. Dodatkowo narzędzie sprawdza czytelność i poprawność tekstów oraz ma wbudowaną funkcję generowania treści z Al.

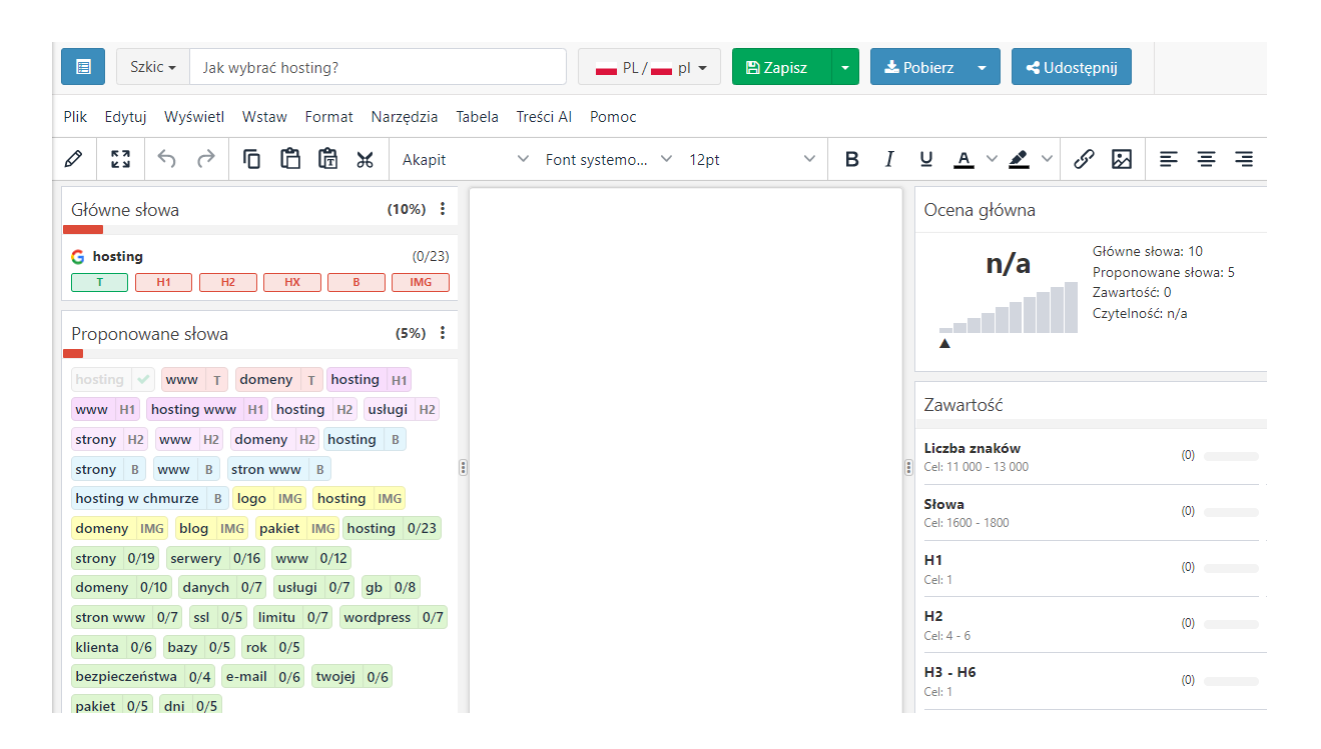

Asystent Contentu, oprócz typowego dla edytorów treści pola roboczego i menu, **ma unikalne** elementy, czyli tzw. sekcje. Jest ich w sumie 6:

- 1. Główne słowa
- 2. Proponowane słowa
- 3. Zawartość
- 4. Czytelność
- 5. Poprawność
- 6. Ocena główna

To właśnie informacje z tych sekcji pomogą Ci napisać czytelny, poprawny i co najważniejsze – **zoptymalizowany tekst SEO**.

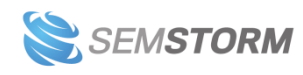

## 5.1 Panel główny z listą dokumentów

Po wejściu do Asystenta Contentu (np. z bocznego menu), zobaczysz panel główny narzędzia. Gdy zaczniesz tworzyć treści za pomocą edytora, pojawi Ci się tutaj lista Twoich dokumentów. W tym miejscu możesz nimi swobodnie zarządzać oraz zmieniać ustawienia edytora.

|        | Asysten                                                         | t Con          | tentu 🛛                           |             |                 |        |
|--------|-----------------------------------------------------------------|----------------|-----------------------------------|-------------|-----------------|--------|
|        |                                                                 |                |                                   |             | 4. 5.           |        |
| Do     | daj nowy dokument <b>1.</b>                                     |                |                                   |             | 💼 Kosz 🏼 🌣 Usta | wienia |
| ٩      | Szukaj Autor                                                    |                |                                   | 3.          | St              | ates 🗸 |
| luty 2 | <sup>2023</sup> 2.                                              |                |                                   |             |                 |        |
|        | Tytuł                                                           | Znaki          | Zmieniono                         | F           | Pobierz         | ٠      |
|        | Pozycjonowanie stron internetowych                              | 12 305         | 2023-02-03 09:18:37               |             | o w L E         | :      |
| 📀 Y    | 'ou have <b>236</b> available Primary keywords tokens. You have | 42892 availabl | e Al writer tokens. <u>Buy mo</u> | o <u>re</u> | 6.              |        |

### 1. Dodaj nowy dokument

Za pomocą tego przycisku tworzysz dokument – po naciśnięciu tej opcji automatycznie pojawia Ci się pole robocze do pracy z treścią.

#### 2. Lista dokumentów

Zobaczysz tutaj tabelę z najważniejszymi informacjami na temat każdego utworzonego dokumentu – tytuł, liczba znaków oraz słów, ocenę ogólną treści, datę ostatniej zmiany, opcje pobierania (HTML, DOCX, PDF, RTF) oraz ikonę, po której kliknięciu zobaczysz dodatkowe akcje:

- Otwórz oraz otwórz w nowej zakładce.
- Udostępnij możesz udostępnić dokument w Asystencie dowolnej osobie lub subuserowi.
- Przeglądaj/Edytuj wejście do pliku w trybie read-only lub w trybie do edycji.
- Historia wersji tu sprawdzisz zmiany naniesione w dokumencie, dzięki opcji możesz przywrócić wcześniejszą wersję dokumentu.
- Przenieś do kosza.

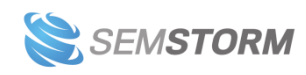

### 3. Wyszukiwarka dokumentów

Dokumenty ze swojego konta możesz wyszukiwać po tytule lub autorze treści (autorem może być subuser z Twojego konta). Dodatkowo po prawej stronie znajduje się rozwijalna lista "Status", w której znajdują się statusy dokumentów – Szkic lub Opublikowany.

Statusy dokumentom nadajesz samodzielnie. Dzięki nim możesz szybko przefiltrować swoją listę i wyodrębnić na niej same szkice lub opublikowane treści. To przydatne, gdy zapominasz, które treści są już skończone, a które czekają jeszcze na poprawki. Z drugiej strony szybko znajdziesz już opublikowany tekst (o ile go oznaczysz), którego nazwy nie pamiętasz, a jest Ci właśnie potrzebny.

#### Uwaga!

Status ustawia się dla konkretnej publikacji, dlatego można to zrobić tylko z poziomu dokumentu. Musisz do niego wejść i zmienić mu status – opcja znajduje się obok tytułu.

#### 4. Kosz

W koszu znajdują się usunięte dokumenty, które w razie czego **można przywrócić w ciągu 30 dni**. Po tym czasie kosz automatycznie się opróżnia. Możesz też samodzielnie opróżnić całą jego zawartość, klikając przycisk "Wyczyść kosz" lub usunąć bezpowrotnie poszczególne dokumenty. Opcja znajduje się w widoku z listą dokumentów.

Każdy usunięty dokument w koszu możesz sprawdzić, ale bez możliwości edycji. Musisz go przywrócić, aby wprowadzać w nim zmiany.

#### 5. Ustawienia

W tym miejscu zmienisz podstawowe ustawienia dla wszystkich dokumentów.

- Przełączysz się między **Podstawowym i Zaawansowanym modelem** generowania treści z AI.
- Zmienisz tutaj **domyślny język oraz kraj**.
- Możesz **zarządzać swoim słownikiem** wpisać słowa, które mają być ignorowane oraz sprawdzić aktualne reguły.
- Zmienić domyślne ustawienia słów kluczowych ustawić urządzenie oraz typ analizy.

Wszystkie zmiany trzeba zatwierdzić zielonym przyciskiem "Zapisz zmiany".

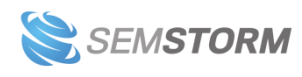

### 6. Limity

Na samym dole strony widoczny jest pasek z informacją na temat stanu Twojego pakietu w edytorze SEO. W każdym pakiecie SEMSTORM otrzymujesz konkretną liczbę tokenów dla głównych słów oraz pulę słów do wygenerowania za pomocą AI – kliknij "Kup więcej", jeśli potrzebujesz ich więcej.

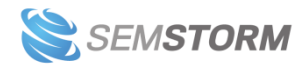

## 5.2 Dokument

Po kliknięciu w panelu głównym opcji "Dodaj nowy dokument" wejdziesz do obszaru pracy z treścią.

| Szkic - Wpisz tytuł                                                 |                                    | PL/pl +  | 🖺 Zapisz 🛛 👻          | 🛓 Pobierz 🕞 | <ul> <li>Słowa Al:<br/>42 892</li> </ul>                                             | <b>%</b> - |
|---------------------------------------------------------------------|------------------------------------|----------|-----------------------|-------------|--------------------------------------------------------------------------------------|------------|
| Plik Edytuj Wyświetl Wstaw Format                                   | t Narzędzia Tabela Treści Al Pomoc |          |                       |             |                                                                                      |            |
| Ø 🖸 S S S C 🛱 🛱                                                     | 🔀 Akapit 🗸 Font systemo.           | ~ 12pt ~ | B <i>I</i> ⊻ <u>A</u> | · 🔺 - 🖉 💈   |                                                                                      |            |
| Główne słowa -                                                      | :                                  |          |                       |             | Zawartość                                                                            | (0%) :     |
| + Dodaj główne słowa                                                | 1                                  |          |                       |             | Liczba znaków<br>Cel: -                                                              | (0)        |
| Dodaj słowa, aby<br>zobaczyć ile razy trzeba<br>ich użyć i gdzie je |                                    |          |                       |             | Słowa<br>Cel: -                                                                      | (0)        |
| umieścić.                                                           |                                    |          |                       |             | H1<br>Gel: -                                                                         | (0)        |
| Ocena główna                                                        | :                                  |          |                       |             | H2<br>Cel: -                                                                         | (0)        |
| Główne słowa: n/a<br>Proponowane słowa: n/a<br>Zawartość: 0         | 1                                  |          |                       | :           | H3 - H6<br>Cel: -                                                                    | (0)        |
| Czytelność: n/a<br>Poprawność: 0                                    | -                                  |          |                       |             | Obrazki<br>Cel: -                                                                    | (0)        |
| Poprawność (0%)                                                     | :                                  |          |                       |             | Pogrubione słowa<br>Cel: -                                                           | (0)        |
| Literówki i błędy ortograficzne                                     | 0                                  |          |                       |             | Proponowane słowa                                                                    | - 1        |
| Błąd interpunkcyjny                                                 | 0                                  |          |                       |             |                                                                                      |            |
| Inne błędy                                                          | 0                                  |          |                       |             | + Wybierz słowa kluczowe                                                             | •          |
| Własne reguły (0)                                                   |                                    |          |                       |             | Wybierz z <b>sugestii</b><br>podpowiadanych przez AI i<br>papicz świetny artykyk SEO |            |
|                                                                     |                                    |          |                       | 0 SŁ.       | napisz swietny artykur seo.                                                          | * 0        |

## 5.2.1 Nazwa dokumentu

Na samej górze znajduje się miejsce na nazwę dokumentu.

| Szkic - Wpisz tytuł |  |
|---------------------|--|
|---------------------|--|

Ten element trzeba wypełnić z kilku powodów:

- Jest to tytuł Twojej publikacji (gdy Asystent sprawdza wystąpienia słów kluczowych w dokumencie będzie również brał pod uwagę ten element).
- Nazwa ułatwi Ci wyszukiwanie tekstu na Twojej liście dokumentów.
- Nazwa dokumentu jest niezbędna, aby móc korzystać z funkcji generowania treści za pomocą sztucznej inteligencji. <u>Więcej na temat AI w Asystencie Contentu przeczytasz</u> <u>tutaj.</u>

Dodatkowo obok nazwy po lewej stronie znajduje się wspomniana nieco wyżej rozwijalna lista statusów dokumentu:

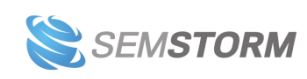

- **Szkic** to domyślne ustawienie Asystenta taki status przyznawaj niedokończonym treściom.
- Możesz zmienić status dokumentu na **"Opublikowany"** dzięki temu na liście dokumentów łatwiej będzie Ci sortować publikacje po ich statusie.

## 5.2.2 Wybór kraju/języka

Każdy język (również w zależności od kraju, w którym jest używany) rządzi się swoimi prawami. Dlatego też po prawej stronie od tytułu dokumentu **masz opcję wyboru kraju oraz języka.** Dzięki temu edytor będzie uwzględniać podczas sprawdzania poprawności i czytelności tekstu parametry istotne dla konkretnego języka.

| PL/ pl 👻 🕒 Zapisz 👻 |
|---------------------|
| Państwo             |
| Polska 🔻            |
| Język               |
| Polski 🔻            |
|                     |

## 5.2.3 Zapsisz, pobierz i udostępnij

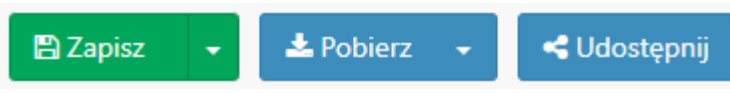

Obok wyboru kraju i języka znajdują się 3 przyciski:

• Zapisz – z rozwijalną opcją "Zapisz jako nowy".

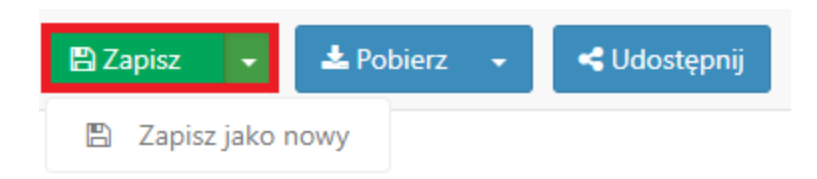

• Pobierz – do wyboru 4 formaty: HTML, DOCX, PDF, RTF.

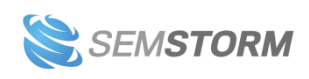

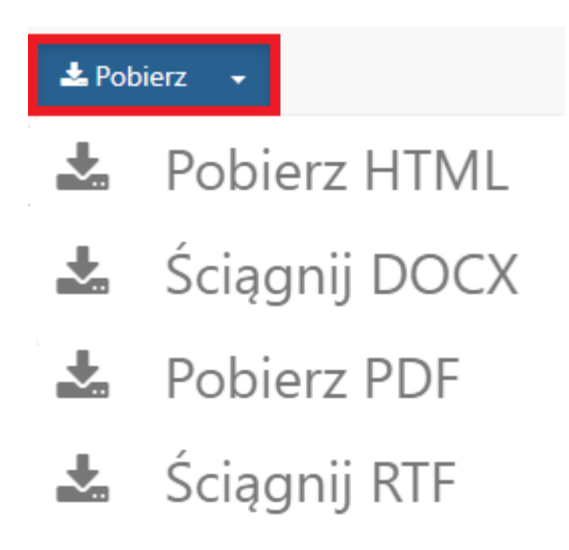

• Udostępnij – swój dokument możesz udostępnić w trybie do edycji lub do odczytu, zarówno użytkownikowi dopisanemu do Twojego konta (wybierasz subusera) lub osobie, która nie posiada konta w SEMSTORM (poprzez link).

#### Uwaga!

Jeśli do swojego konta nie masz dopisanych subuserów, pojawi Ci się jedynie opcja "Udostępnij dowolnej osobie przez link".

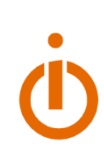

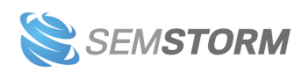

| Udostępnij dokument innej osobie                                                                                                    | EUISKI                                                                 | ×                       |
|----------------------------------------------------------------------------------------------------|------------------------------------------------------------------------|-------------------------|
| Asystent Contentu posiada dwie opcje udostępniania doku<br>• <b>Tylko do odczytu</b> – współpracownik będzie mógł je<br>• <b>Do edycji</b> – osoba może edytować treść i widzieć do | umentu:<br>edynie przeczytać treść doku<br>odatkowe raporty, ale nie m | imentu.<br>oże zmieniać |
| konfiguracji dokumentu.<br>Możesz współdzielić dokument z dowolną osobą (content<br>klientem).                                                                                      | writerem, współpracownikie                                             | em lub                  |
| Udostępnij użytkownikom                                                                                                    |                                                                        |                         |
| 📚 XXX (xxx@semstorm.com)                                                                                                    | 🗌 Tylko do odczytu                                                     | 🗌 Do edycji             |
| 📚 ZZZ (zzz@semstorm.com)                                                                                                    | 🗌 Tylko do odczytu                                                     | 🗌 Do edycji             |
| Zachowaj ustawienia uprawnień                                                                                                    |                                                                        |                         |
| Udostępnij dowolnej osobie przez link                                                                                                    |                                                                        |                         |
| Tylko do odczytu:                                                                                                    |                                                                        |                         |
| https://app.semstorm.com/editor/docume                                                                                                    | nt/share/V72JyB8RlE                                                    | МЗу Коріиј              |
| Do edycji:                                                                                                    |                                                                        |                         |
| https://app.semstorm.com/editor/docume                                                                                                    | nt/share/V72JyB8RlE                                                    | МЗу Коріиј              |
| Odśwież dostęp Cofnij uprawnienia                                                                                                    |                                                                        |                         |
|                                                                                                    |                                                                        | Anuluj                  |

## 5.2.4 Menu główne

|      | Szkic - Wpisz tytuł |          |       |        |           |        |           |       |  |  |
|------|---------------------|----------|-------|--------|-----------|--------|-----------|-------|--|--|
| Plik | Edytuj              | Wyświetl | Wstaw | Format | Narzędzia | Tabela | Treści Al | Pomoc |  |  |

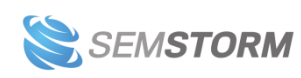

Menu główne jest bardzo podobne do tych w standardowych edytorach tekstów. Jeśli nie potrzebujesz wytłumaczenia poszczególnych elementów znajdujących się w menu lub przyborniku z narzędziami – <u>przejdź od razu do opisu unikatowych funkcji naszego Asystenta</u> <u>Contentu.</u>

1. Plik

Po kliknięciu w menu na "Plik" pojawi Ci się rozwijalne menu. W tym miejscu możesz:

- zapisać dokument (Ctrl+S) lub zapisać jako nowy (Ctrl+Shift+S),
- **załadować treść z URL lub pliku** (Uwaga! Załadowanie treści z URL lub pliku nadpisuje aktualnie znajdujący się tekst w edytorze!)
- przenieść plik do kosza,
- podejrzeć wygląd tekstu,
- wydrukować dokument,
- **sprawdzić historię wersji** czyli podejrzeć zmiany, jakie zachodziły w tekście i w razie czego przywrócić poprzednią zapisaną wersję.
- 2. Edytuj

W rozwijalnym menu o nazwie "Edytuj" znajdują się typowe opcje niezbędne do pracy z tekstem: **Cofnij, Powtórz, Wytnij, Kopiuj, Wklej, Wklej jako tekst, Zaznacz wszystko, Znajdź i zamień**. Możesz też z nich korzystać za pomocą skrótów klawiszowych, które są takie same jak w innych znanych edytorach treści. Jeśli ich nie znasz, to przy każdej funkcji znajduje się informacja, jak wygląda skrót.

3. Wyświetl

W tym menu znajdziesz między innymi **kod źródłowy**, który możesz skopiować ręcznie lub za pomocą skrótów CTRL+A (Zaznacz wszystko) i CTRL+C (Kopiuj).

Dodatkowo możesz tutaj włączyć:

- pomoce wizualne,
- pokazywanie niewidocznych znaków,
- pokazywanie bloków.

Poza tym z tego miejsca również możesz **podejrzeć tekst oraz przełączyć się na tryb pełnoekranowy (fullscreen).** 

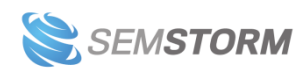
4. Wstaw

W tym zestawie funkcji znajdziesz możliwości:

- Wstaw/edytuj obraz możesz tu podać źródło obrazka, dodać mu atrybut alt, określić wysokość i szerokość lub skorzystać z dodatkowych zaawansowanych funkcji.
- Wstaw łącze podajesz tutaj URL, tytuł dla linka (tekst, który pojawia się w treści publikacji) oraz zaznaczasz, czy odnośnik ma otworzyć się w bieżącym oknie przeglądarki, czy w nowym.
- Wstaw multimedia dzięki tej funkcji możesz do swojej publikacji wprowadzić dodatkowe elementy, np. wgrać film lub osadzić wideo z YouTube za pomocą kodu.
- Wstaw przykładowy kod jeśli w swojej publikacji dzielisz się kodem, wykorzystaj funkcję do jego wprowadzenia do treści; dostępne są języki HTML/XML, JavaScript, CSS, PHP, Ruby, Python, Java, C, C#, C++.
- Wstaw tabelę po najechaniu na słowo "Tabela" zobaczysz z prawej strony szablon, z którego wybierzesz liczbę wierszy i kolumn (max. 10x10).

Dodatkowo pojawiają się opcje, które nie wymagają specjalnego wytłumaczenia:

- Znak specjalny (np. "⇒")
- Pozioma linia
- Podział strony (wyznaczenie, gdzie ma się zakończyć jedna strona, a zacząć druga)
- Niełamliwa spacja (zachowuje w jednym wierszu całostki znaczeniowe, np. liczby z jednostkami).
- Kotwica (czyli link prowadzący do innego miejsca w tym samym dokumencie)
- Table of contents (spis treści na podstawie nagłówków w tekście)
- Data/godzina (można wybrać jeden z czterech formatów pokazywania daty i godziny).
- 5. Format

W tym miejscu możesz sformatować odpowiednio swój tekst – włącz opcję, by zacząć pisać z konkretnym formatowaniem lub zaznacz wybrane fragmenty i **dodaj pogrubienie, kursywę, podkreślenie, przekreślenie, indeks górny albo dolny bądź kod.** 

Znajdziesz tutaj również opcje z różnymi wyborami, aby dodać lub ustawić:

- bloki akapit, nagłówki oraz wstępne formatowanie;
- fonty;
- wielkość czcionki;
- wyrównania tekstu w lewo i w prawo, do środka lub wyjustowanie;
- kolor tekstu zmienia kolor czcionki;
- kolor tła zostawia domyślny kolor czcionki, ale zmienia kolor wyróżnienia tekstu.

Na samym końcu listy znajdziesz opcję wyczyść formatowanie.

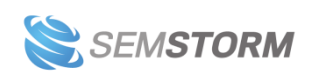

6. Narzędzia

To kolejne miejsce, w którym znajdziesz **kod źródłowy swojego dokumentu** do skopiowania na stronę internetową.

Zobaczysz tu również opcję **"Liczba słów"**, dzięki której dowiesz się, **ile słów, znaków ze spacjami i bez spacji znajduje się w Twoim dokumencie lub w zaznaczonym fragmencie tekstu**. To bardzo przydatne w sytuacji, gdy tworzysz np. kilka reklam tekstowych Google Ads. Możesz tutaj tak samo jak w Wordzie lub innym edytorze, zaznaczyć wybrany tekst i sprawdzić, czy nie przekracza limitu znaków.

Ponadto wejdziesz tutaj do narzędzia **"Pytania i tematy"**, w którym znajdziesz powiązane frazy z różnych źródeł do zaznaczonego w tekście słowa. <u>Po więcej informacji przejdź tutaj.</u>

7. Tabela

W tym miejscu możesz **wstawić tabelę** i przejść do poszczególnych ustawień dla komórek, kolumn i wierszy oraz do właściwości tabeli. Możesz też ją w tym miejscu usunąć.

8. Treści Al

Funkcja treści Al pozwala generować teksty za pomocą sztucznej inteligencji. Można to robić na 2 sposoby:

- poprzez polecenie dla Al np. "Napisz, czym różni się woda źródlana od wody mineralnej." Następnie przejdź do kolejnego wiersza i wybierz z menu opcję "Kontynuuj pisanie", naciśnij w przyborniku ikonkę ołówka lub skrót klawiszowy "CTRL+ENTER".
- Rozpocznij zdanie, które Al dokończy za Ciebie np. "Woda źródlana różni się od wody mineralnej tym, że" i bez przechodzenia do kolejnego wiersza użyj funkcji generowania treści, aby Al dokończyła Twoją myśl.

Informację o liczbie dostępnych słów do wygenerowania z AI (pula uzależniona jest od pakietu i zmniejsza się za każdym razem, gdy użyjesz funkcji), zobaczysz w prawym górnym rogu edytora pomiędzy przyciskiem "Udostępnij" a profilem użytkownika.

9. Pomoc

Znajdziesz tutaj dodatkowe informacje, które pomogą Ci korzystać z edytora, np. przydatne skróty klawiszowe.

## 5.2.5 Przybornik

Najistotniejsze funkcje przydatne podczas tworzenia treści zostały przeniesione do przybornika znajdującego się poniżej głównego menu.

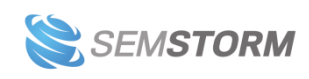

Kolejno od lewej do prawej znajdziesz tutaj opcje:

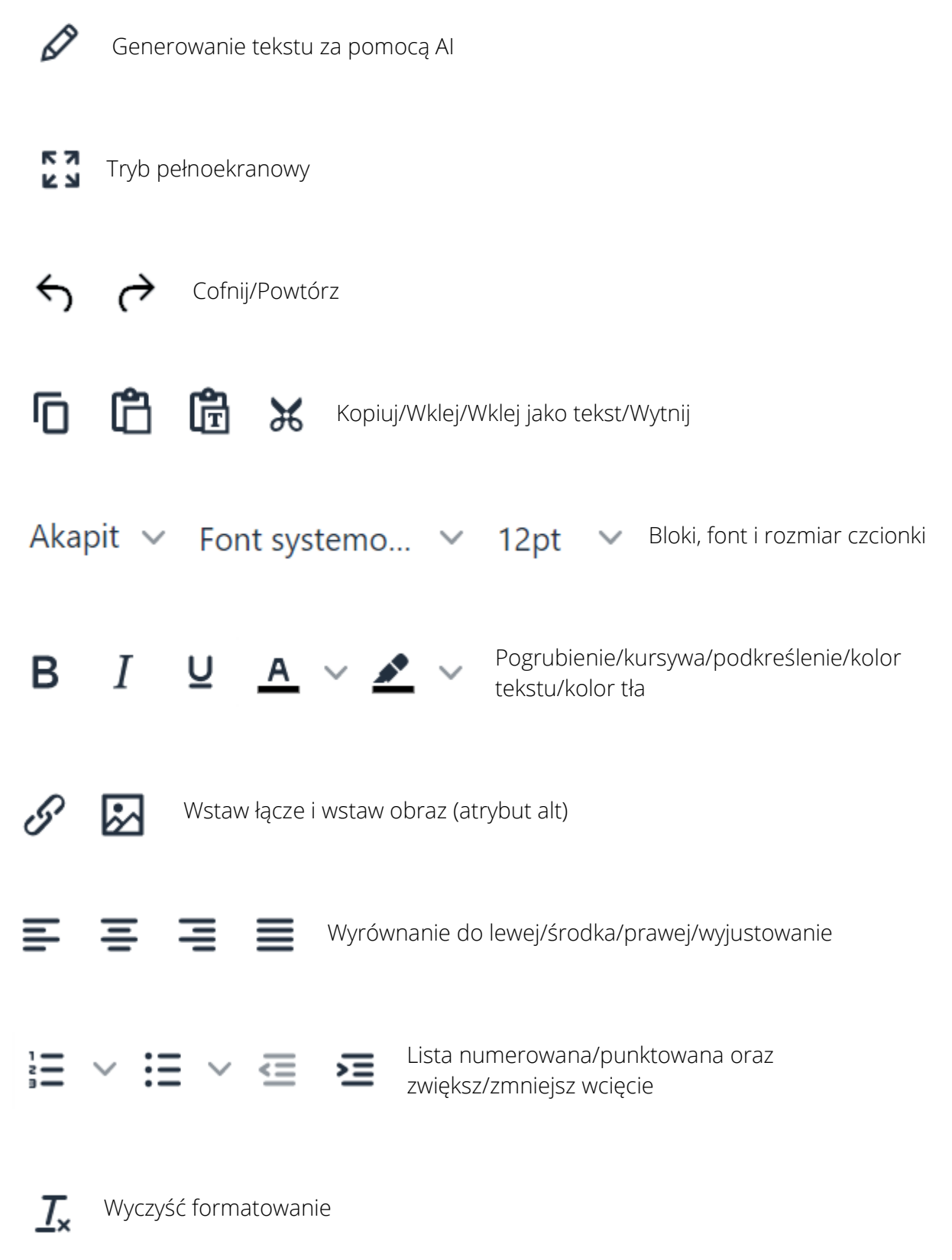

(...)

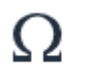

Znak specjalny i emotikony

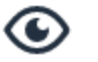

Podgląd tekstu i drukuj

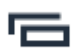

Pokaż/ukryj bloki (czyli sekcje Asystenta Contentu)

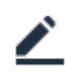

Włącz/wyłącz wybrane podświetlenia w edytorze (np. zbyt długie zdania).

#### Uwaga!

Niektóre ikony z przybornika mogą być schowane, np. gdy powiększysz stronę w przeglądarce – wtedy obok ostatniej widocznej funkcji pojawi się ikonka z trzema kropkami, która rozwija pozostałe opcje.

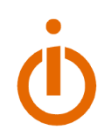

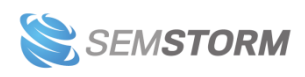

# 5.3 Wybór i ustawienia głównych słów kluczowych

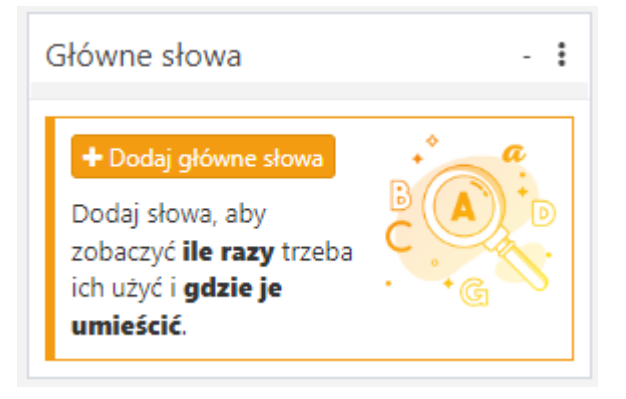

Kliknij na przycisk "Dodaj główne słowa", by wpisać wybrane frazy dla swojej treści. Jeśli nie wiesz jeszcze, jakich słów kluczowych chcesz użyć – wybierz je z pomocą naszego narzędzia "Słowa kluczowe".

| Dodaj główne słowa Pozostało j                                                 | ednostek: 238                                                          |                                                                         | ×                                                                                       |
|--------------------------------------------------------------------------------|------------------------------------------------------------------------|-------------------------------------------------------------------------|-----------------------------------------------------------------------------------------|
| Słowa kluczowe                                                                 |                                                                        | Kraj/język                                                              | Urządzenie                                                                              |
|                                                                                |                                                                        | 0/5 PL/                                                                 | pl 🗸 💿 📮 🔿 📮                                                                            |
|                                                                                |                                                                        |                                                                         |                                                                                         |
| SEO                                                                            | Blog                                                                   | News                                                                    | E-commerce                                                                              |
| Najbardziej ogólna opcja do<br>wyboru. Odpowiednia dla<br>każdego typu tekstu. | Twórz świetne wpisy na bloga<br>z ponadprzeciętnym<br>potencjałem SEO. | Pisz z łatwością treści<br>newsowe w oparciu o<br>najmodniejsze trendy. | To najlepsza opcja, jeśli chcesz<br>napisać opis produktu lub<br>kategorii w e-sklepie. |
| Wybierz silnik:                                                                | Wybierz silnik:                                                        | Wybierz silnik:                                                         | Wybierz silnik:                                                                         |
| Google                                                                         | Google blog                                                            | Google news                                                             | Amazon<br>Google<br>shopping                                                            |
| Each keyword cost 1 keyword unit.                                              | Each keyword cost 1 keyword unit.                                      | Each keyword cost 1 keyword unit.                                       | Each keyword cost 5 keyword unit.                                                       |
|                                                                                | Add 0 keyword                                                          | ls [cost 0 units]                                                       |                                                                                         |

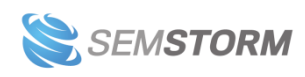

Wpisanie głównych słów kluczowych (maksymalnie 5 w dokumencie) pozwala Asystentowi rozpocząć **proces analizy treści konkurencji**. Dodatkowo musisz tutaj wybrać:

- Urządzenie: mobile/desktop
- Kraj/język
- Tryb analizy (można kilka jednocześnie).

## 5.3.1 Tryby analizy

Jeśli chcesz, aby Asystent Contentu przebadał dla Ciebie treści z konkurencyjnych stron, **musisz wybrać co najmniej jeden tryb analizy**. Możesz je ze sobą łączyć, ale w większości przypadków wystarczy Ci tylko jeden.

### 1. Tryb SEO

Jak sama nazwa i silnik wskazuje – **tryb SEO daje najwięcej możliwości, ponieważ w analizie brane są pod uwagę topowe pozycje z wyników Google.** Przy frazie o odpowiedniej intencji możesz go użyć w zasadzie do każdego tekstu na stronę internetową. Sprawdzi się w szczególności przy tworzeniu treści na:

- stronę główną
- strony docelowe
- strony usługowe
- strony kategorii

Jest przydatny za każdym razem, gdy Twoim głównym celem jest stworzenie treści wspierającej pozycjonowanie.

#### 2. Tryb Blog

Wybierz tryb jeśli tworzysz wpis na bloga. **W tym trybie narzędzie bada TOP 20 artykułów z Google.** Dzięki temu fraza może być nawet nieco bardziej ogólna niż w trybie SEO, bo analiza pomija treści ze stron ofertowych.

#### 3. Tryb News

Tryb News przydaje się zwłaszcza wtedy, gdy chcesz zoptymalizować swoje wpisy pod Wiadomości Google. Jeśli więc prowadzisz portal, na którym pokazujesz najświeższe nowinki, to ta forma analizy jest przeznaczona właśnie dla Ciebie. Edytor w tym trybie bada topowe treści z Google News.

Dlaczego rozróżniamy artykuły blogowe od newsowych? W Wiadomościach Google na wysokiej pozycji możesz znaleźć wpis, który opublikowano w tym samym dniu. W wynikach organicznych to mało prawdopodobne, a przy newsach to właśnie aktualność informacji ma znaczenie.

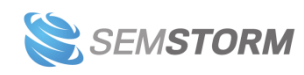

### 4. Tryb E-commerce

W trybie E-commerce narzędzie analizuje wyniki z Amazona lub Google Shopping. Można wybrać zarówno jeden silnik, jak i oba na raz. Sprawdzi się podczas tworzenia opisów produktów.

#### Uwaga!

Do każdego pakietu SEMSTORM dopisany jest inny miesięczny limit tokenów dla głównych słów kluczowych (np. dla pakietu Premium – 75 tokenów). Ich wartość zmniejsza się podczas wybierania trybu analizy: dla trybu SEO, Blog oraz News wartość jednego słowa kluczowego wynosi 1; dla trybu E-commerce wartość jednego słowa kluczowego to 5.

## 5.3.2 Gotowa analiza dla głównych słów

Po dodaniu głównego słowa kluczowego w dokumencie **edytor przeprowadza analizę 20 topowych wyników wyszukiwania z wybranego źródła**. Wyniki pojawią się w ciągu maksymalnie kilku minut – czas jest uzależniony od liczby dodanych fraz.

Gotowa analiza głównych słów wygląda w ten sposób:

| Główne słowa     | (30%) :             |
|------------------|---------------------|
| G copywriter seo | (1/9) •<br>HX B IMG |

Widzisz tutaj kolejno:

Nazwę sekcji z paskiem progresu oraz wartością progresu wyrażoną w procentach. Pasek staje się coraz dłuższy i przechodzi w kolor zielony, jeśli użyjesz wystarczająco wiele razy słowo kluczowe; podobnie zwiększy się procentowa ocena.

**Frazę wraz z kolejnym paskiem progresu i sugerowaną liczbą użycia słowa w dokumencie** (przykładowo 1/9 oznacza, że fraza powinna pojawić się w publikacji 9 razy, a na ten moment jest dodana tylko raz).

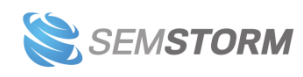

**Kolorowe bloczki** – każdy z nich odpowiada konkretnemu umiejscowieniu frazy w elementach HTML:

- Tytuł (T),
- Nagłówek 1 (H1),
- Nagłówek 2 (H2),
- Nagłówki od 3 do 6 (HX),
- Pogrubione słowa (B),
- Atrybut alt dla grafik (IMG).

Kolory sygnalizują, czy dany element jest już wypełniony:

Zielony — oznacza, że używasz frazy w danym elemencie;

Czerwony — wskazuje brak frazy w przeznaczonym miejscu;

Szary — informuje, iż dane słowo nie jest wykorzystywane przez konkurencję i nie musi znaleźć się w konkretnym elemencie.

#### Wskazówka:

Edytor sprawdza treść dokumentu w czasie rzeczywistym. Przykładowo: jeśli dodasz do nagłówka H2 swoje główne słowo kluczowe, to Asystent Contentu natychmiast zaznaczy bloczek H2 na zielono, zarejestruje użycie słowa (np. zmieni liczbę użycia frazy z 1/9 na 2/9) oraz wzrosną paski postępu w sekcji.

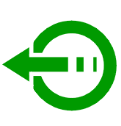

Po najechaniu kursorem na wysokości nazwy sekcji pojawi Ci się ikonka plusa. Możesz tu szybko **dodać kolejne frazy** (lub dodać taką samą w innym trybie) do swoich głównych słów.

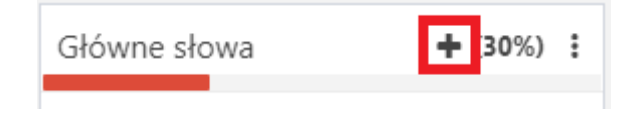

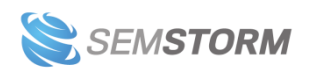

Dodatkowo w prawym górnym rogu sekcji (obok procentów) znajduje się na stałe **ikonka** trzech kropek, dzięki której wejdziesz do ustawień sekcji. Po kliknięciu pojawi Ci się rozwijalne menu, w którym są dostępne opcje:

| Główne słowa    | (0%)                | : |
|-----------------|---------------------|---|
| G convwriter se | Podświetl słowa     |   |
| т н1            | + Dodaj nowe słowo  | ) |
|                 | ▲ Pokaż/ukryj boksy |   |
|                 | Pomoc               |   |
|                 |                     |   |

- **Podświetl słowa** (włącz funkcję, aby każde główne słowo użyte w tekście było podświetlone).
- Dodaj nowe słowo (zobaczysz ponownie okno wyboru słów kluczowych, w którym możesz dodać kolejne frazy).
- **Pokaż/ukryj boksy** (każdą sekcję możesz zwinąć, by zajmowała mniej miejsca, a następnie ponownie rozwinąć).
- Pomoc (znajdziesz tutaj dokładny opis sekcji).

Jeśli zdecydujesz, że dane słowo kluczowe jednak nie jest odpowiednie dla Twojego dokumentu – możesz je w każdej chwili usunąć. Najedź w tym celu kursorem na wybrane główne słowo, a pojawi Ci się ikona kosza.

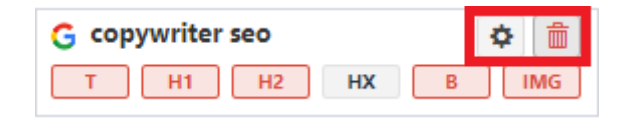

#### Uwaga!

Dodanie do sekcji Głównych słów swoich wybranych fraz jest niezbędne, by otrzymać wskazówki SEO takie jak: sugestie dodatkowych fraz (sekcja *Proponowane słowa*) oraz optymalną liczbę znaków/słów, nagłówków itd. (sekcja *Zawartość*). To na tej podstawie Asystent Contentu sprawdza treści i generuje wszystkie wytyczne – bez nich można jedynie sprawdzić czytelność oraz poprawność treści w pozostałych sekcjach edytora.

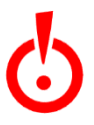

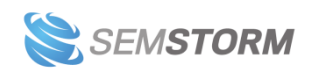

## 5.3.3 Szczegóły analizy dla głównego słowa kluczowego

Przed przystąpieniem do pracy z tekstem **warto sprawdzić, które topowe wyniki edytor wziął pod uwagę w analizie treści konkurencji**. Możesz samodzielnie usuwać lub dodawać wybranych konkurentów lub poznać więcej szczegółów, które pomogą Ci potem podczas pisania.

Do szczegółów analizy dla wybranego słowa kluczowego przechodzisz za pomocą ikony koła zębatego, które pojawia się po najechaniu kursorem na wybraną frazę w obrębie sekcji.

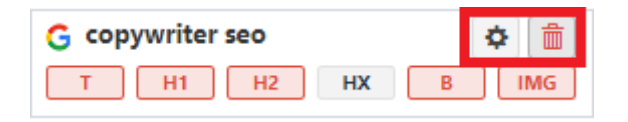

Analiza została podzielona na dwie zakładki – Konkurenci oraz Analiza słów kluczowych.

### 5.3.3.1 Analiza słów kluczowych

Zobaczysz tutaj listę fraz ze statystykami i porównaniem dokumentu do optymalnych zaleceń z analizy konkurentów.

| Ustawienia konkurentóv              | w jakość stron internetowych    | google-seo 🖵(desktop)       | (pl) (pl) Warsaw X           |                                        |                                   |
|-------------------------------------|---------------------------------|-----------------------------|------------------------------|----------------------------------------|-----------------------------------|
| Konkurenci Analiza słów             | w kluczowych 5.                 |                             |                              |                                        |                                   |
| Klastry <u>1</u> .                  | 🗌 Content gap 🔘 Wszystko 🔿 1 sł | owo 🔿 2 słowa 🔿 3 słowa 🛛 2 | 1.                           |                                        |                                   |
| strona [+] 93<br>internetowy [+] 36 | Search:                         | Э                           | 3.                           |                                        |                                   |
| być [+] 32                          | Fraza 🔶                         | Ocena SEO                   | <ul> <li>Atrybuty</li> </ul> | Optymalnie wystąpień                   | 🔶 Wystąpień w dokumencie 🛛 🔶      |
| ten [+] 17                          | strony                          | 100                         | T H1 H2 HX B IMG             | 62                                     | 31                                |
| jakość [+] 16                       | jakość                          | 56.07                       | T H1 H2 HX B IMG             | 9                                      | 17                                |
| treść [+] 16                        | strony internetowej             | 49.75                       | T H1 H2 HX B IMG             | 24                                     | 6                                 |
| użytkownik [+] 11                   | jakość strony                   | 23.73                       | T H1 H2 HX B IMG             | 5                                      | 4                                 |
| tworzenie [+] 10                    | treści                          | 23.34                       | T H1 H2 HX B IMG             | 17                                     | 20                                |
| joogle [+] 10                       | na stronie internetowej         | 16.58                       | T H1 H2 HX B IMG             | 3                                      | 2                                 |
| mieć [+] 9                          | treści na stronie               | 16.22                       | T H1 H2 HX B IMG             | 4                                      | 1                                 |
| to [+] 9                            | jakość treści                   | 13.75                       | T H1 H2 HX B IMG             | 8                                      | 2                                 |
| maja [+] 9                          | tworzenie                       | 13.52                       | T H1 H2 HX B IMG             | 14                                     | 1                                 |
| twoja [+] 9                         | tworzenie stron                 | 12.05                       | T H1 H2 HX B IMG             | 11                                     | 0                                 |
| element [+] 9                       |                                 |                             |                              | Previous 1 2 3 4 5                     | i 101 Next 10 🗸                   |
| czas [+] 9                          |                                 |                             |                              |                                        |                                   |
| pozycja [+] 9                       |                                 |                             |                              |                                        |                                   |
| seo [+] 8                           |                                 |                             |                              |                                        |                                   |
| sposób [+] 8                        |                                 |                             |                              |                                        |                                   |
| web [+] 7                           |                                 |                             |                              | 4.                                     |                                   |
|                                     |                                 |                             | Anuluj U                     | suń Odśwież wszystkie dane [1 units] 😲 | Odśwież treści [0 units] 🕘 Zapisz |

Przykładowo fraza "strony" jest pokazana na samym szczycie listy, ponieważ ma największą ocenę SEO. W Twoim dokumencie pojawia się w zaznaczonych na zielono atrybutach – tytule

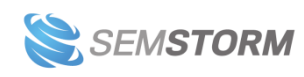

oraz nagłówku H2. Optymalnie powinna występować 62 razy (tak Asystent wyliczył na podstawie innych stron), a w dokumencie została użyta 31 razy.

Oprócz danych widzisz tutaj takie elementy (zaznaczone na grafice) jak:

#### 1. Klastry

Po lewej stronie znajdują się słowa kluczowe pogrupowane w klastry tematyczne. Możesz tutaj **wyświetlić grupę fraz, w których występuje dany wyraz** – w tym celu kliknij obok słowa znaczek **[+]**. By wrócić do wszystkich słów kluczowych, trzeba ponownie najechać na klastry i kliknąć znaczek **[-]**, który pojawił się zamiast plusa.

#### 2. Sortowanie

Nad tabelą znajdują się opcje sortowania wyników. Domyślnie w analizie pokazują się wszystkie słowa kluczowe ("Wszystko"). **Możesz jednak szybko przeszukać frazy po ich długości – wybrać frazy jednowyrazowe lub składające się z dwóch lub trzech słów**. Nie da się wybrać w tym samym czasie sortowania 1 słowo + 2 słowa.

Dodatkowo wśród opcji sortowania znajduje się tzw. **"Content gap" – zaznacz opcję, a zobaczysz tylko frazy, które nie występują w treści Twojego dokumentu**. Funkcja ma więc zastosowanie dopiero wtedy, gdy masz już napisany tekst lub jego część.

#### 3. Pole wyszukiwania

W polu o nazwie "Search" możesz wpisać dowolne słowo, by szybko wyszukać konkretną frazę.

#### 4. Przyciski

W prawym dolnym rogu znajduje się kilka przycisków:

- Anuluj aby wyjść bez zmiany ustawień.
- Usuń aby całkowicie usunąć analizę.
- Odśwież wszystkie dane opcja, która ponownie uruchamia cały proces analizy stron i treści. Ta akcja pobiera tokeny głównych słów, a także od nowa sprawdza, którzy z konkurentów są widoczni w TOP20.
- Odśwież treści uruchamia ponownie analizę treści konkurentów, ale nie aktualizuje informacji o pozycjach ich stron.
- Zapisz by zapisać wszelkie zmiany wprowadzone w analizie.

Przyciski są stałym elementem okna ze szczegółami analizy.

#### 5. Zakładki

Aby przejść do listy konkurentów, kliknij zakładkę po lewej stronie o nazwie "Konkurenci".

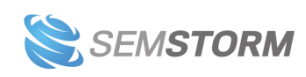

Zakładki są stałym elementem okna ze szczegółami analizy.

### 5.3.3.2 Konkurenci

**Zobaczysz tu listę 20 przeanalizowanych stron konkurentów**. Dane pokazane są w formie tabeli, w której wypisane są:

- pozycja strony
- nazwa domeny oraz link
- statystyki treści (liczba znaków, słów, nagłówków, obrazów, pogrubień)
- wystąpienie słowa kluczowego (liczba użytych fraz w poszczególnych elementach tytule, nagłówkach, atrybutach ALT oraz w tekście).

|            |                                                                                              | Statystyki treści |       |    |    |    |     |     |       | v  | Vystąpie | nia słow | a   |       |
|------------|----------------------------------------------------------------------------------------------|-------------------|-------|----|----|----|-----|-----|-------|----|----------|----------|-----|-------|
| Pozycja    | Strona                                                                                       | Znaki             | Słowa | H1 | H2 | нх | IMG | в   | TYTUŁ | H1 | H2       | нх       | IMG | TEKST |
| 1          | widoczni.com C Q S<br>https://widoczni.com/blog/jak-pozycjonowac-blog/                       | 15.8K             | 2.2K  | 1  | 11 | 6  | 35  | 320 | 1     | 1  | 0        | 0        | 0   | 41    |
| 2          | Octamedia.pl C C C                                                                           | 17.4K             | 2.5K  | 1  | 9  | 12 | 26  | 27  | 1     | 1  | 1        | 0        | 0   | 17    |
| <u>А</u> 3 | III performancemedia.pl C Q C<br>https://performancemedia.pl/bloa/pozycionowanie-bloaa/      | 27.3K             | 3.7K  | 1  | 8  | 20 | 16  | 570 | 1     | 1  | 2        | 0        | 0   | 53    |
| 4          | im inmedium.pl C C<br>https://inmedium.pl/seo-a-bloq-jak-prowadzic-bloqa-aby-pomoc           | 20.2K             | 2.9K  | 1  | 11 | 21 | 4   | 240 | 1     | 1  | 3        | 0        | 0   | 20    |
| 5          | D delante.pl C Q C<br>https://delante.pl/pozycionowanie-bloga-w-google-wskazowki-dl          | 15.8K             | 2.2K  | 1  | 8  | 14 | 21  | 350 | 1     | 1  | 4        | 0        | 0   | 33    |
| 6          | e pomoc.home.pl c Q S<br>https://pomoc.home.pl/baza-wiedzy/iak-pozycionowac-bloga-w-s        | 7.7K              | 1.1K  | 2  | 2  | 7  | 11  | 13  | 1     | 1  | 0        | 0        | 0   | 19    |
| 7          | PK pawelkosmala.pl C Q C<br>https://pawelkosmala.pl/iak-pozycionowac-blog-czyli-tresci-i-ich | 6.7K              | 1K    | 1  | 7  | 0  | 2   | 20  | 1     | 1  | 2        | 0        | 0   | 12    |

W trybie e-commerce dla wyników z Amazona zobaczysz tutaj nieco inny widok. Między innymi pojawiają się tu zdjęcia produktów, nazwy brandów czy oceny.

| Ustav | Jstawienia konkurentów roomba i7 amazon 🖓(desktop) 🥁 (pl) 🥁 (pl) Warsaw 🗙 |                                                                                                    |               |        |                   |         |             |               |           |                           |               |           |   |
|-------|---------------------------------------------------------------------------|----------------------------------------------------------------------------------------------------|---------------|--------|-------------------|---------|-------------|---------------|-----------|---------------------------|---------------|-----------|---|
| Kor   | kurenci A                                                                 | aliza słów kluczowych                                                                                            |               |        |                   |         |             |               |           |                           |               |           | Â |
|       |                                                                           |                                                                                                    |               | Produ  | ict info          |         |             | Statysty      | ki treści |                           | Wystąpie      | nia słowa |   |
|       | O Pozycja                                                                 | Produkt                                                                                                    | Obraz         | Brand  | Rating            | Obrazki | Title char  | s Title word  | s Znaki   | Słowa                     | TYTUŁ         | TEKST     |   |
|       | 0 1                                                                       | ABL-D2, ABL-D2A 14,4 V 2200 mAh Aku CQ<br>https://www.amazon.pl/sspa/click?ie=UTF88xspc=MTorVIzExMzM2            |               | BATTIZ | 3 <b>***</b> ***  | 9       | 87          | 14            | 1K        | 150                       | 0             | 0         |   |
|       | 0 2                                                                       | Bateria litowo-jonowa do iRobot Roomb C Q<br>https://www.amazon.pl/sspa/click?ie=UTF8&spc=MTorNzExM2M2           |               | BATTIZ | 4.6 *****         | 9       | 161         | 37            | 2.6K      | 370                       | 1             | 0         |   |
|       | 0 3                                                                       | iRobot Roomba i7 (i7156) robot odkurzaj                                                                          |               | IRobot | 4.3 *****         | 6       | 154         | 20            | 4.8K      | 670                       | 1             | 0         |   |
|       |                                                                           | SLODA i7 i3 i4 Akumulator zapasowy do i <b>d</b> Q<br>https://www.amazon.pl/sspa/click?ie=UTF8&spc=MTorNzExM2M2  | Normal States | SLODA  | 4.2 <b>****</b> * | 7       | 105         | 24            | 1.3K      | 180                       | 0             | 0         |   |
|       | 5                                                                         | iRobot Roomba i7 (i7156) robot odkurzaj e Q<br>https://www.amazon.pl/iRobot-odkurzaiacv-3-stopniowy-powierz      |               | iRobot | 4.3 <b>****</b> * | 6       | 154         | 20            | 4.8K      | 670                       | 1             | 0         |   |
|       | 0                                                                         | Robot odkurzający iRobot Roomba i7+ (i <b>g</b> Q<br>https://www.amazon.pl/odkurzajscy-iRobot-automatycznego-pod |               | iRobot | 4.4 *****         | 9       | 165         | 25            | 5К        | 690                       | 1             | 0         | • |
|       |                                                                           |                                                                                                    |               | Anuluj | Usuń              | Odśwież | wszystkie d | ane [5 units] | Oc        | <mark>lśwież</mark> treśc | i [5 units] 😲 | Zapisz    | z |

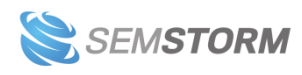

#### Uwaga!

Jeśli któryś z wyników bardzo odbiega od standardów, zostanie zaznaczony żółtym kolorem. Czasem też pojawi się ostrzegawczy znak, który na pewno przykuje Twoją uwagę. Takie skrajne wartości mogą oznaczać błędnie dobrane słowo kluczowe. Sprawdź tego typu wyniki i jeśli zajdzie taka potrzeba – usuń z analizy i przeprowadź ją ponownie.

Oprócz przejrzenia konkurentów wybranych do analizy możesz tutaj wykonać kilka akcji, by sprawdzić więcej informacji lub zmodyfikować ustawienia.

| lstawienia konkurentów      | copywriter seo                                   |       |       |       |     |              |        | goo   | gle-seo   | ⊊(de:        | sktop)       | 🗕 (pl)   | _ (          | pl) V       | Varsaw |
|-----------------------------|--------------------------------------------------|-------|-------|-------|-----|--------------|--------|-------|-----------|--------------|--------------|----------|--------------|-------------|--------|
| Konkurenci Analiza słów klu | uczowych 5.                                      |       |       |       |     |              |        |       |           |              |              |          |              |             |        |
|                             |                                                  |       |       |       | Sta | itystyki tre | ści    |       |           |              |              | Wystąpie | enia słowa   |             |        |
| Pozycja                     | Strona                                           | 2.    | Znaki | Słowa | H1  | H2           | нх     | IMG   | в         | TYTUŁ        | H1           | H2       | нх           | IMG         | TEKST  |
| 1. W pl.wiki                | pedia.org<br>ipedia.org/wiki/S%C5%82owo_kluczowe | C Q S | 2.4K  | 310   | 1   | 2            | 0      | 0     | 8         | 1            | 1            | 0        | 0            | 0           | 5      |
| Dodaj własny adres URL      | Dodaj własny adres URL                           |       |       |       |     |              |        |       |           |              |              |          |              |             |        |
|                             |                                                  |       |       |       |     |              |        | Dodaj | З.        |              |              |          |              | 4           | l. –   |
|                             |                                                  |       |       |       |     |              | Anuluj | Usuń  | Odśwież v | vszystkie da | ane [1 units | ] 🕄 🛛 Oc | dśwież treśc | i [0 units] | Zapisz |

#### 1. Suwak włącz/wyłącz stronę

Pozwala wyłączyć stronę, aby Asystent Contentu przeprowadził jeszcze raz research bez wybranej witryny. Może się zdarzyć, że strona z wysokiej pozycji mocno wyróżnia się na tle innych – np. ma bardzo dużą liczbę grafik lub niewiele słów i przez to zaburza wyniki analizy.

#### 2. Opcje obok nazwy domeny

Za pomocą ikon obok nazwy domeny możesz:

- przejść bezpośrednio na podaną stronę,
- zobaczyć szczegóły analizy konkurenta,
- odświeżyć treść.

Szczegóły analizy konkurenta opisaliśmy w kolejnym nagłówku.

#### 3. Dodaj własny adres URL

Zjedź na sam dół listy konkurentów, by zobaczyć dodatkowe pole "Dodaj własny adres URL". Możesz tu **wpisać link do strony, która nie była brana pod uwagę w trakcie analizy**, a chcesz, aby sztuczna inteligencja przebadała treści wybranego konkurenta.

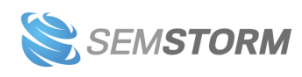

### 4. Przyciski

W prawym dolnym rogu znajdują się kilka przycisków:

- Anuluj aby wyjść bez zmiany ustawień.
- Usuń aby całkowicie usunąć analizę.
- Odśwież wszystkie dane opcja, która ponownie uruchamia cały proces analizy stron i treści. Ta akcja pobiera tokeny głównych słów.
- Odśwież treści uruchamia ponownie analizę treści konkurentów i może pobrać tokeny głównych słów.
- Zapisz by zapisać wszelkie zmiany wprowadzone w analizie.

Przyciski są stałym elementem okna ze szczegółami analizy.

### 5. Zakładki

W tym miejscu możesz przełączyć się do zakładki Analiza słów kluczowych.

Zakładki są stałym elementem okna ze szczegółami analizy.

### 5.3.3.3 Szczegóły analizy konkurenta

<u>Na liście konkurentów</u> obok nazwy domeny widoczna jest ikonka z lupą, dzięki której przejdziesz do szczegółowych informacji o treści i słowach kluczowych na konkretnej stronie internetowej.

Analiza konkurenta została podzielona na 3 zakładki:

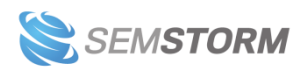

### • Przegląd zawartości

| 3 developers.google.com - preview                                                                                                    | ×   |
|----------------------------------------------------------------------------------------------------|-----|
| Przegląd zawartości Outline treści Analiza słów kluczowych                                                                                                    |     |
| Nagłówek                                                                                                    | Î   |
| Sidebar                                                                                                    |     |
| <u>Główna treść</u>                                                                                                    |     |
| <ul> <li>Strona główna         <ul> <li>Centrum wyszukiwarki</li> <li>Blog Centrum pomocy wyszukiwarki Google</li> </ul> </li> <li>Czy te wskazówki były pomocne?</li> <li>Ocena jakości strony dla większej wygody korzystania z internetu</li> </ul>                                                                                                    |     |
| bookmark_border Zadbaj o dobrą organizację dzięki kolekcji Zapisuj i kategoryzuj treści zgodnie ze swoimi preferencjami.<br>Czwartek, 28 maja 2020 r.                                                                                                    |     |
| Aktualizacja z 4 sierpnia 2021 roku: wyjaśniliśmy, że Bezpieczne przeglądanie nie jest używane jako czynnik decydujący o pozycji w rankingu. Systemy Bezpiecznego przeglądania wciąż będą odgrywać ważną rolę w zapewnianiu bezpieczeństwa użytkownikom wyszukiwarki Google, a wszelkie wykryte problemy będą nadal widoczne w Search Console – poza Raportem o jakości strony. Aktualizacja z 15 czerwca 2021 r.: aktualizacja dotycząca jakości stron jest teraz udostępniana wszystkim użytkownikom na całym | •   |
| Wste                                                                                                    | ecz |

Zobaczysz tutaj bez przechodzenia na stronę, jak wygląda tekst wybranego konkurenta. W zależności od tego, jak wygląda struktura strony, zobaczysz tutaj różnego rodzaju bloczki, np. *Nagłówki, Sidebar, Główna treść czy Stopka*.

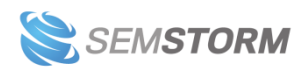

#### • Outline treści

| Przegląd zawartości       Outline treści       Analiza słów kluczowych         Title Ocena jakości strony dla większej wygody korzystania z internetu   Blog Centrum pomocy wyszukiwarki Google   Google Developers         H1       Ocena jakości strony dla większej wygody korzystania z internetu         H2       Informacje o jakości strony         H2       Informacje o jakości strony         H2       Ranking jakości strony         H2       Jakość strony i funkcja Najważniejsze artykuły na urządzeniach mobilnych         H2       Podsumowanie         H3       Otrzymuj powiadomienia         H3       Zadawaj pytania         H3       Sadawaj pytania         H3       Narzędzia | 3 developers.google.com - preview                                                                                                    | × |
|----------------------------------------------------------------------------------------------------|----------------------------------------------------------------------------------------------------|---|
| Title Ocena jakości strony dla większej wygody korzystania z internetu   Blog Centrum pomocy wyszukiwarki Google  <br>Google Developers<br>H1 1 Ocena jakości strony dla większej wygody korzystania z internetu<br>H2 1 Informacje o jakości strony<br>H2 1 Ranking jakości stron<br>H2 2 Jakość strony i funkcja Najważniejsze artykuły na urządzeniach mobilnych<br>H2 2 Podsumowanie<br>H3 1 Otrzymuj powiadomienia<br>H3 2 Zadawaj pytania<br>H3 3 Narzędzia                                                                                                    | Przegląd zawartości Outline treści Analiza słów kluczowych                                                                           |   |
| <ul> <li>H1 Cocena jakości strony dla większej wygody korzystania z internetu</li> <li>H2 Manking jakości strony</li> <li>H2 Manking jakości stron</li> <li>H2 Jakość strony i funkcja Najważniejsze artykuły na urządzeniach mobilnych</li> <li>H2 Podsumowanie</li> <li>H3 Otrzymuj powiadomienia</li> <li>H3 Zasoby</li> <li>H3 Zadawaj pytania</li> <li>H3 Narzędzia</li> </ul>                                                                                                    | Title Ocena jakości strony dla większej wygody korzystania z internetu   Blog Centrum pomocy wyszukiwarki Google   Google Developers |   |
| <ul> <li>H2 informacje o jakości strony</li> <li>H2 i Ranking jakości stron</li> <li>H2 i Jakość strony i funkcja Najważniejsze artykuły na urządzeniach mobilnych</li> <li>H2 i Podsumowanie</li> <li>H3 i Otrzymuj powiadomienia</li> <li>H3 i Zasoby</li> <li>H3 i Zadawaj pytania</li> <li>H3 i Narzędzia</li> </ul>                                                                                                    | H1 🛄 Ocena jakości strony dla większej wygody korzystania z internetu                                                                |   |
| <ul> <li>H2 Kanking Jakosci stroni</li> <li>H2 Jakość strony i funkcja Najważniejsze artykuły na urządzeniach mobilnych</li> <li>H2 Podsumowanie</li> <li>H3 Otrzymuj powiadomienia</li> <li>H3 Zasoby</li> <li>H3 Zadawaj pytania</li> <li>H3 S Narzędzia</li> </ul>                                                                                                    | H2 M Ranking jakości strony                                                                                                    |   |
| H2 Podsumowanie<br>H3 Otrzymuj powiadomienia<br>H3 Zasoby<br>H3 S Zadawaj pytania<br>H3 S Narzędzia                                                                                                    | H2 M Jakość strony i funkcia Najważniejsze artykuły na urządzeniach mobilnych                                                        |   |
| <ul> <li>H3 Otrzymuj powiadomienia</li> <li>H3 Zasoby</li> <li>H3 Zadawaj pytania</li> <li>H3 Narzędzia</li> </ul>                                                                                                    | H2 M Podsumowanie                                                                                                    |   |
| H3 Zasoby<br>H3 Zadawaj pytania<br>H3 Narzędzia                                                                                                    | H3 M Otrzymuj powiadomienia                                                                                                    |   |
| H3 S Zadawaj pytania<br>H3 Narzędzia                                                                                                    | H3 M Zasoby                                                                                                    |   |
| H3 S Narzędzia                                                                                                    | H3 💈 Zadawaj pytania                                                                                                    |   |
|                                                                                                    | H3 💿 Narzędzia                                                                                                    |   |
|                                                                                                    |                                                                                                    |   |
|                                                                                                    |                                                                                                    |   |
|                                                                                                    |                                                                                                    |   |
|                                                                                                    |                                                                                                    |   |
|                                                                                                    |                                                                                                    |   |
|                                                                                                    |                                                                                                    |   |
|                                                                                                    |                                                                                                    |   |
|                                                                                                    |                                                                                                    |   |

W tym widoku błyskawicznie przeanalizujesz strukturę treści na stronie konkurenta – widoczny jest podział na tytuł i nagłówki różnego rzędu.

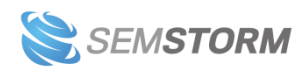

#### • Analiza słów kluczowych wybranego konkurenta

| 3 developers.google.cor              | m - preview                     |                         |                  |                        | ×                      |
|--------------------------------------|---------------------------------|-------------------------|------------------|------------------------|------------------------|
| Przegląd zawartości Out              | line treści Analiza słów klucze | owych                   |                  |                        |                        |
| Klastry                              | Content gap 🔍 Wszystł           | co ○1 słowo ○ 2 słowa ( | 🔾 3 słowa        |                        |                        |
| strona [+] 14<br>wyszukiwarka [+] 12 | Search:                         |                         |                  |                        |                        |
| wygoda [+] 8                         | Fraza 🍦                         | Ocena SEO 🔹             | Atrybuty         | Optymalnie wystąpień 🍦 | Wystąpień w dokumencie |
| centrum [+] 8                        | strony                          | 100                     | T H1 H2 HX B IMG | 62                     | 32                     |
| rok [+] 8                            | jakości                         | 89.4                    | T H1 H2 HX B IMG | 10                     | 10                     |
| jakość [+] 6                         | jakości strony                  | 84.77                   | T H1 H2 HX B IMG | 5                      | 4                      |
| google [+] 5                         | korzystania z internetu         | 74.29                   | T H1 H2 HX B IMG | 3                      | 0                      |
| search [+] 5                         | wygody                          | 40.97                   | T H1 H2 HX B IMG | 4                      | 0                      |
| pozycja [+] 5                        | wygody korzystania z intern     | e <b>t</b> 0.14         | T H1 H2 HX B IMG | 3                      | 0                      |
| ocena [+] 4                          | dla większej wygody             | 37.66                   | T H1 H2 HX B IMG | 1                      | 0                      |
| pomoc [+] 4                          | ocena jakości strony            | 37.66                   | T H1 H2 HX B IMG | 1                      | 1                      |
| użytkownik [+] 4                     | strony dla większej             | 37.66                   | T H1 H2 HX B IMG | 1                      | 0                      |
| witryna [+] 4                        | większej wygody korzystani      | a 37.66                 | T H1 H2 HX B IMG | 1                      | 0                      |

W ostatniej zakładce znajdziesz szczegółową analizę fraz tylko ze strony wybranego konkurenta. Raport działa dokładnie tak samo jak ogólna analiza słów kluczowych, dlatego nie będziemy ponownie opisywać tego okna – jeśli chcesz, wróć do opisu tej sekcji.

#### Uwaga!

Zmiany wprowadzone w *Głównych słowach* mają wpływ na parametry innych sekcji edytora. Mogą pojawić się inne sugestie fraz w *Proponowanych słowach* (jeśli dodasz/wykluczysz strony z analizy lub dodasz nowe główne słowa). Mogą też zmienić się wytyczne dla *Zawartości* – nowa liczba znaków/słów, nagłówków itd.

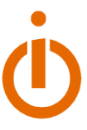

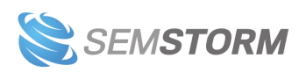

## 5.4 Proponowane słowa

W sekcji "Proponowane słowa" poznasz dodatkowe frazy, które pojawiły się w treściach z wysokich pozycji Google. Pozwolą Ci one jeszcze lepiej zoptymalizować tekst i odkryć słowa kluczowe używane przez konkurentów. Sugestie pojawiają się automatycznie po przeprowadzeniu analizy dla głównych słów kluczowych.

Wszystkie wyniki mają przypisaną **liczbę** użyć/optymalną wartość, jaka powinna znaleźć się w tekście lub oznaczenie sugerujące miejsce zamieszczenia, takie same jak w przypadku głównych słów.

Dla ułatwienia bloczki z frazami są zaznaczone kolorami, które oznaczają miejsce zamieszczenia w treści:

- Czerwone (T) tytuł
- Ciemnofioletowe (H1) nagłówek H1
- Jasnofioletowe (H2/HX) nagłówek H2 lub niższego rzędu
- Niebieskie (B) pogrubienia
- Żółte (IMG) atrybut alt
- Zielone (X/Y) w tekście; X oznacza liczbę występowania frazy w tekście, a Y – sugerowaną liczbę powtórzeń frazy.

Proponowane słowa (0%) : copywriter T praca T seo seo H1 copywriter H1 seo copywriter H1 seo H2 copywriting H2 copywriter H2 seo copywriter H2 seo copywriting H2 copywriter B seo B copywriting B treści B strony B copywriter IMG copywriting IMG marketing IMG seo IMG long tail IMG seo 0/28 copywriter 0/20 praca 0/15 teksty 0/16 copywriting 0/18 treści 0/10 strony 0/30 seo copywriter 0/9 google 0/21 content 0/6 seo copywriting 0/11 pozycjonowanie 0/19 osób 0/7 treść 0/15 użytkowników 0/19 narzędzie 0/12 klientów 0/10 specjalista 0/8 marketingu 0/6 fraz kluczowych 0/12

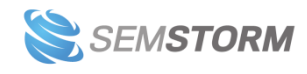

| Proponowane słowa 5 🔹 (35%) 🗄                                                 |
|-------------------------------------------------------------------------------|
| seo V copywriter V praca T 4                                                  |
| seo copywriter H1 seo 🗸                                                       |
| copywriting     Image: Copywriter       seo copywriter     Image: Copywriting |
| copywriter B seo 🗹 copywriting B                                              |
| treści B strony B copywriter IMG                                              |
| copywriting IMG marketing 💼 3                                                 |
| seo IMG long tail IMG seo 5/28                                                |
| copywriter 4/20 praca 2/15                                                    |
| teksty 3/16 copywriting 4/18                                                  |
| treści < strony 3/30                                                          |
| seo copywriter 2/9 google 6/21                                                |
| content v seo copywriting 2/11                                                |
| pozycjonowanie 0/19 osób 4/7                                                  |
| treść 10/15 użytkowników 3/19                                                 |
| narzędzie 2/12 klientów 0/10                                                  |
| specjalista 0/8 marketingu 0/6                                                |
| fraz kluczowych 1/12                                                          |

Dodanie sugestii słów kluczowych do dokumentu zmienia wygląd tej sekcji – frazy, które zostały użyte w odpowiednim elemencie HTML, są **oznaczane jako zrealizowane (1).** W przypadku liczby powtórzeń w tekście **widzisz, ile razy fraza już została użyta (2).** 

Słowa kluczowe można szybko usunąć z listy – wystarczy najechać kursorem na wybrane słowo, a pojawi się **ikonka kosza (3).** 

Podobnie jak w przypadku głównych słów kluczowych, w prawym górnym rogu sekcji znajduje się ikonka trzech kropek, która otworzy **dodatkowe menu i ustawienia (4).** Z tego miejsca można:

• Podświetlić słowa kluczowe (zostaną zaznaczone na niebiesko w tekście).

• Ukryć gotowe słowa (frazy, które używasz odpowiednią liczbę razy, przestaną się wyświetlać w sekcji).

• Zarządzać słowami kluczowymi (do tego miejsca można się również dostać poprzez ikonę koła zębatego, która pojawia się po najechaniu kursorem na sekcję).

• Pokazać/Ukryć boks.

• Przejść do pomocy, gdzie znajdziesz dokładny opis sekcji.

Najważniejszą możliwością w tej sekcji jest opcja "Zarządzanie słowami" (5). To dzięki niej możesz dobrać odpowiednie frazy, których chcesz użyć w treści i zrezygnować z wyrażeń, które nie wpisują się w Twój zamysł.

#### Uwaga!

Asystent Contentu nie wyświetla wszystkich sugestii słów kluczowych w boksie z *Proponowanymi słowami*. To dlatego tak ważne jest, aby jeszcze przed rozpoczęciem pracy z tekstem, wykorzystać opcję *Zarządzaj słowami*. Zobaczysz tam wszystkie frazy z potencjałem, które sztuczna inteligencja wyciągnęła z treści konkurentów. Możesz je w tym miejscu dowolnie odznaczać i zaznaczać. Sposób zarządzania opisujemy tuż poniżej.

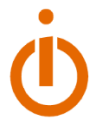

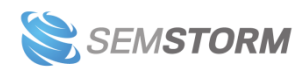

## 5.4.1 Zarządzanie proponowanymi słowami

Najedź kursorem na boks i kliknij ikonę koła zębatego lub rozwiń menu w prawym górnym rogu sekcji i wybierz opcję "Zarządzaj słowami". Przeniesiesz się w ten sposób do okna, w którym poznasz wszystkie sugerowane frazy.

| Proponowane słowa               | + Add r | new keyword                                                                                                    | × |
|---------------------------------|---------|----------------------------------------------------------------------------------------------------|---|
| Filtruj słowa                   |         | Pokaż brakujące słowa                                                                                                    |   |
| > copywriter                    | 34 [+]  | <b>Sugestie</b><br>Wybierz słowa powiązane z treścią dokumentu.                                                                                                    |   |
| > seo                           | 32 [+]  | Sugestie do tytułu                                                                                                    |   |
| > jest                          | 17 [+]  | Copywriter T Seo copywriter T Seo T Copywriting T teksty T seo copywriting T praca T                                                                                                    |   |
| > teksty                        | 12 [+]  | bloga     T     treści     T     pozycjonowanie     T     content     T     jest copywriter     T     ruch     T                                                                                                    |   |
| <ul> <li>copywriting</li> </ul> | 12 [+]  | seo dla copywritera T jest copywriter seo T porady T treści na strony T oferty pracy T strony T                                                                                                    |   |
| > strony                        | 10 [+]  | Sugestie do nagłówków                                                                                                    |   |
| > praca                         | 10 [+]  | copywriter H1    seo copywriter H1    z seo H1    teksty H1    copywriting H1    praca H1     pozycjonowanie H1    seo copywriting H1    wyszukiwarce H1    jest copywriter H1    teksty seo H1                                                                                                    |   |
| > kto                           | 9 [+]   | □ kto H1 □ seo dla copywritera H1 □ jest copywriter seo H1 □ porady H1 🗹 copywriter H2 🗹 seo H2                                                                                                    |   |
| > treści                        | 8 [+]   | ✓ copywriting       H2       ✓ seo copywriting       H2       □ internecie       H2       □ treści       H2       □ teksty       H2         □ rodzaju       H2       □ social media       H2       □ usługi       H2       □ social media       H2       □ media       H2                           |   |
| > content                       | 6 [+]   | social H2 praca H2 kto H2 jest copywriter seo H2 temat H2 w ogóle jest H2                                                                                                    |   |
| > pisanie                       | 4 [+]   | seo dla copywritera       H2       oferty       H2       poradnik       H2       jest copywriter       H2       strony       HX         copywriter       HX       stron internetowych       HX       artykuły       HX       marketing       HX       frazy kluczowe       HX       treści       HX |   |
| > frazy                         | 4 [+]   | □ content HX □ jako HX □ frazy HX                                                                                                    |   |
| > marketing                     | 4 [+]   | Sugestie do pogrubień                                                                                                    |   |
| > słów                          | 4 [+]   | ✓ strony B ✓ copywriter B ✓ seo B ✓ teksty B ✓ osób B ⊆ seo copywriter B ⊆ stron internetowych B<br>wyszukiwarce B ⊂ copywriting B ⊂ pozycjonowanie B ⊂ praca B ⊂ seo copywriting B ⊂ rodzaju B                                                                                                    |   |

### 1. Sugestie fraz

Sugestie fraz zostały podzielone ze względu na najlepsze umiejscowienie. Asystent podpowiada Ci propozycje słów kluczowych do:

- tytułu (T),
- nagłówków (H1, H2, HX),
- pogrubienia (B),
- atrybutów alt (IMG),
- tekstu.

Każdą propozycję możesz zaznaczyć lub odznaczyć wedle uznania. Wszystkie wybrane frazy pojawią się w boksie "Proponowane słowa" obok pola tekstowego. Dzięki temu będziesz mieć je stale na widoku w czasie pisania, bez potrzeby ponownego wchodzenia do ustawień.

### 2. Grupy fraz

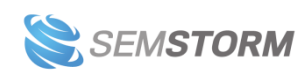

Oprócz samych sugestii, które możesz dowolnie zaznaczać i odznaczać, **z lewej strony zobaczysz grupy i podgrupy powiązanych ze sobą słów kluczowych**. Obok każdej frazy znajduje się przycisk [+]. Kliknij go, aby poznać hasła przynależące do danego klastra. Zobaczysz wtedy zmiany w polu z sugestiami – będzie ich odpowiednio mniej i będą tyczyć się tylko wybranej grupy fraz.

#### 3. Add new keyword

W lewym górnym rogu obok nazwy sekcji znajduje się **przycisk, który umożliwia dodanie własnej frazy do sugestii**. Po jego naciśnięciu pojawi się dodatkowe okienko "Dodaj słowa kluczowe".

#### 4. Wyszukiwarka słów

Proponowane słowa możesz szybko przefiltrować, wpisując wybraną frazę w pole wyszukiwania.

### 5. Pokaż brakujące słowa

W tym oknie znajdziesz też bardzo przydatną funkcję *Pokaż brakujące słowa*. **Zaznacz ją, aby sprawdzić, których słów nie masz jeszcze w tekście**. Funkcja działa również na poziomie grup, dlatego pamiętaj, by ją odznaczyć, jeśli chcesz zobaczyć wszystkie frazy.

## 5.4.2 Zawartość

Z tej sekcji dowiesz się, jaką strukturę i długość powinien mieć Twój tekst, by dorównywać publikacjom konkurentów. Masz tutaj podany "Cel", który warto zrealizować oraz aktualny stan Twojej treści. Poznajesz tutaj:

- Liczbę znaków wartości są tutaj zazwyczaj podane w widełkach np. 8 000 10 000.
   Podana liczba znaków to liczba znaków ze spacjami.
- **Słowa** podobnie jak wyżej, tyczy się długości tekstu, tylko wartość jest wyrażona w liczbie wyrazów, a nie znaków.
- H1 liczba nagłówków H1 w tekście (zwykle ma wartość 1).
- H2 liczba nagłówków H2.
- H3-H6 liczba nagłówków niższego rzędu; zazwyczaj jest ona niewielka, ponieważ nie mają one aż tak dużego znaczenia jak śródtytuły H1 i H2.
- Obrazki liczba obrazków, które warto zamieścić w treści.
- Pogrubione słowa optymalna liczba wyboldowanych słów w tekście.

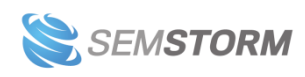

#### Wskazówka:

Informacje o docelowej liczbie znaków i strukturze – oprócz oczywistej zalety, którą jest posiadanie pewnych optymalnych wytycznych – mogą Ci też pomóc w określeniu rodzaju treści, jaką musisz stworzyć. Jeżeli Twoja konkurencja tworzy długi tekst i używa wiele śródtytułów (ponad 5), oznacza to, że warto przygotować rozbudowany poradnik na dany temat.

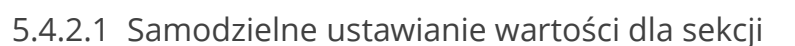

Jeśli decydujesz się na napisanie tekstu, który będzie miał mniej znaków, niż podaje Asystent, **możesz samodzielnie zmienić wartości w tej sekcji**. Podobnie możesz zmieniać pozostałe wytyczne, np. liczbę obrazków.

Najedź kursorem na sekcję i kliknij ikonę koła zębatego lub rozwiń menu w prawym górnym rogu w boksie i wybierz opcję "Ustawienia". Przejdziesz w ten sposób do formularza, w którym możesz wpisać wybrane przez siebie widełki.

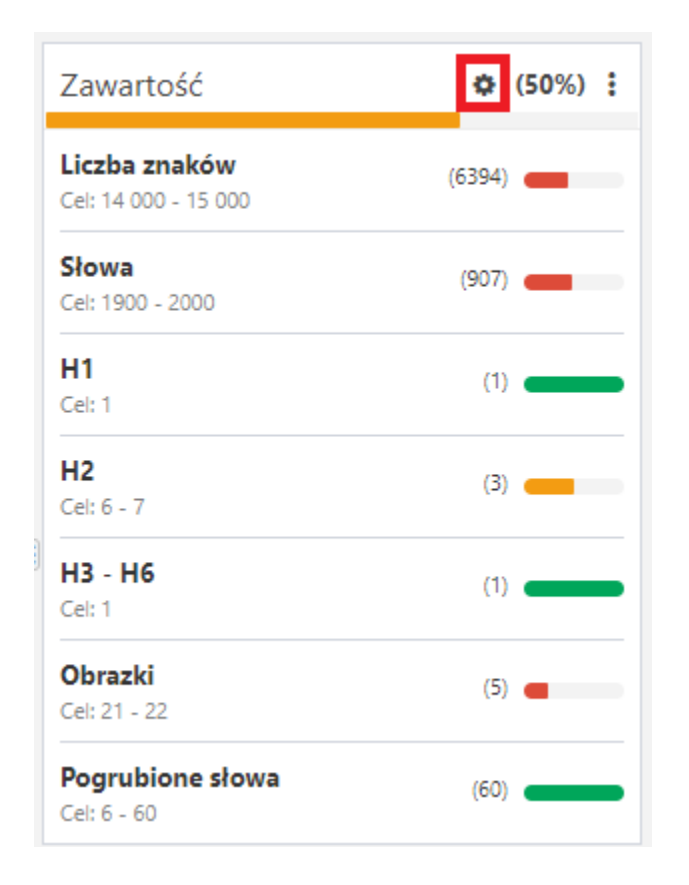

Zapisz zmiany, aby w Asystencie pojawiły się ustawione przez Ciebie wartości. Już sama zmiana liczby znaków spowoduje przeliczenie innych elementów w sekcji "Zawartość".

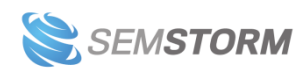

| Zawartość                                    | (50%) : | Zawartość                                | ( <b>70</b> %) |
|----------------------------------------------|---------|------------------------------------------|----------------|
| <b>Liczba znaków</b><br>Cel: 14 000 - 15 000 | (6484)  | <b>Liczba znaków</b><br>Cel: 6000 - 7000 | (6484)         |
| <b>Słowa</b><br>Cel: 1900 - 2000             | (922)   | <b>Słowa</b><br>Cel: 852 - 897           | (922)          |
| <b>H1</b><br>Cel: 1                          | (0)     | H1<br>) Cel: 0                           | (0)            |
| <b>H2</b><br>Cel: 6 - 7                      | (1)     | <b>H2</b><br>Cel: 3                      | (1) 🕳          |
| <b>H3 - H6</b><br>Cel: 1                     | (1)     | <b>H3 - H6</b><br>Cel: 0                 | (1)            |
| <b>Obrazki</b><br>Cel: 21 - 22               | (4)     | <b>Obrazki</b><br>Cel: 9 - 10            | (4)            |
| Pogrubione słowa<br>Cel: 6 - 60              | (25)    | Pogrubione słowa<br>Cel: 3 - 27          | (25)           |

#### Uwaga!

W Asystencie Contentu długość tekstu ma również wpływ na liczbę użycia słów kluczowych w publikacji. W tekście na 10 000 zzs możesz w nienachalny sposób powtórzyć o wiele więcej razy słowo kluczowe niż w treści na 5 000 zzs. Podobnie w długim artykule będzie więcej nagłówków H2 niż w krótkim wpisie.

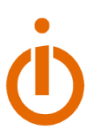

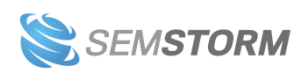

## 5.4.3 Poprawność

**Tutaj sprawdzisz wszelkiego rodzaju błędy ortograficzne oraz interpunkcyjne.** W rozwinięciu tej sekcji zobaczysz liczby oznaczające różnego typu pomyłki, które znalazły się w treści.

| Poprawność                      | (50%) | ÷  |
|---------------------------------|-------|----|
| Literówki i błędy ortograficzne |       | 61 |
| Błąd interpunkcyjny             |       | 8  |
| Inne błędy                      |       | 16 |
| Własne reguły (0)               |       | >  |

Szczegóły znajdziesz natomiast w polu tekstowym.

- <u>Błąd interpunkcyjny jest podkreślany na niebiesko.</u>
- <u>Błędna pisownia jest podkreślana na czerwono.</u>
- Pozostałe błędy, np. kalki z angielskiego, podkreślone są na beżowo.

Po kliknięciu kolorowo podkreślonego błędu lewym przyciskiem myszy otworzy się dodatkowe okno, gdzie wyświetlone zostaną **propozycje poprawek**.

|                           | Pozycjnowanie stron internetowych |
|---------------------------|-----------------------------------|
| Błędna pi                 | sownia                            |
| Wykryto pra               | wdopodobny błąd pisowni           |
| Did you mea<br>Pozycjonov | in:<br>wanie                      |
| Ignore in thi             | s article Add to dictionary       |

Z tego miejsca możesz:

- wybrać odpowiednią formę, aby podmienić niezgadzający się wyraz lub dodać brakujący przecinek;
- ignorować błąd w tym konkretnym dokumencie;
- dodać zasadę do słownika, aby edytor więcej nie uznawał takiej formy za błąd.

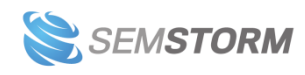

## 5.4.4 Czytelność

Ściana tekstu, ogromne paragrafy i długie, złożone zdania wpływają negatywnie na odbiór treści, dlatego wprowadziliśmy blok "Czytelność". Ułatwi Ci on pisanie w prosty i angażujący sposób.

| Czytelność                        | (85%) :   |
|-----------------------------------|-----------|
| Gunning-Fog                       | 10 (8/10) |
| Pisarek                           | 9 (9/10)  |
| Pisarek 2                         | 9 (8/10)  |
| Długie zdania                     | 32 (8/10) |
| Wysoki współczynnik<br>FOG        | 4 (9/10)  |
| Bardzo wysoki<br>współczynnik FOG | 5 (9/10)  |

Każdy ze wskaźników oceniany jest w skali od 1 do 10 i na ich podstawie edytor określa ogólną ocenę czytelności wyrażoną w procentach oraz paskiem progresu. Elementy, które mają wpływ na pogorszenie oceny, są zaznaczone w polu tekstowym kolorowym tłem:

- Zdania zaznaczone na szaro uznawane są za zbyt długie.
- Trudne akapity zaznaczone na żółto.
- Bardzo trudne akapity zaznaczone na czerwono.

Możliwe, że Twoje zdania są zbyt rozbudowane i złożone. Jeśli masz taką możliwość – skróć je lub rozdziel, aby poprawić ocenę. W trudnych i bardzo trudnych akapitach mogą występować zarówno długie zdania, jak i skomplikowane sformułowania. Spróbuj przeredagować nieco treść lub wykorzystaj np. listę, aby w lepszej formie pokazać tekst i poprawić współczynnik FOG.

Problem z akapitami może być też spowodowany brakiem **spacji między wyrazami lub odpowiedniej interpunkcji**. Fragmenty połączone w taki nienaturalny sposób są odczytywane jako zbyt trudne.

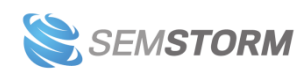

#### Wskazówka:

Nie przejmuj się aż tak bardzo czytelnością, jeśli tworzysz specjalistyczny tekst. Jednym z kryteriów oceny zrozumiałości treści jest poziom edukacji czytającego. Na gorszą ocenę może mieć tu wpływ branżowe słownictwo, które nie jest rozumiane przez ogół społeczeństwa. E-book na specjalistyczny temat raczej nie będzie miał maksymalnej oceny czytelności i nie ma sensu na siłę dążyć do ideału. Warto by ocena na pasku progresu była zielona (czyli miała minimum 80%).

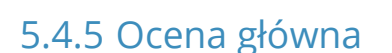

W Asystencie **cały czas widzisz główną ocenę swojej treści** wyrażoną w procentach oraz na wykresie. Składają się na nią procentowe wartości z 5 pozostałych sekcji:

- Główne słowa,
- Proponowane słowa,
- Zawartość,
- Poprawność,
- Czytelność.

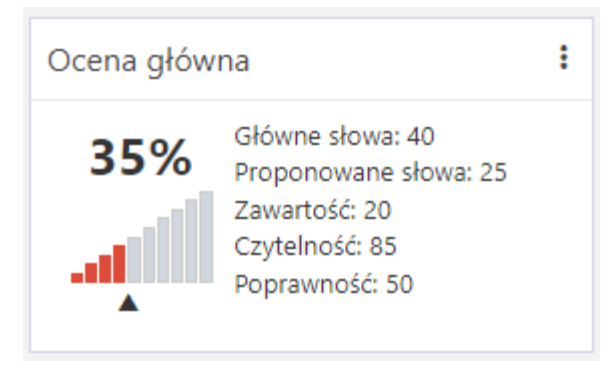

Takie podsumowanie pozwala Ci szybko zorientować się, czy Twój dokument jest już poprawnie zoptymalizowany – bez konieczności analizowania poszczególnych sekcji edytora.

Pamiętaj, że Twoja treść nie musi mieć za wszelką cenę 100% oceny. Jeśli jednak wypada kiepsko lub poniżej 75% – sprawdź jeszcze raz tekst pod kątem najsłabszych wyników i zwróć uwagę, czy nie ma w nim błędów lub powtórzeń. Poprawki szybko wprowadzisz, dzięki dodatkowym funkcjom edytora.

Sekcja, tak samo jak pozostałe, ma rozwijane menu z ikony w prawym górnym rogu – możesz dzięki temu przejść do pomocy lub ukryć/pokazać sekcję.

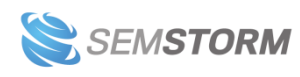

#### Wskazówka:

Nie ma znaczenia, czy w edytorze piszesz tekst od początku, czy wkleisz gotową treść. Podobnie możesz wykorzystywać główne i proponowane słowa kluczowe — w trakcie tworzenia lub dopisać je w odpowiednich miejscach w ramach korekty. Najważniejsze jednak, aby były użyte zgodnie z podpowiedziami.

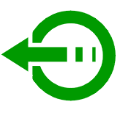

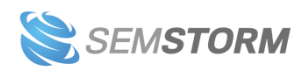

# 5.5 Dodatkowe narzędzia w Asystencie Contentu

## 5.5.1 Generowanie treści z Al

Pracujesz samodzielnie nad swoimi tekstami? Poproś o pomoc sztuczną inteligencję! **W Asystencie Contentu masz wbudowaną funkcję generowania treści**. Wystarczy rozpocząć akapit i dać AI dokończyć za Ciebie tekst lub wpisać w pole tekstowe Asystenta konkretne polecenie. Pamiętaj tylko, że tekst pojawi się w tym miejscu, gdzie pozostawisz kursor.

Za pomocą Al możesz napisać dowolny rodzaj tekstu: artykuł, opis produktu/kategorii/usługi, wiadomość e-mail, post do social media, teksty do meta description, a nawet wiersz czy życzenia świąteczne.

Pracę Al rozpoczniesz za pomocą ikony ołówka, wybierając z menu: Treści Al, opcję Kontynuuj pisanie lub skrótem klawiszowym "CTRL + Enter".

| Plik | Edytuj     | Wyświetl                     | Wstaw Format N | arzędzia Tabela | Treści AI Pomoc                |   |
|------|------------|------------------------------|----------------|-----------------|--------------------------------|---|
| Ø    | 5 M<br>5 M | $\leftrightarrow$ $\diamond$ | G 🛱 🛱 🛪        | Akapit          | & Kontynuuj pisanie CTRL+Enter | ~ |

Na początku przygody z Al trzymaj się tej prostej instrukcji generowania treści:

#### 1. Podaj opisowy tytuł

Dzięki niemu Al zrozumie tematykę treści. Im precyzyjniej określisz temat, tym lepiej dopasowane teksty otrzymasz. To element, który musi zostać wypełniony, aby sztuczna inteligencja wygenerowała tekst.

Na przykład chcesz napisać artykuł o inflacji. Temat "Co to jest inflacja? Przyczyny i skutki wzrostu cen" bardziej szczegółowo opisuje, co powinno znaleźć się w tekście niż tytuł "Inflacja co warto o niej wiedzieć".

### 2. Zaprojektuj nagłówki

To pomoże AI zrozumieć, jaki wątek ma poruszyć w danym akapicie. Na przykład: wpisz "Co jest przyczyną inflacji" i oznacz jako nagłówek (H2 lub H3).

**Możesz też wykorzystać funkcję generowania treści do stworzenia nagłówków**. W tym celu – już po wpisaniu tytułu dokumentu – przejdź do pola tekstowego i wpisz komendę typu:

"Stwórz 5 nagłówków do artykułu o przyczynach i skutkach inflacji".

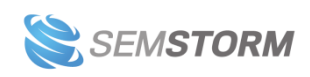

Następnie przejdź do kolejnej linii i użyj funkcji AI (np. za pomocą skrótu CTRL+ENTER). Sztuczna inteligencja poda Ci nagłówki w formie listy – oznacz propozycje od AI jako nagłówki.

#### 3. Rozpocznij pisanie tekstu

**Rozpocznij pierwsze zdanie, które Al będzie kontynuować za Ciebie**: np. w nagłówku o przyczynach inflacji zacznij pisać: "Inflacja może być spowodowana przez różne".

Następnie kliknij przycisk generowania treści lub użyj skrótu CTRL+Enter bez przechodzenia do następnej linii. W ten sposób AI dokończy Twoją myśl.

Możesz też tak samo jak podczas tworzenia nagłówków, **pisać dla Al polecenia**, np. "Napisz, jakie są przyczyny inflacji".

#### Przykładowe polecenie i tekst wygenerowany przez Al

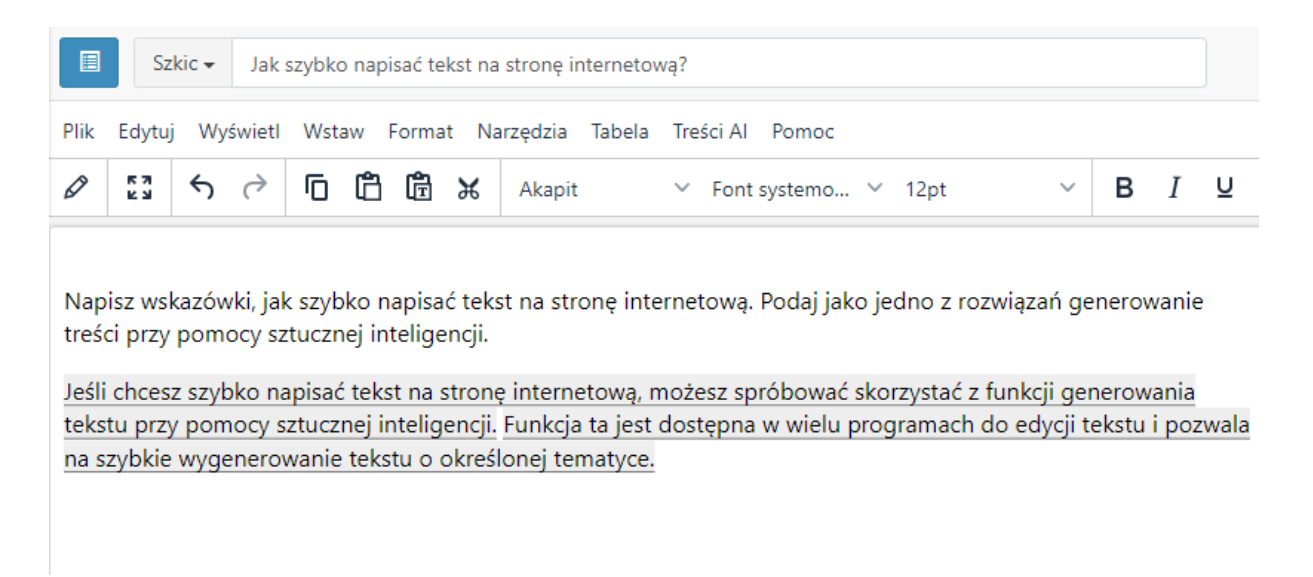

### 5.5.1.1 Jak działa Al w Asystencie Contentu?

Sztuczna inteligencja w Asystencie Contentu nie generuje od razu całego tekstu na 10 000 zzs, a tworzy krótsze fragmenty. Zdarza się, że Al nie zrozumie Twojej koncepcji, np. ze względu na niedostatecznie jasne polecenia lub zbyt ogólne nagłówki czy nieoczywisty tytuł dokumentu.

Limit znaków chroni Cię przed utratą słów z puli, która jest dopisana do Twojego pakietu. Aktualny stan słów do wygenerowania z Al widzisz cały czas w prawym górnym rogu dokumentu między przyciskiem "Udostępnij" a nazwą użytkownika.

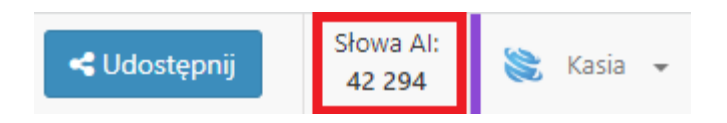

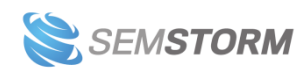

To jakiej długości treści generuje Al, zależy od modelu, z którego korzystasz. W Ustawieniach Asystenta Contentu możesz wybrać jeden z dwóch modeli:

• Podstawowy model – działa na modelu AI poprzedniej generacji

To pierwszy model Al w Asystencie. Generuje krótsze fragmenty treści, które mogą zawierać urwane zdania lub słowa. Sprawdź tekst (i jeśli jest poprawny) – po prostu użyj ponownie opcji generowania treści.

• Zaawansowany model – najnowszy model czatu AI, taki jak wykorzystywany w ChatGPT.

Zaawansowany model lepiej reaguje na polecenia złożone z wielu informacji czy też kilku podkomend, np. "Napisz wstęp do artykułu. Zakończ go pytaniem. Dodaj słowa XYZ." Uwzględnia dużo więcej rzeczy podanych jako prompt. Al generuje też dłuższe treści bez urwanych wątków.

Pamiętaj, że teksty od AI (bez względu na wybrany model) powinny być tworzone pod ścisłą kontrolą człowieka. Jeśli pozostawisz niezgodne z prawdą fragmenty – AI uzna je za poprawne i nadal będzie powielać błędne informacje.

**Sztuczna inteligencja może też wpaść we wzorzec**, który zacznie powtarzać – np. zdania zaczynające się od tego samego słowa. Poszukaj wzorca i usuń go, aby nie pojawiał się w kolejnych fragmentach. Problem może też byś spowodowany samym poleceniem dla AI – stwórz je wtedy na nowo.

#### Uwaga!

Użytkownicy kont utworzonych po 3 marca 2023 mają domyślnie ustawiony zaawansowany model generowania treści. Pozostałe osoby, które dostęp do Asystenta miały przed tą datą – muszą zmienić model AI w <u>ustawieniach Asystenta Contentu</u>. Między modelami można się swobodnie przełączać.

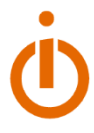

## 5.5.2 Pytania i tematy

Opcja "Pytania i tematy" pozwoli Ci odkryć dodatkowe słowa kluczowe i powiązane frazy z danym wyrazem, które są wyszukiwane przez użytkowników Google i YouTube'a.

Jak poznać pytania i tematy?

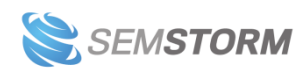

Zaznacz w tekście wybrany wyraz i kliknij na nim prawym przyciskiem myszy. Rozwinie Ci się lista dodatkowych opcji – wybierz "Pytania i tematy". Edytor przeprowadzi błyskawiczną analizę i poda Ci zapytania internautów powiązane z danym słowem.

| Pytania i tematy                               | Dodaj słowo                                                  | ×     |
|------------------------------------------------|--------------------------------------------------------------|-------|
| tatrach (345)                                  |                                                              |       |
| Search:                                        |                                                              |       |
| Pytanie 🔺                                      | Źródło 🔶 Akcje                                               |       |
| bestia w tatrach                               | 100 S 2 - D                                                  |       |
| bezpiecznie w górach                           | 100 S Z - 2                                                  |       |
| bieg po tatrach                                | G S 2 0                                                      |       |
| bieganie po tatrach                            | 100 S Z - 2                                                  |       |
| burza w tatrach                                | 100 S Z - 2                                                  |       |
| błędy w tatrach które kosztują życie           | 100 S Z - 2                                                  |       |
| chodzenie po tatrach                           | 100 S 2 - C                                                  |       |
| chodzenie po tatrach w nocy                    | G 320                                                        |       |
| ciekawostki o tatrach                          | G S 2 0                                                      |       |
| co po tatrach                                  | G S 2 - D                                                    |       |
|                                                | Previous 1 2 3 4 5 35 Next "                                 | 10 🗸  |
| Możesz wygenerować jeszcze 25 z 25 możliwych r | aportów Pytań i odpowiedzi. Limit odnawia się co 24 godziny. | Close |

**Dowolne słowo możesz też dodać bezpośrednio w oknie z pytaniami i tematami**. Wpisz je w pole obok nazwy sekcji i kliknij przycisk "Dodaj słowo". Asystent przeprowadzi analizę dla wpisanej frazy i poda Ci sugestie.

Opcja "Pytania i tematy" jest dostępna również z menu. Wybierz "Narzędzia" > "Pytania i tematy":

• Jeśli w Twoim dokumencie nie masz jeszcze żadnej analizy słów pod kątem pytań i tematów, zobaczysz puste okno z możliwością dodania słowa.

| Topics and questions are empty                                                                                                    |                  |
|----------------------------------------------------------------------------------------------------|------------------|
| You can add a new keyword to scan for Topics and questions. Use the form above and click the "Add keyword" button. You may also select the article and use right-click menu with the "Topics and Questions" option. | text directly in |
| Możesz wygenerować jeszcze 23 z 25 możliwych raportów Pytań i odpowiedzi. Limit odnawia się co 24 godziny.                                                                                                    | Close            |

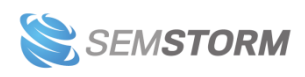

• Jeśli w swoim dokumencie masz już przeanalizowane słowa – wszystkie się zapisują i są dostępne w formie zakładek w oknie "Pytania i tematy".

| Pytania i tematy                          | Dodaj słowo | × |
|-------------------------------------------|-------------|---|
| najwyższe szczyty w polsce (88) O tatrach | (345)       |   |
| Search:                                   |             |   |

Dla każdego pytania są dostępne 3 akcje:

- Kopiuj frazę do schowka
- Zastąp zaznaczony tekst (za wybrane słowo z treści lub doda się tam, gdzie znajduje się kursor)
- Wstaw frazę z zaznaczeniem.

### 5.5.3 Słownik synonimów

Asystent Contentu posiada wbudowany słownik synonimów, z którego możesz korzystać, tworząc swój tekst. Zaznacz wybrane słowo i kliknij je prawym przyciskiem myszki i z dodatkowego menu wybierz opcję "Synonimy".

Asystent pokaże Ci propozycje wyrazów bliskoznacznych. Wystarczy kliknąć na jedną z sugestii, a zastąpi ona automatycznie oryginalne słowo.

| в   | Ι      | U     | 9         | H1 H   | 2 H    | 3 <b>99</b> | *>     | ⊞           |                         |             |          |            |          |
|-----|--------|-------|-----------|--------|--------|-------------|--------|-------------|-------------------------|-------------|----------|------------|----------|
| Syn | onim   | y dla | Przyda    | atny   |        |             |        |             |                         |             |          |            |          |
| prz | ydatny | / daj | ący się z | astoso | wany   | funko       | jonalr | ny nadający | <sup>,</sup> się należy | ty odpowied | ni pomoc | ny potrzeł | ony      |
| poź | żądany | poz   | żyteczny  | prak   | tyczny | / stos      | owny   | użyteczny   | użytkowy                | wartościowy | właściwy | wskazany   | zalecany |
| zba | wienn  | y zd  | atny      |        |        |             |        |             |                         |             |          |            |          |

Przydatny

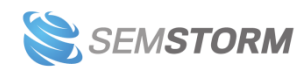

## 5.5.4 Własne reguły

Niektóre frazy Asystent Contentu może oznaczyć jako błędne, mimo że wcale takie nie są. Dzieje się tak zwykle w przypadku obcojęzycznych słów, nazw własnych, slangu czy branżowych określeń. Takie wyrazy możesz dodać do "Własnych reguł", aby więcej nie były podkreślane.

Kliknij lewym przyciskiem myszy na podkreślone słowo i wybierz "Add to dictionary". Wyraz doda się do Twojego słownika.

| Growth hacking SEO                                                                                              |  |  |  |  |  |  |
|----------------------------------------------------------------------------------------------------|--|--|--|--|--|--|
| I Contraction of the second second second second second second second second second second second second second |  |  |  |  |  |  |
| dobny błąd pisowni                                                                                              |  |  |  |  |  |  |
| Ignore in this article Add to dictionary                                                                        |  |  |  |  |  |  |
|                                                                                                    |  |  |  |  |  |  |

Całą listę wyjątków znajdziesz w sekcji *Poprawność > Własne reguły*. Możesz też je szybko usunąć – kliknij ikonę z koszem, a obok każdego słowa pojawi Ci się opcja usuwania.

| Poprawność                                     | (50%) : |
|------------------------------------------------|---------|
| Literówki i błędy ortograficzne                | 62      |
| Błąd interpunkcyjny                            | 9       |
| Inne błędy                                     | 17      |
| Własne reguły (1)                              | ~       |
| Ignorowane (1)<br>• Prawdopodobny błąd pisowni | growth" |

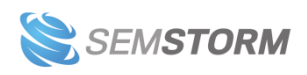

## 5.5.5 Współpraca z innymi osobami

Do każdego dokumentu możesz dać dostęp "do edycji" lub "tylko do odczytu" komu chcesz, nawet jeśli nie posiada konta w naszym systemie. Na górze strony znajduje się button z napisem *Udostępnij* – kliknij, skopiuj odpowiedni link (lub wybierz subusera z listy) i wyślij wybranej osobie.

| Udostępnij dokument innej osobie                                                                                                    |                          | ×           |  |  |  |  |  |
|----------------------------------------------------------------------------------------------------|--------------------------|-------------|--|--|--|--|--|
| Asystent Contentu posiada dwie opcje udostępniania dokumentu:                                                                                                    |                          |             |  |  |  |  |  |
| <ul> <li>Tylko do odczytu – współpracownik będzie mógł jedynie przeczytać treść dokumentu.</li> <li>Do edycji – osoba może edytować treść i widzieć dodatkowe raporty, ale nie może zmieniać konfiguracji dokumentu.</li> </ul> |                          |             |  |  |  |  |  |
| Możesz współdzielić dokument z dowolną osobą (content w<br>klientem).                                                                                                    | riterem, współpracowniki | iem lub     |  |  |  |  |  |
| Udostępnij użytkownikom                                                                                                    |                          |             |  |  |  |  |  |
| 📚 XXX (xxx@semstorm.com)                                                                                                    | 🗌 Tylko do odczytu       | 🗌 Do edycji |  |  |  |  |  |
| 📚 ZZZ (zzz@semstorm.com)                                                                                                    | 🗌 Tylko do odczytu       | 🗌 Do edycji |  |  |  |  |  |
| Zachowaj ustawienia uprawnień                                                                                                    |                          |             |  |  |  |  |  |
| Udostępnij dowolnej osobie przez link                                                                                                    |                          |             |  |  |  |  |  |
| Tylko do odczytu:                                                                                                    |                          |             |  |  |  |  |  |
| https://app.semstorm.com/editor/document                                                                                                    | t/share/V72JyB8Rl1       | EM3y Kopiuj |  |  |  |  |  |
| Do edycji:                                                                                                    |                          |             |  |  |  |  |  |
| https://app.semstorm.com/editor/document                                                                                                    | t/share/V72JyB8Rl1       | ЕМЗУ Коріиј |  |  |  |  |  |
| Odśwież dostęp Cofnij uprawnienia                                                                                                    |                          |             |  |  |  |  |  |
|                                                                                                    |                          | Anuluj      |  |  |  |  |  |

Niezwykle przydatna funkcja, jeśli: zlecasz pisanie copywriterowi i chcesz, aby dostosował się do wskazówek Asystenta, współpracujesz z korektorem, pracownik przed publikacją ma

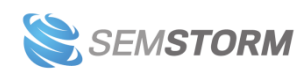

pokazać Ci efekty swojej pracy lub wysyłasz tekst osobie odpowiedzialnej za publikowanie treści na stronie.

Co więcej, nasz edytor automatycznie blokuje możliwość wprowadzania zmian przez kilka osób naraz, dzięki czemu masz pewność, że uprawnieni do edycji nie nadpisują pliku sobie nawzajem. Opcję można oczywiście wyłączyć, jednak nie polecamy tego, ponieważ takie zmiany w dokumencie mogą być nieodwracalne.

Jeśli jesteś gotowy pochwalić się nową publikacją przed swoim gronem odbiorców, **możesz** przenieść tekst na stronę na kilka sposobów:

- Skopiuj zawartość pola tekstowego i wklej ją na własną witrynę.
- Pobierz dokument w postaci pliku HTML, DOCX, PDF lub RTF na swój komputer.
- Otwórz kod źródłowy i skopiuj go do siebie.
- Daj dostęp do pliku osobie zajmującej się zamieszczaniem treści za pomocą przycisku Udostępnij.

<u>Dowiedz się więcej z artykułu</u> na temat udostępniania i pobierania tekstów z Asystenta Contentu.

### 5.5.6 Odzyskiwanie poprzedniej wersji dokumentu

Nadpisałeś plik ze zmianami, które są błędne? **Możesz przywrócić poprzednią wersję dokumentu.** Musisz tylko wejść na pasku menu w "Plik" i wybrać opcję "Historia wersji".

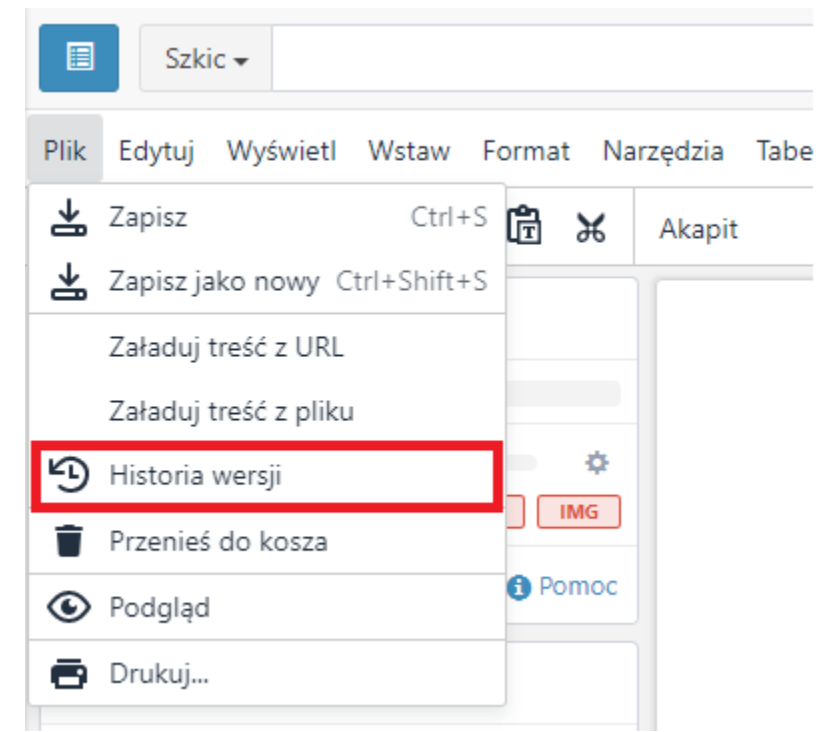

Dzięki tej opcji możesz z łatwością sprawdzić, która z zapisanych wersji jest poprawna, a za pomocą jednego przycisku przywrócisz dokument do poprzedniego stanu.

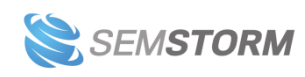

Taką opcję znajdziesz również w głównym widoku Asystenta z listą dokumentów. Opcja znajduje się w ustawieniach obok każdego dokumentu (ikona trzech kropek).

| Asystent Contentu O                |                                  |       |                 |                     |          |                      |        |  |  |
|------------------------------------|----------------------------------|-------|-----------------|---------------------|----------|----------------------|--------|--|--|
| Dodaj nowy dokument                |                                  |       |                 |                     |          | 💼 Kosz 🛛 🌣 Usta      | wienia |  |  |
| Q Szukaj                           | ✓ -Wszystkie- Szkic Opublikowane |       |                 |                     |          |                      |        |  |  |
| Czerwiec 2022                      |                                  |       |                 |                     |          |                      |        |  |  |
| Tytuł                              | Znaki                            | Słowa | Ocena<br>ogólna | Zmieniono           |          | Pobierz              | ٥      |  |  |
| 皆 Jak narysować kota krok po kroku | 0                                | 0     | • 1.5/10        | 2022-06-09 13:31:23 |          | Ø 🕅 🗳 🗎              |        |  |  |
|                                    |                                  |       |                 |                     | B        | otwórz               |        |  |  |
|                                    |                                  |       |                 |                     | B        | otwórz w nowej zakła | dce    |  |  |
|                                    |                                  |       |                 |                     | 4        | udostępnij           |        |  |  |
|                                    |                                  |       |                 |                     | ۲        | przeglądaj           |        |  |  |
|                                    |                                  |       |                 |                     | <b>A</b> | edytuj               |        |  |  |
|                                    |                                  |       |                 |                     | Э        | historia wersji      |        |  |  |
|                                    |                                  |       |                 |                     | Û        | przenieś do kosza    |        |  |  |

Wybierz opcję, a zobaczysz zapisane wersje dokumentu. W prawym górnym rogu obok przycisku "Przywróć wersję" znajduje się również switch *Diff*. Za jego pomocą możesz wyłączyć podkreślenie dodanych, usuniętych oraz zmienionych fragmentów i zobaczyć "czysty" tekst.

| ← Podstawy optymalizacji technicznej Polski ✓ C Przyw                                                                                                    | vróć wersję 🛛 Diff: 💽 📎 👻                                                                                                |  |  |  |  |  |  |  |
|----------------------------------------------------------------------------------------------------|----------------------------------------------------------------------------------------------------|--|--|--|--|--|--|--|
| Pamiętaj! Masz dostęp do limitowanej liczby wersji, z tego powodu przywrócenie bardzo odległych wersji może być niemożliwe. 🔀 🖄                                                                                                    |                                                                                                    |  |  |  |  |  |  |  |
| Podstawy optymalizacji technicznej                                                                                                    | Legenda<br>Ten fragment został dodany.<br><del>Ten fragment został usunięty.</del><br>Zmienił się format tego fragmentu. |  |  |  |  |  |  |  |
| Webinar ma wpływ na pozycjonowanie strony, ale często jest odkładana na później. A to<br>błąd, bo poprawnie i szybko działająca strona internetowa, to połowa sukcesu. Checsz<br>samodzielnie usprawnić działanie swojego serwisu? Sprawdź rozmowę dwóch ekspertek<br>SEO o podstawach optymalizacji technicznej na przykładzie WordPressa – poniższy tekst to<br>transkrypeja jednego z naszych webinarów i ma formęformułę pytań orazi odpowiedzi.<br>Spotkanie prowadziłaProwadząca Milena Majchrzak z SEMSTORM, a odpowiedzi<br>udzielałaSemstorm. Odpowiedzi udziela Aneta Rutkowska z LH.pl. Omawiana jest | 2022-06-09 13:39:52         1 230 403 znaków         Aktualna wersja         Podstawy optymalizacji technicznej          |  |  |  |  |  |  |  |

Ponadto Asystent ma funkcję automatycznego wykrywania intencji zamknięcia dokumentu i zapisywania go. Nawet jeśli zdarzy się, że przez przypadek zamkniesz edytor lub zapomnisz zapisać zmiany, to po ponownym wejściu do dokumentu znajdziesz tam ostatnią wersję

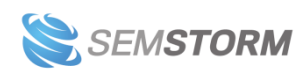
sprzed zamknięcia. Jeśli Asystent niepotrzebnie nadpisał tekst, możesz zawsze przywrócić poprzednią wersję dokumentu.

Nie musisz się martwić o swój plik również wtedy, gdy stracisz łączność z internetem. Wyskoczy Ci okienko z opcją "Ściągnij treść", aby pobrać aktualną wersję tekstu.

| Utracone połączenie                                                                                                    | ×                    |
|----------------------------------------------------------------------------------------------------|----------------------|
| Nie powiodło się połączenie z Asystentem Contentu. Sprawdź, czy w dalszym ciągu jesteś połączony z internetem.                                                  | × × ( )              |
| Uwaga! Możesz utracić wszystkie niezapisane zmiany!                                                                                                    | × × · · ·            |
| Ściągnij kopię swojego dokumentu, aby przeciwdziałać utracie danych. Gdy odzyskasz<br>łączność możesz załadować ściągnięty plik ponownie do Asystenta Contentu. | • × ×                |
| 😌 Trwa ponowne łączenie do aplikacji                                                                                                    |                      |
|                                                                                                    |                      |
|                                                                                                    | Close Ściągnij treść |

Zalecamy, by w takich przypadkach zawsze pobierać tekst z najnowszymi zmianami, aby ich nie utracić. Po odzyskaniu połączenia – załaduj treść z pliku, by mieć pewność, że pracujesz na najświeższej wersji.

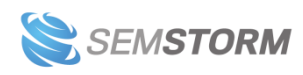

## 6 Audyty

Zadaniem audytu jest sprawdzenie Twojej strony internetowej pod kątem najważniejszych technicznych aspektów, które mogą mieć wpływ na wyniki pozycjonowania.

#### Uwaga!

Weryfikacja i wprowadzanie zaleceń audytów powinny być robione przez osobę z wiedzą i doświadczeniem w tworzeniu stron internetowych. Jeśli to możliwe, zmiany najlepiej wdrażać w środowisku developerskim, a na środowisko produkcyjne wprowadzać dopiero po przejściu testów.

# 1. Dodawanie audytu

Aby rozpocząć audyt, podaj tytuł, co najmniej jeden adres URL i wybierz urządzenie/a (mobile lub desktop). Do audytu możesz też załadować sitemapę.

| O DODAJ AUDYT                                                                                                    | ■ <sup>•</sup> Miesięczne użycie: 1000/1000 |
|----------------------------------------------------------------------------------------------------|---------------------------------------------|
|                                                                                                    |                                             |
| Tytuł                                                                                                    |                                             |
|                                                                                                    |                                             |
| Adresy URL *                                                                                                    |                                             |
|                                                                                                    |                                             |
|                                                                                                    |                                             |
|                                                                                                    |                                             |
|                                                                                                    |                                             |
|                                                                                                    |                                             |
|                                                                                                    |                                             |
| Wprowadź maksymalnie 100 adresów URL do audytu.                                                                                                    |                                             |
| Cit and a second second s |                                             |
| Sitemap                                                                                                    |                                             |
| Urządzenie *                                                                                                    |                                             |
| ☑ Desktop                                                                                                    |                                             |
| □ Mobile                                                                                                    |                                             |
| Lighthouse advanced settings                                                                                                    |                                             |
|                                                                                                    |                                             |
|                                                                                                    |                                             |
|                                                                                                    | daj audyt                                   |
|                                                                                                    |                                             |

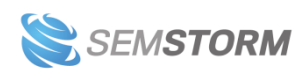

#### Uwaga!

Audyty przechowywane są 30 dni. Jeśli nie chcesz utracić wyników – pamiętaj, aby eksportować audyt. Audyt Google Lighthouse jest wykonywany za pomocą Google Chrome. Może to wpłynąć na Twoje statystyki i logi.

Po dodaniu audytu pojawi Ci się nowa pozycja na liście, przy której widzisz status. Zobaczysz tam informacje o tym, czy Twój audyt jest już gotowy oraz dodatkowe akcje:

- Przeglądaj by sprawdzić podstawowe wyniki audytu.
- Odśwież by ponownie przeprowadzić taki sam audyt.
- Duplikuj by skopiować audyt.
- Zmień nazwę by zmienić tytuł audytu.
- Usuń aby usunąć audyt.

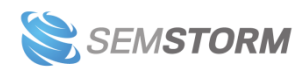

# 6.1 Raport z audytu strony

Kliknij na nazwę audytu lub przycisk "Przeglądaj". Zobaczysz tutaj ocenę ogólną oraz Core Web Vitals. By przejść do szczegółowego raportu – ponownie kliknij na nazwę audytu lub przycisk w kolumnie "Akcje" o nazwie "Analizuj".

Sprawdzanie raportu ułatwi Ci podział na zakładki, które widzisz po lewej stronie obok bocznego menu:

- Panel informacyjny
- Szczegóły
- Zasoby
- Oś czasu

Poniżej znajdziesz opis poszczególnych zakładek i sekcji raportu.

# 6.1.1 Panel informacyjny

Pokazuje najważniejsze informacje z audytu w skondensowanej formie. Widzisz tutaj:

- ocenę wskaźników Core Web Vitals;
- oś, która pokazuje czas ładowania strony;
- sekcję dot. optymalizacji wydajności (rozmiaru, czasu i procesora) ze wskazówkami, co warto poprawić;
- przegląd zasobów oraz ustawienia środowiska.

W niektórych miejscach w panelu informacyjnym widzisz przyciski "Analizuj" – przeprowadzą Cię one szybko do wybranych sekcji raportu. Na przykład:

- przycisk "Analizuj" przy "Ocenie Lighthouse" przeniesie Cię do sekcji "Szczegóły";
- przycisk "Analizuj" przy "Przeglądzie zasobów" przeniesie Cię do sekcji "Zasoby".

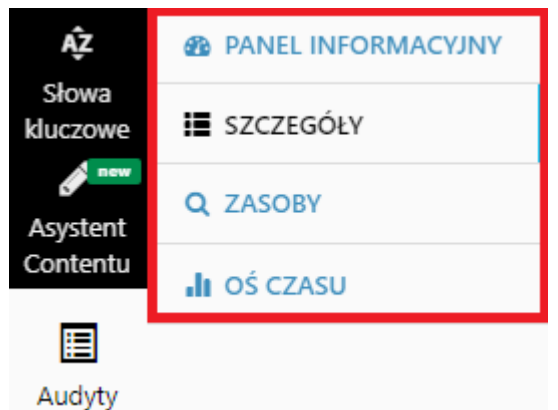

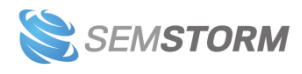

# 6.1.2 Szczegóły

Szczegółowy raport pokazuje Ci bardzo wiele danych dot. badanego adresu URL. Dlatego też został on podzielony na kilka części:

- Wydajność
- Dostępność
- Najlepsze praktyki
- SEO
- PWA

Przy każdej nazwie znajduje się też ocena wyrażona wykresem kołowym z liczbą oraz odpowiednim kolorem – zielonym dla dobrych wyników, żółtym dla średnich oraz czerwonym dla słabych wyników.

#### Wskazówka:

Dla ułatwienia pod spodem znajduje się też switch "Wszystko/Tylko błędy", dzięki któremu możesz ustawić, czy chcesz sprawdzać cały raport, czy tylko i wyłącznie błędy.

W każdej sekcji zobaczysz listę oznaczoną kolorami, by ułatwić Ci przeglądanie raportu:

- na zielono zaznaczone są poprawnie skonfigurowane elementy;
- na niebiesko dodatki, które są istotne, ale wymagają ręcznego sprawdzenia;
- na czerwono pokazane są błędy do poprawy.

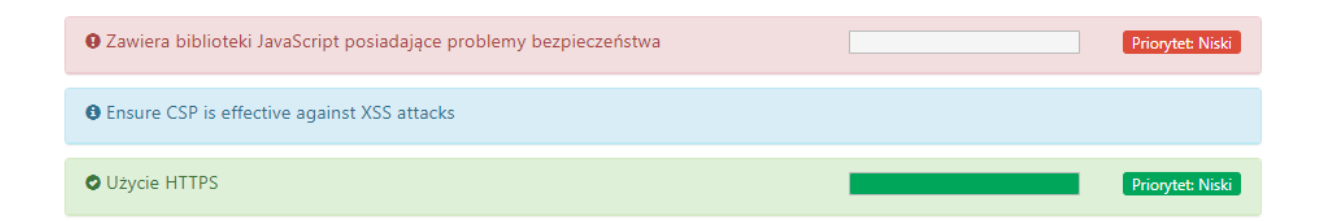

**Dodatkowo elementy mają określony swój priorytet**: *bardzo niski/niski/średni/wysoki/bardzo wysoki*. Dzięki temu wiesz, za co zabrać się w pierwszej kolejności, aby poprawić działanie witryny.

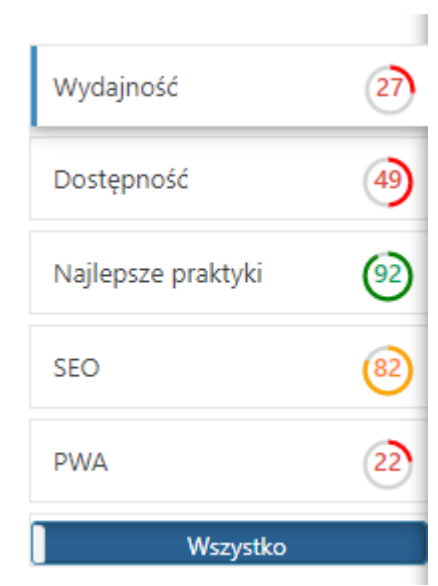

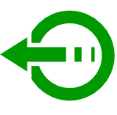

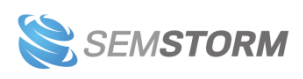

Każdy taki bloczek możesz rozwinąć, by uzyskać więcej informacji. Wystarczy na niego kliknąć, a pojawi się wyjaśnienie. Zwykle znajdziesz tutaj również pomocne linki z wytłumaczeniem danego zagadnienia.

Odatkowe tagi są poprawne Użyj Structured Data Testing Tool i Structured Data Linter by sprawdzić poprawność tagów dodatkowych. Learn more.

Możesz też rozwinąć wszystkie szczegóły na raz w danej sekcji – przycisk, który rozwija dodatkowe informacje z raportu, zawsze znajduje się z prawej strony pod wykresem kołowym z oceną.

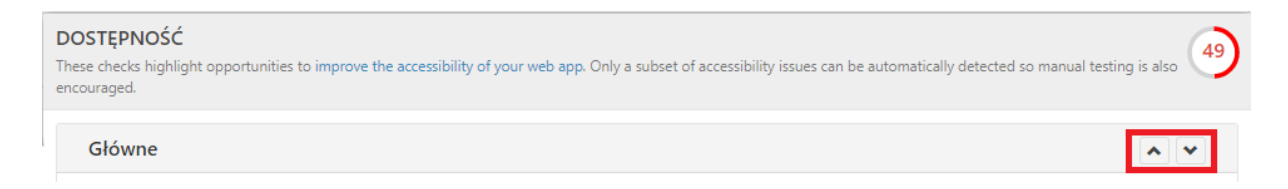

W *Szczegółach* możesz wyeksportować raport jako plik JSON. Przycisk znajduje się po prawej stronie ekranu. Taki plik możesz załadować do lighthouse viewer, żeby zobaczyć raport.

Eksportuj plik JSON

Wyeksportowane dane zawierają tylko wyniki z zakładki *Szczegóły*, bez informacji prezentowanych w zakładkach *Zasoby* czy *Oś czasu*.

#### 6.1.2.1 Ocena wydajności

Sekcję *Wydajność* możesz przejrzeć w całości lub przesortować po elementach związanych z FCP (First Contentful Paint), LCP (Largest Contentful Paint), TBT (Total Blocking Time) oraz CLS (Cumulative Layour Shift).

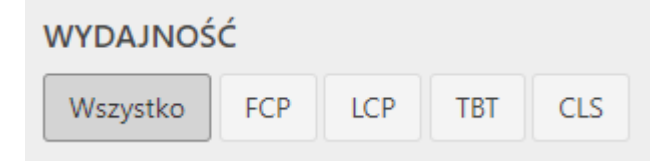

Poznasz tutaj szczegóły dotyczące Core Web Vitals powiązane z ładowaniem strony oraz treści, np. obrazków, wideo itd.

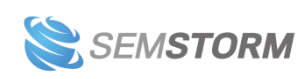

Sekcja została podzielona na dwie kategorie danych:

- 1. Główne (ogólne informacje dotyczące ładowania treści i strony w formie wskazówek, które warto prześledzić)
- 2. Metryki (tutaj poznasz czas, który potrzebuje strona, by dobrze funkcjonować, np. po ilu sekundach staje się w pełni interaktywna).

Poniżej znajduje się kilka dodatkowych, acz nadal istotnych informacji.

#### 6.1.2.2 Dostępność

Sekcja dostępność została podzielona na kategorie wyników:

- 1. Główne
- 2. Nawigacja
- 3. ARIA
- 4. Nazwy i etykiety
- 5. Tabele i listy
- 6. Język i tłumaczenia
- 7. Dobre praktyki
- 8. Audio and video

Dzięki nim dowiesz się, jak możesz poprawić nawigacje na stronie i usprawnić jej działanie na czytnikach ekranu. Audyt wykrywa tylko część problemów z dostępnością, dlatego zaleca się również testowanie ręczne.

#### 6.1.2.3 Najlepsze praktyki

Sekcja dotyczy, jak sama nazwa wskazuje, najlepszych praktyk, które pomogą Ci dopracować działanie strony. Sekcja została podzielona na kategorie:

- 1. Trust and Safety
- 2. User Experience
- 3. Browser Compatibility
- 4. Ogólne

Znajdziesz tutaj informacje o takich oczywistych rzeczach jak użycie protokołu HTTPS oraz mniej typowych, jak np. blokowanie wklejania hasła w przeznaczone pole.

#### 6.1.2.4 SEO

Z sekcji SEO dowiesz się, czy Twoja strona jest zgodna z podstawowymi zaleceniami dotyczącymi optymalizacji pod kątem wyszukiwarek. Raport dzieli się na 4 części:

- 1. Główne
- 2. Urządzenia mobilne
- 3. Najlepsze praktyki z zawartością
- 4. Crawlowanie i indeksowanie

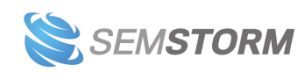

Do najlepszych praktyk zaliczają się takie rzeczy jak: atrybuty alt, poprawne przekierowania, elementy meta title czy meta description, atrybuty linków oraz możliwość crawlowania i indeksowania strony przez wyszukiwarki.

#### 6.1.2.5 PWA

PWA, czyli Progressive Web App. PWA to tak naprawdę zwykła strona internetowa, którą można uruchomić w telefonie tak, aby użytkownik miał wrażenie, że używa natywnej aplikacji. Poprawia więc doświadczenie użytkowników mobilnych.

Ta sekcja podzielona jest na informacje:

- 1. Główne
- 2. Instalacja
- 3. PWA Optimized

#### 6.1.3 Zasoby

W zakładce zasoby dowiesz się m.in. jaką wielkość mają poszczególne elementy strony. Ogólne informacje na ten temat wyrażone są na pasku, który podzielony jest na części składowe: CSS, Czcionka, HTML, Obraz, Javascript. Po najechaniu na dany element zobaczysz wielkość wyrażoną w KB.

| HTML (43.9 KB) |       |            |
|----------------|-------|------------|
| CCz(ł          | Obraz | Javascript |
|                |       |            |

Poniżej znajduje się Zestawienie domen oraz Zestawienie typów.

Jeśli klikniesz ikonkę z narysowanym okiem w zestawieniach domen, zobaczysz dane tylko dla wybranej domeny – zmieni się wygląd paska, a w zestawieniu obok znajdą się typy plików znajdujące się na danej stronie.

**Uwaga!** Kliknięcie ikonki oka powoduje nałożenie filtrów na wyniki. Zobaczysz je też powyżej w sekcji "Filtry".

| — Filtry T. |            |                   |            |
|-------------|------------|-------------------|------------|
| Nazwa       | Domena     | Тур               | Priorytet  |
|             |            | Wszystko 🗸        | Wszystko 🗸 |
| Protokół    | Status     | Rozmiar transferu | Czas       |
| Wszystko 🗸  | Wszystko 🗸 | od do             | od do      |

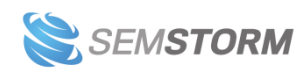

#### Uwaga!

Nałożone filtry trzeba każdorazowo wyczyścić, by przejrzeć kolejne dane. W tym celu kliknij ikonkę przy nazwie sekcji, zaznaczoną powyżej czerwoną ramką.

Jeszcze niżej znajduje się cała lista zasobów, którą można wyeksportować jako Excel lub CSV za pomocą przycisków na dole strony.

Przy każdej ścieżce znajdują się dwa przyciski. Pierwsza ikonka otwiera kod źródłowy, a druga pokazuje szczegóły dot. danej ścieżki.

Lista zasobów

| Nazwa | \$            | Domena               | тур <sup>≜</sup> | Priorytet        | Protokół | Status | Rozmiar<br>transferu | Rozmiar | Czas 🍦 | Star <u>t</u><br>time | Metoda |
|-------|---------------|----------------------|------------------|------------------|----------|--------|----------------------|---------|--------|-----------------------|--------|
| CSS   | 🕑 🗏 szczegóły | fonts.googleapis.com | • CSS            | Bardzo<br>wysoki | h2       | • 200  | 51 B                 | 5 382 B | 2 ms   | 320<br>ms             | GET    |

# 6.1.4 Oś czasu

Na samej górze w zakładce *Oś czasu* znajduje się *Oś czasu ładowania strony*, która pokazuje, po jakim czasie od uruchomienia strony ładuje się jej pierwszy istotny element oraz kiedy staje się w pełni interaktywna.

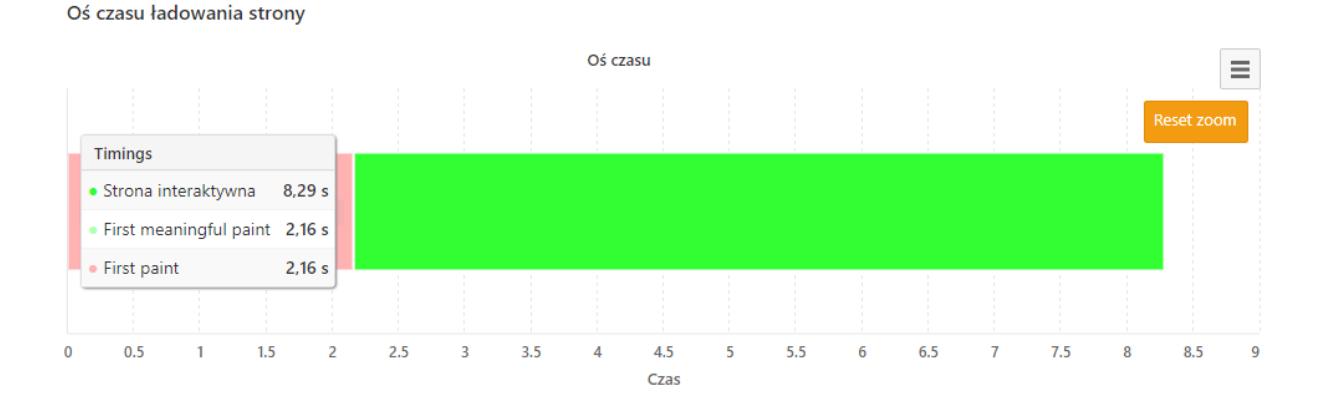

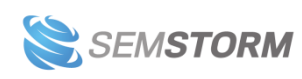

Poniżej osi zobaczysz też ponownie informacje dot. LCP, FID, CLS.

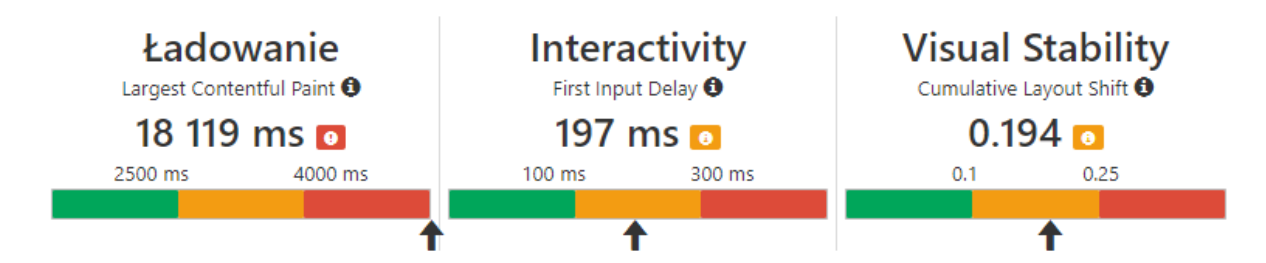

W kolejnej podsekcji raportu znajdziesz podsekcję Oś czasu z główną osią:

Oś czasu

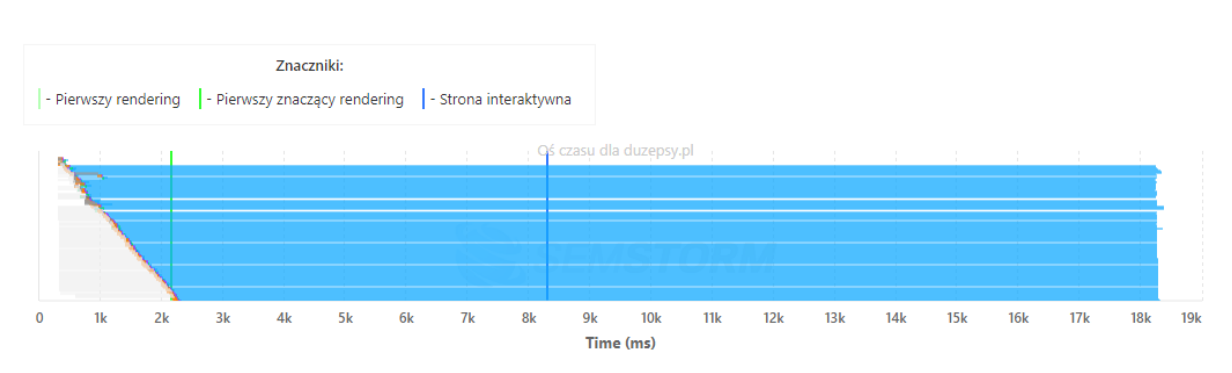

a pod spodem zobaczysz całą listę z zawartością i osią dla każdego wyniku. Po najechaniu na wybrany element, np. plik png, zobaczysz szczegóły:

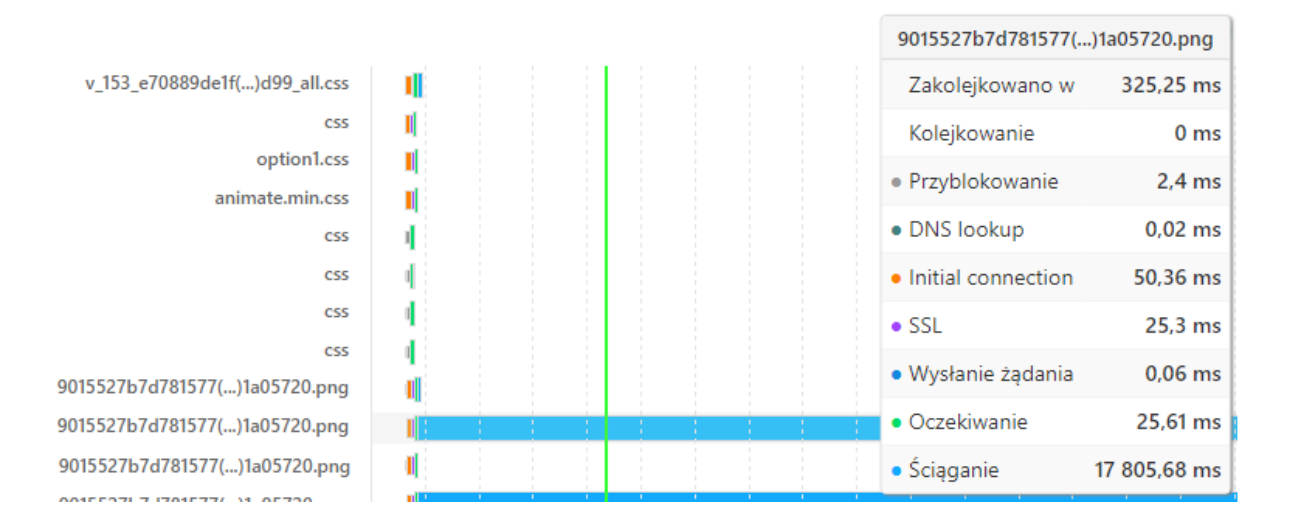

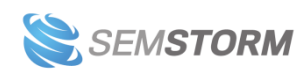

# 7 Dodatkowe narzędzia

#### Uwaga!

Narzędzia wymienione w tej sekcji dostępne są w pakietach Business oraz Agency.

# 7.1 Narzędzia technologii

Za pomocą tego narzędzia możesz zidentyfikować, jakich technologii używa dana strona, a co za tym idzie, **odkryć najbardziej popularne rozwiązania pod kątem budowy witryn**.

Informacje z SEMSTORM pomogą Ci znaleźć nowych klientów lub partnerów biznesowych. Jeśli jesteś w trakcie rozwijania firmy dostarczającej np. rozwiązania dla sklepów e-commerce, za pomocą narzędzia technologii możesz wyznaczyć spis sklepów internetowych, czyli uzyskać listę potencjalnych kontrahentów dla Twojego biznesu.

| Te | chnologia                   |                              |                  |   | Strona        | a głóv | wna > Techno | logia > Lista     |
|----|-----------------------------|------------------------------|------------------|---|---------------|--------|--------------|-------------------|
|    | Technologie                 | + Filtry                     |                  |   |               |        |              |                   |
|    | Technologia 🗘 Szukaj        | Znaleziono 1 - 50 z 19,4M    |                  |   |               |        |              |                   |
|    | Analityka (5 894 132) 💿 🚳   | Technologia                  | Subdomena        |   | Domena        |        | Ruch 🗙       | Słowa<br>kluczowe |
|    | Bazy danych (71 188) 💿 👩    | Warnish                      | wikipedia.org    | C | wikipedia.org | C      | 172 564 223  | 11 653 191        |
|    | Bazy danych - zarządzanie 🛷 | MHVM CjQuery OjQuery Migrate | pl.wikipedia.org | C | wikipedia.org | C      | 146 107 987  | 5 298 296         |
|    | Blogi (6 224 104) 💿 🛷       | W Google Web Server          | google.com       | C | google.com    | C      | 52 139 564   | 3 136 288         |
|    | Bramki płatności 💿 🐠        | Google Font API              | onet.pl          | C | onet.pl       | C      | 48 328 699   | 7 224 858         |
|    | CDN (1 005 164)             | G Nginx 🐻 React              | wp.pl            | C | wp.pl         | C      | 41 428 267   | 3 083 710         |

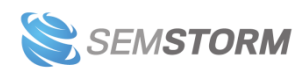

# 7.2 Parametry domen

| Domeny                                |   |
|---------------------------------------|---|
| wikipedia.org                         |   |
| youtube.com                           |   |
| amazon.co.uk                          |   |
| facebook.com                          |   |
|                                       | 1 |
| Wprowadź domeny, każda w nowej linii. |   |
| Typ danych                            |   |
| Naturalne      Płatne                 |   |
|                                       |   |
| Q Analizui                            |   |
|                                       |   |
|                                       |   |

Wystarczy, że podasz nam nazwy domen (każdy adres w osobnej linii), oraz wybierzesz czy interesują Cię dane płatne czy naturalne, a pokażemy Ci podstawowe parametry domen.

#### **Uwaga!** Jednocześnie możesz pobrać statystyki dla maksymalnie 500 domen.

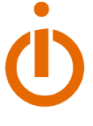

| Subdomena     | Słowa kluczowe | Słowa w TOP 10 | Ruch 🕸 🗸    |
|---------------|----------------|----------------|-------------|
| youtube.com   | 12 474 760     | 6 447 505      | 73 131 615  |
| wikipedia.org | 10 122 609     | 6 207 917      | 118 531 935 |
| facebook.com  | 9 062 546      | 3 532 058      | 119 631 424 |
| amazon.co.uk  | 1 884 313      | 163 509        | 236 364     |

#### Wskazówka:

Jeśli interesuje Cię niewielka liczba stron do porównania naraz (do 5), wykorzystaj Analizę stron i dodaj jedną stronę główną oraz 4 konkurentów. Na panelu informacyjnym podajemy więcej danych niż w narzędziu Parametry domen.

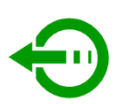

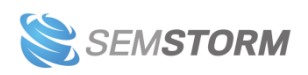

# 7.3 API

API (Application Programming Interface) do SEMSTORM to **interfejs programistyczny, który pozwala na integrację platformy SEMSTORM z innymi narzędziami i systemami**. Dzięki API można automatyzować procesy związane z monitorowaniem i analizą ruchu organicznego na stronach internetowych oraz kampanii reklamowych w wyszukiwarkach internetowych.

API SEMSTORM umożliwia dostęp do różnorodnych danych, takich jak wyniki wyszukiwania organicznego (SERP), analiza konkurencji, kampanii reklamowych (PPC), a także innych danych związanych z SEO i SEM. Można go wykorzystać do:

- automatyzacji analizy i raportowania danych związanych z SEO i SEM;
- pobierania dużej ilości danych, co pozwala na automatyczne generowanie raportów i analizowanie trendów.
- Tworzenia własnych narzędzi i aplikacji opartych na danych SEMSTORM na potrzeby swojej firmy.

API SEMSTORM to potężne narzędzie dla marketerów i specjalistów ds. SEO/SEM, którzy chcą wykorzystać zaawansowane funkcje platformy SEMSTORM w celu lepszego monitorowania i optymalizacji działań w zakresie SEO i SEM.

Dokumentacja API: <u>http://api.semstorm.com/</u>

#### Uwaga!

Korzystanie z API wymaga wiedzy programistycznej. Nie wspieramy merytorycznie użytkowników w zakresie integrowania SEMSTORM za pomocą API, choć oczywiście świadczymy wsparcie technologiczne w zakresie poprawności działania endpointów.

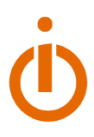

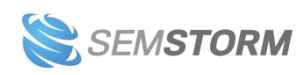

# 8 Twój profil

Aby sprawdzić swój profil w SEMSTORM, kliknij w prawym górnym rogu na swoje imię. Z tego miejsca możesz szybko przenieść się do wybranych najważniejszych elementów konta lub do cennika. Cały panel *Twojego Profilu* otworzysz za pomocą przycisku "Profil". Po przejściu w ten sposób zobaczysz sekcje:

- Podstawowe ustawienia
- Eksporty i integracje
- Informacje o płatnościach
- Dane firmowe
- Inne ustawienia

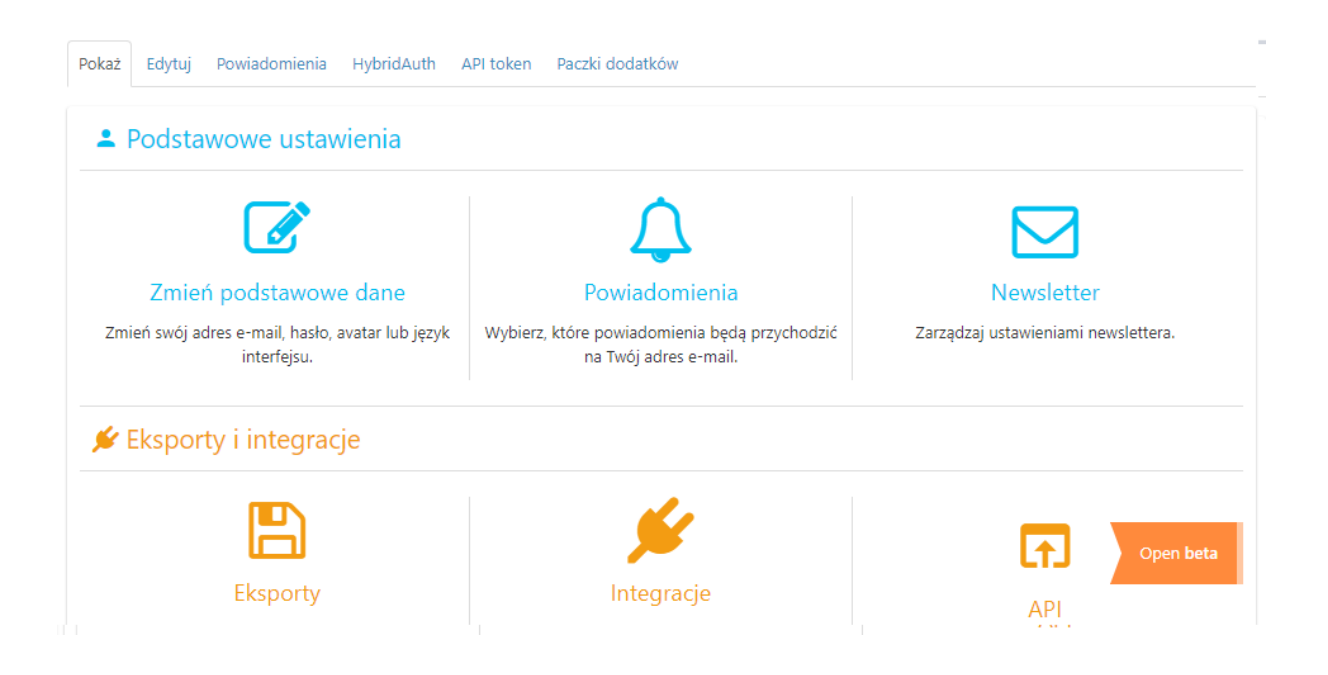

Nad sekcjami znajdziesz dodatkowe zakładki dla powiadomień na temat eksportu, HybridAuth (tożsamości), API Token (klucz interfejsu API) oraz dla paczek z dodatkami (np. słowa do wygenerowania z AI w Asystencie).

Poza tym wszystkie zakładki dot. konta są widoczne też w bocznym menu po lewej stronie, by ułatwić Ci poruszanie się po stronie z ustawieniami.

# 8.1 Zmień podstawowe dane

Zmienisz tutaj między innymi wszystkie główne dane dotyczące konta:

- Imię
- Adres e-mail
- Hasło

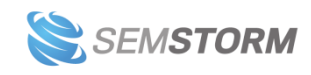

- Zdjęcie profilowe
- Język i strefę czasową (w rozsuwanym elemencie "Dodatkowe ustawienia")

#### 8.1.1 Powiadomienia

Na tej stronie możesz wyłączyć mailowe powiadomienia, które przychodzą do Ciebie po każdym wygenerowanym eksporcie. W przyszłości będą się także pojawiać inne ustawienia, m.in. dotyczące alertów automatycznych.

#### 8.1.2 Newsletter

Tutaj znajdują się Twoje zgody na przetwarzanie danych osobowych przez SEMSTORM w celu wysyłki mailingów oraz newsletterów.

# 8.2 Eksporty i integracje

#### 8.2.1 Eksporty

Znajdziesz tu wszystkie wygenerowane przez Ciebie eksporty nie starsze niż 30 dni.

#### 8.2.2 Integracje

Tutaj możesz włączyć integracje z zewnętrznymi systemami, takimi jak Google Analytics czy Google Search Console.

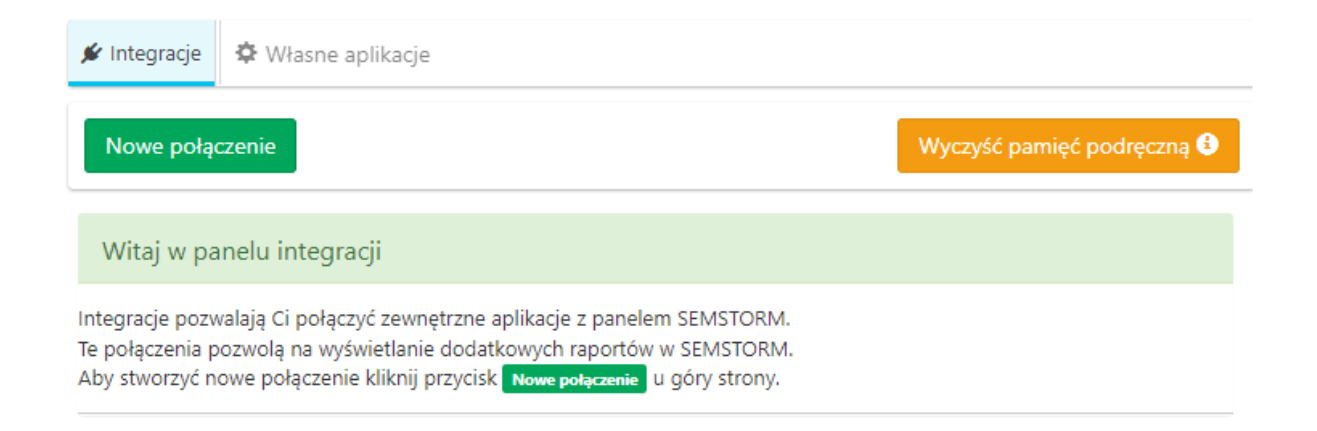

#### Uwaga!

Połączenie to tylko pierwszy krok. Żeby zobaczyć odpowiednie dane w Monitoringu, musisz w zarządzaniu kampaniami przejść do zakładki integracje i wybrać odpowiedni widok, fanpage lub stronę. <u>Zobacz, jak to zrobić.</u>

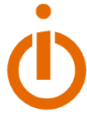

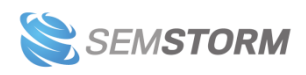

## 8.2.3 API (Open beta)

W tym miejscu uzyskasz swój klucz API, przejrzysz historię klucza API i zmienisz ustawienia.

# 8.3 Informacje o płatnościach i ustawienia

W tej sekcji możesz:

- Pobrać faktury za swoje zamówienia,
- Zarządzać cyklicznymi subskrypcjami,
- Zarządzać kartami kredytowymi.

# 8.4 Dane firmowe

# 8.4.1 Użytkownicy

Tutaj dodasz konta swoich współpracowników.

| odaj nowego użytkownika                                                                                                    | 2   |
|----------------------------------------------------------------------------------------------------|-----|
| Główne ustawienia                                                                                                    |     |
| Name *                                                                                                    |     |
|                                                                                                    |     |
| E-mail *                                                                                                    |     |
| Wprowadź prawidłowy adres e-mail, na który będą przesyłane wszystkie wiadomości e-mail od systemu. Adres nie jest udostępniany publicznie i będzie wykorzystywa jedynie, jeśli będziesz chciał otrzymać nowe hasło lub też informacje o nowościach oraz inne komunikaty. | any |
| Hasio *                                                                                                    |     |
| Potwierdź hasło *                                                                                                    |     |
|                                                                                                    |     |
| Hasło dla nowego konta użytkownika należy wprowadzić do obydwu pól.                                                                                                    |     |
| Ustawienia językowe                                                                                                    |     |
| Język                                                                                                    |     |
| Angielski (English)                                                                                                    |     |
| Polski Domuća uprija i u jedomaćci o majli i u italav                                                                                                    |     |

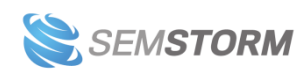

#### Uwaga!

Po dodaniu konta pamiętaj, aby ustawić odpowiednie uprawnienia. Twoi użytkownicy korzystają z limitów Twojego konta, domyślnie więc wszystkie uprawnienia są wyłączone.

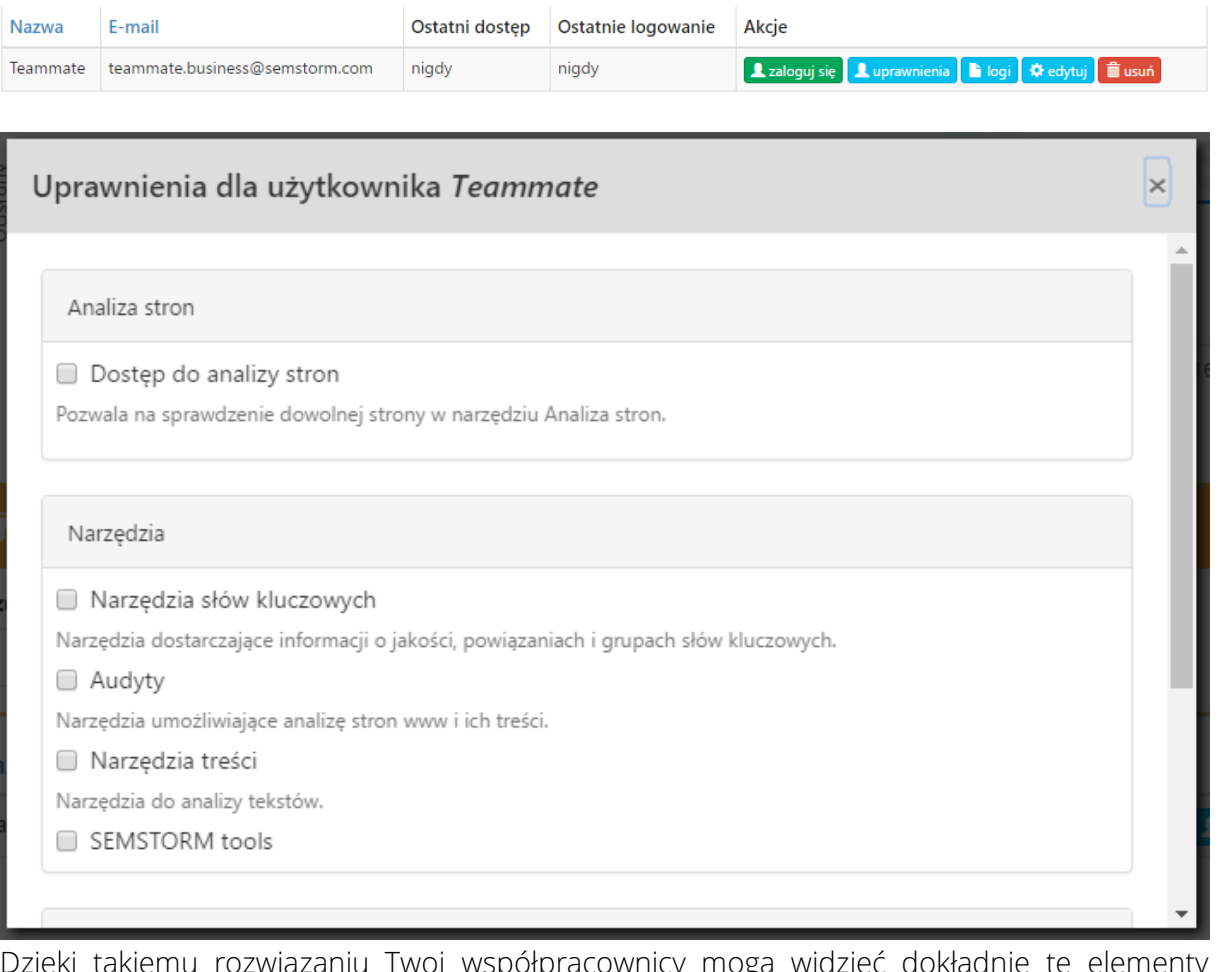

Dzięki takiemu rozwiązaniu Twoi współpracownicy mogą widzieć dokładnie te elementy systemu, które przydadzą się im w codziennej pracy.

Aktywność użytkowników 250 200 200 2017-04-10 2017-04-10 2017-04-10 2017-04-10 2017-04-16 2017-04-19 2017-04-19 2017-04-19 2017-04-20 2017-04-19 2017-04-20 2017-04-10 2017-04-10 201

#### Zobaczysz także logi aktywności użytkowników.

#### Uwaga!

Dodawanie powiązanych kont dostępne jest dla pakietów Premium, Business oraz Agency.

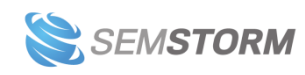

## 8.4.2 Whitelabel

Tutaj wgrasz własne logo i zmienisz wygląd panelu.

Panel SEMSTORM jest zbudowany za pomocą Bootstrapa w wersji 3. Pamiętaj jednak, że nie będziemy w stanie pomóc, gdy w wyniku wgranego przez Ciebie pliku css jakaś część systemu "rozjedzie się", będzie nieczytelna lub niewidoczna. Plik możesz w każdym momencie usunąć, ale nadawanie własnych stylów panelowi SEMSTORM wymaga przynajmniej podstawowej znajomości HTML i CSS.

| Monitoring     | Warmant              |               |                  |                 |                        |                 |                  | Daily O'm |
|----------------|----------------------|---------------|------------------|-----------------|------------------------|-----------------|------------------|-----------|
|                | (3)                  |               |                  |                 |                        |                 |                  |           |
| Q              |                      | Q SEO S PPC S | SEO market share |                 |                        |                 |                  |           |
| analysis       |                      | 104           |                  |                 | SEO visibility         |                 |                  |           |
| Až<br>Keyvords | WIKIPEDIALOG         | 2.50          |                  |                 |                        |                 |                  |           |
| F              | @ Dashboard          |               |                  |                 |                        |                 |                  | _         |
| Tools          | SED                  | S 10M         |                  |                 |                        |                 |                  |           |
|                | Q SEO keywords       | 09-01         | 09-08 09-15      | 09-22 09-29     | 10-06                  | 10-13           | 10-20            | 10-27     |
|                | ◆ SEO pages          | 4             |                  |                 |                        |                 |                  | _         |
|                | ♥ SEO competitors    | +Filter       |                  |                 |                        |                 |                  |           |
|                | Adviords             | OSTO          |                  |                 |                        |                 |                  |           |
|                | A Libbards any month | C SEU         |                  |                 |                        |                 |                  |           |
|                | * Advices pages      | Keywords      |                  |                 |                        |                 |                  |           |
|                | The Adverse design   |               |                  | O Position      | O Position             | O Traffic       | <b>O</b> Traffic |           |
|                | PLA                  | O Keyword     |                  | (wikipedia.org) | (youtube.com)          | (wikipedia.org) | (youtube.com)    | O Vol     |
|                | Q. PLA keywords      | auegro        |                  | 9               | 2) 7 (0                |                 |                  |           |
|                | PLA pages            | 5             |                  | 26              | n 45 (0                |                 |                  |           |
|                | ¥ PLA competitors    | youtube       |                  | 5               | 2) 1 (0                |                 |                  |           |
|                | @ PLA display        | interia       |                  | 10              | 2) <b>9</b> (0         |                 |                  |           |
|                |                      |               |                  | 6               | 2) 46 (0               |                 |                  |           |
|                |                      |               |                  | 9               | 2) 8 (7)               |                 |                  |           |
|                |                      |               |                  |                 | 2) 1.02                | -               |                  |           |
|                |                      |               |                  | 3               |                        |                 |                  |           |
| V              |                      |               |                  | 3               | 23 (0                  |                 |                  |           |
|                |                      |               |                  | 3<br>12<br>3    | 2) 23 (0<br>2) 35 (0   |                 |                  |           |
|                |                      |               |                  | 3               | 2) 23 (7)<br>2) 35 (7) |                 |                  |           |
|                |                      |               |                  | 3<br>12<br>3    | 7) 23 (7<br>7) 35 (7)  |                 |                  |           |
|                |                      |               |                  | 3<br>12<br>3    | 2) 23 (2)<br>2) 35 (2) |                 |                  |           |

Dzięki opcji Whitelabel możesz zmienić kolorystykę, czcionki, układ elementów, ukryć zbędne opcje i dostosować panel do wyglądu Twojej witryny firmowej. Plik bazowy możesz ściągnąć stąd: <u>https://app.semstorm.com/sites/all/themes/semstorm/css/whitelabel.css</u>.

#### Uwaga!

Opcja Whitelabel dostępna jest od pakietu Business.

#### 8.4.3 Zapisane adresy

Tutaj zmienisz adresy rozliczeniowe dla swojej firmy.

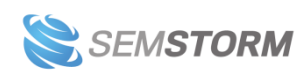

# 8.5 Inne ustawienia

## 8.5.1 Program partnerski

Na tej stronie możesz pobrać swój link afiliacyjny. Sprawdzisz tutaj również, ile przychodu wygenerowały Ci działania afiliacyjne (otrzymujesz prowizję za każdego użytkownika pozyskanego za pomocą linku afiliacyjnego, od każdej dokonanej przez niego płatności).

Wypłacić prowizję możesz, gdy przekroczy ona 100 zł. Jeśli prowadzisz działalność gospodarczą, wystarczy że wystawisz nam fakturę, na której jako kwota netto pojawi się sumaryczna wartość zgromadzonych przez Ciebie środków. W przypadku, gdy jesteś osobą fizyczną wystaw nam rachunek, natomiast kwota zgromadzona w panelu w takim przypadku to kwota brutto.

#### Wskazówka:

Pamiętaj, że zgromadzone przez Ciebie środki nie mają terminu ważności i nie przedawniają się.

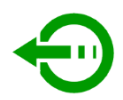

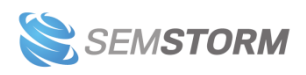

# 9 Słowniczek

# 9.1 Zmiana pozycji (lub Zm. pozycji)

Zmiana liczona od poprzedniego okresu, w którym sprawdzaliśmy to słowo.

W Monitoringu to zmiana z wczoraj. W Analizie Stron – zmiana w stosunku do poprzedniego miesiąca.

# 9.2 Wyszukiwania

Średnio tyle razy internauci wpisują do wyszukiwarki dane słowo kluczowe. Zaprezentowane informacje pochodzą z polskich wyników wyszukiwania.

# 9.3 CPC

Średnia stawka za kliknięcie w reklamę. Może różnić się od Twoich danych rzeczywistych, gdyż bierze pod uwagę również reklamy Twoich konkurentów, a także inne czynniki (np. jakość reklam i stron docelowych), które wpływają na ostateczną kwotę, jaką widzisz w panelu Google Ads.

# 9.4 Rodzaje wyników

Zdarza się, że prócz wyników naturalnych na stronie wyszukiwania występują także dodatkowe elementy, podobnie jak na załączonym obrazku.

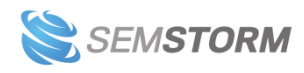

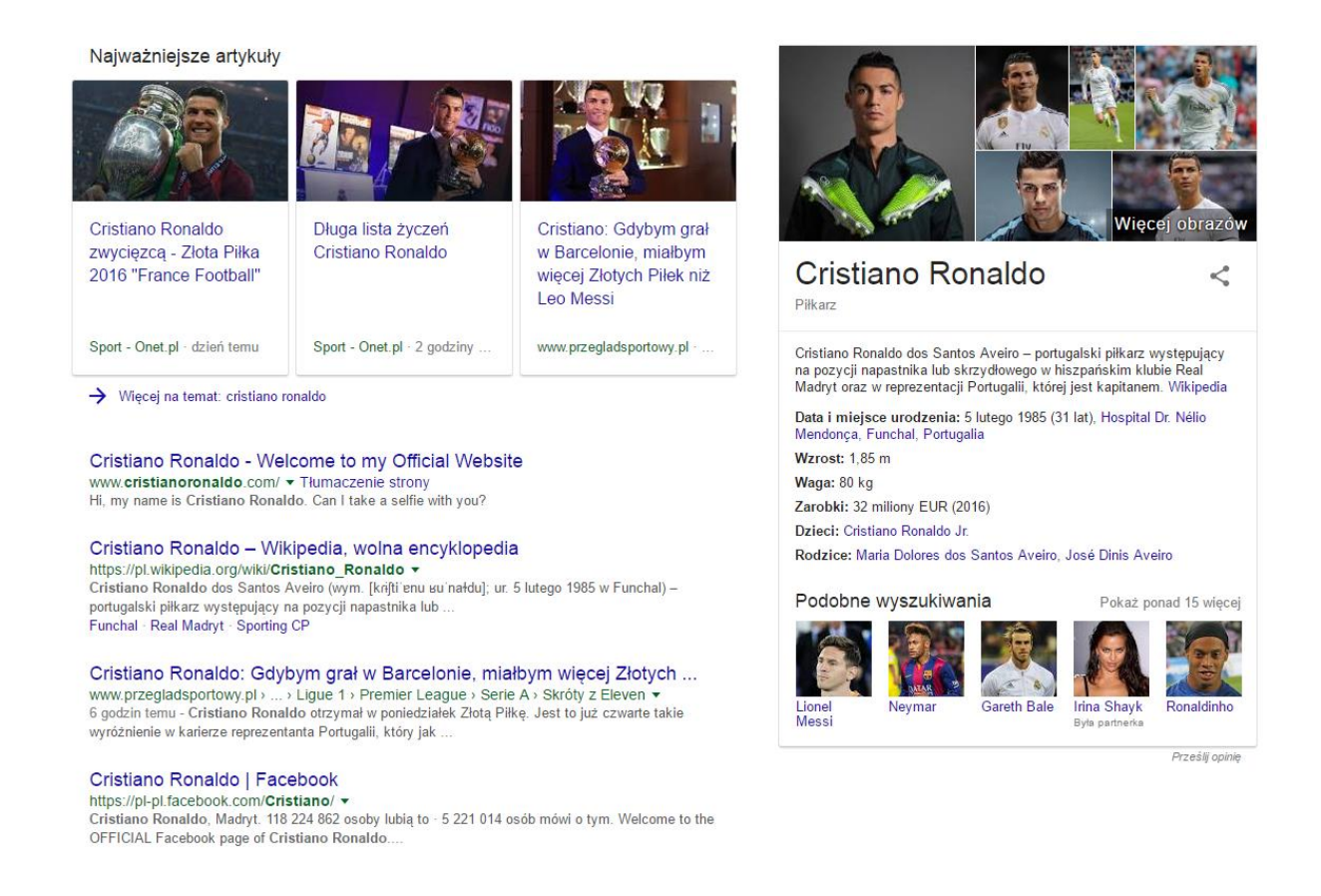

#### Co między innymi możesz znaleźć w wynikach wyszukiwania?

- Reklamy Google Ads
- Reklamy produktów
- Grafy wiedzy
- Mapy
- Karuzele
- Obrazki
- Wyniki lokalne
- Newsy
- Gwiazdki przy wynikach
- Sitelinki
- Materiały video
- Bezpośrednie odpowiedzi na pytania (ang. Direct Answers)
- Informacje o hotelach
- Informacje o lotach
- Informacje o pogodzie
- Informacje o firmach
- Tabele podsumowujące

Takie dane prezentujemy także w raportach. Możesz je zobaczyć w kolumnie "Rodzaje wyników" w tabelach.

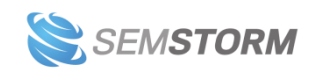

🖽 🗇 🏚 🖸 📕

#### Wskazówka:

Wystarczy że najedziesz na ikonę, a podpowiemy, o jaki typ chodzi.

Możesz także po nich filtrować.

# 9.5 Snippet

Dotyczy reklamy Google Ads i pokazuje, jak wygląda w wynikach wyszukiwania.

# 9.6 Region reklamy

W tym miejscu, na stronie wyników wyszukiwania, znaleźliśmy Twoją reklamę.

# 9.7 Wspólne słowa

Na tyle słów kluczowych występujesz wspólnie Ty i Twój konkurent. Pod uwagę bierzemy 5 pierwszych stron w wynikach wyszukiwania.

# 9.8 Ruch

Ruch określa potencjał słowa i służy do porównania z konkurencją. Przy wyliczeniu uwzględniamy:

- ogólne wyszukiwania i trendowość słów,
- pozycję słowa,
- charakterystykę wyników wyświetlanych dla danego słowa (np. słowa brandowe będą miały większy ruch na pierwszej pozycji i mniejszy na dalszych w porównaniu do "zwykłych" słów).

# 9.9 Widoczność SEO

Widoczność jest pojęciem szerszym niż ruch. Odzwierciedla tylko to, dla jak szerokiej "publiczności" widoczna jest dana strona. W jej wyliczeniu uwzględniamy:

- pozycję słowa (dla bardzo często wyszukiwanych słów możemy przydzielić niewielką widoczność nawet dla pozycji poza pierwszą stroną),
- ogólną liczbę wyszukiwań.

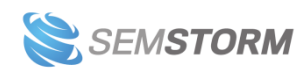

# 9.10 Brak danych

Niestety nie znaleźliśmy żadnych słów kluczowych/konkurentów/reklam dla Twojej witryny. Niektóre z możliwych przyczyn:

- popełniłeś literówkę w nazwie Twojej strony lub strony konkurenta,
- Twoja strona jest nowa i potrzebuje czasu, aby się pojawić na wyszukiwane przez internautów słowa kluczowe,
- niedawno zmieniłeś adres swojej strony internetowej,
- Twoja strona została przez Google ukarana za działania niezgodne z ich wskazówkami,
- założyłeś wykluczające się filtry, np. jednocześnie wyszukiwania równe 10 i 20.

# 9.11 Konkurencyjność (lub Konk.)

Tyle stron jest widocznych w wyszukiwarce po wpisaniu analizowanej przez Ciebie frazy.

# 9.12 Płatna konkurencyjność

Współczynnik określający jak bardzo konkurencyjne jest dane słowo kluczowe w płatnych kampaniach PPC.

# 9.13 Budżet

Wskaźnik pozwalający na porównanie Twojej strony ze stroną konkurenta. Wartość jest szacowana i może znacznie różnić się od wartości realnej.

# 9.14 Trendy

Rozłożenie popularności słowa kluczowego w czasie (na podstawie wyszukiwań internautów).

Trendy w SEMSTORM prezentowane są inaczej niż w narzędziu propozycji słów kluczowych Google Ads. Pierwszy słupek oznacza styczeń, ostatni – grudzień. Trendy opierają się na danych historycznych.

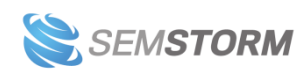

# 10 Najczęściej zadawane pytania

# 10.1 Kiedy aktualizowane są dane w analizie domen?

Około 5% wszystkich słów kluczowych aktualizujemy codziennie. Dzięki temu na bieżąco możesz obserwować zmiany na wykresach. Takie słowa aktualizujemy także w danych tabelarycznych.

Pozycje pozostałych słów aktualizowane są natomiast najrzadziej raz w miesiącu (prezentujemy dane nie starsze niż 31 dni).

# 10.2 Czemu w wynikach wyszukiwania widzę inną pozycję niż w waszym systemie?

Przyczyn może być kilka, niezbędne będzie krótkie wprowadzenie techniczne.

Wszystkie słowa kluczowe w monitoringu i w analizie domen sprawdzamy:

- przy pomocy najpopularniejszych na rynku przeglądarek,
- za pomocą polskich IP,
- na użytkowniku niezalogowanym z wyczyszczoną historią przeglądania.

Jeśli więc swoje pozycje sprawdzasz, np. jako użytkownik zalogowany, Google spersonalizuje dla Ciebie wyniki wyszukiwania, uwzględniając Twoje preferencje i dane historyczne.

Możemy także otrzymywać dane z różnych Data Center.

Dodatkowo w Analizie Stron słowa sprawdzane są dla lokalizacji "Polska". Jeśli samodzielnie sprawdzasz pozycje możesz na dole wyników wyszukiwania znaleźć informację, dla jakiej lokalizacji otrzymujesz swoje wyniki:

Warszawa - Z Twojego adresu internetowego - Użyj dokładnej lokalizacji - Dowiedz się więcej

#### Wskazówka:

W monitoringu dziennym możesz ustawić lokalizację dla grupy słów kluczowych, z dokładnością do ulicy.

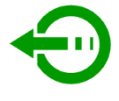

Jeśli mimo tego pozycje nadal się nie zgadzają, przyczyną mogą być:

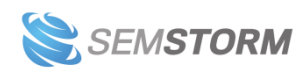

- wprowadzenie algorytmów ustalających wyniki wyszukiwania w czasie rzeczywistym (więcej możesz przeczytać tu: <u>http://www.lexy.com.pl/blog/23-wrzesnia-dniem-</u> wprowadzenia-pingwina-real-time.html),
- naturalna rotacja wyników wyszukiwania, występująca często na pozycjach poza TOP 3,
- analizowanie wyników po 10, nie po 50,
- w przypadku reklam Google Ads bardzo duża rotacja występująca w ciągu dnia, wynikająca z systemu aukcyjnego, na którym opiera się Google Ads.

# 10.3 Dodałem kampanię/nowe słowa. Kiedy będą widoczne wyniki?

Wyniki aktualizują się w przeciągu kilku godzin. Jeśli jednak dodasz wiele słów chwilę przed północą, ich pozycje zobaczysz dopiero następnego dnia.

W przypadku gdy dodałeś rano słowa i po wielu godzinach nie widzisz jeszcze żadnego wyniku, upewnij się, czy wybrany zakres dat uwzględnia dzisiejszy dzień (domyślnie pokazujemy zakres taki jak w Google Analytics – ostatnich czternaście dni bez dnia dzisiejszego).

# 10.4 Jakie metody rozliczeń akceptujecie?

Akceptujemy płatności przez systemy:

- PayU przelew bankowy lub płatności kartami debetowymi i kredytowymi,
- PayPal standardowa płatność PayPalem,
- Bezpośrednie płatności kartami kredytowymi i debetowymi.

W szczególnych przypadkach i dla pakietów na minimum 6 miesięcy dopuszczamy wystawienie proformy i płatność standardowym przelewem na nasze konto bankowe. Dostęp do systemu jest aktywowany w momencie zaksięgowania środków na naszym koncie i z takim dniem wystawiamy fakturę VAT.

# 10.5 Dlaczego jak klikam w eksport nic się nie dzieje?

Eksporty **nie odbywają się w czasie rzeczywistym**. O tym, że eksport jest gotowy, poinformujemy Cię za pomocą <u>powiadomienia w aplikacji</u> oraz mailowo (o ile nie wyłączyłeś tej opcji). <u>Eksporty</u> znajdziesz w swoim profilu.

Średni czas generowania eksportu to kilka minut.

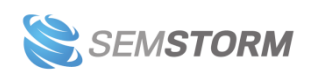

# 10.6 Jak mogę wyłączyć powiadomienia przychodzące na maila?

Wystarczy, że przejdziesz do swojego profilu i wejdziesz w opcję "Powiadomienia".

# 10.7 Co to jest widoczność SEO i ruch?

Widoczność jest pojęciem szerszym niż ruch. Odzwierciedla tylko to, dla jak szerokiej "publiczności" widoczna jest dana strona. W jej wyliczeniu uwzględniamy:

- pozycję słowa (dla bardzo często wyszukiwanych słów możemy przydzielić niewielką widoczność nawet dla pozycji poza pierwszą stroną),
- ogólną liczbę wyszukiwań.

Ruch natomiast określa potencjał słowa i służy do porównania z konkurencją. Przy wyliczeniu uwzględniamy:

- ogólne wyszukiwania i trendowość słów,
- pozycję słowa,
- charakterystykę wyników wyświetlanych dla danego słowa (np. słowa brandowe będą miały większy ruch na pierwszej pozycji i mniejszy na dalszych w porównaniu do "zwykłych" słów).

# 10.8 Czy dostępne są inne języki, poza polskim?

Tak. W SEMSTORM oprócz zmiany języka wybierasz również państwo, aby lepiej dostosować wyniki do swoich potrzeb. Inne języki lub państwa dostępne są w następujących narzędziach:

• <u>Monitoring</u>

W Monitoringu podczas dodawania nowej kampanii możesz wybrać kraj. Lista ma ponad 200 pozycji, ponieważ znajdują się tam również terytoria zależne (głównie chodzi o archipelagi lub wyspy). Na przykład Tokelau to terytorium zależne Nowej Zelandii, a Wyspy Dziewicze podzielone są na terytorium Stanów Zjednoczonych i Wielkiej Brytanii.

• <u>Słowa kluczowe</u>

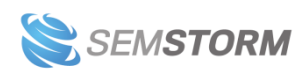

W narzędziach słów kluczowych możesz wybrać zarówno państwo, jak i język.

# Q Znajdź propozycje SEO Pozostało raportów: 250/250 Image: 250/250 Image: 250/25

**Dostępne są kraje:** Austria, Belgia, Chorwacja, Czechy, Dania, Finlandia, Francja, Hiszpania, Holandia, Litwa, Niemcy, Norwegia, Polska, Portugalia, Rosja, Rumunia, Stany Zjednoczone, Szwajcaria, Szwecja, Słowacja, Turcja, Ukraina, Wielka Brytania, Węgry, Włochy.

**oraz języki:** angielski, chorwacki, czeski, duński, fiński, francuski, hiszpański, litewski, niderlandzki, niemiecki, norweski, polski, portugalski, rosyjski, rumuński, szwedzki, słowacki, turecki, ukraiński, węgierski, włoski.

#### <u>Asystent Contentu</u>

Asystent Contentu aktualnie obsługuje tworzenie i generowanie treści z Al w języku polskim oraz angielskim. Dla tych języków możesz wybrać takie same państwa jak w narzędziach słów kluczowych.

Język i państwo w Asystencie Contentu wybierasz w dwóch miejscach:

- obok tytułu dokumentu, aby zmienić język, w którym piszesz treść.
- podczas wyboru głównych słów kluczowych do publikacji, aby Asystent sprawdził wyniki w odpowiednim języku dla konkretnego kraju.

Listę języków będziemy aktualizować o języki używane w krajach dostępnych w narzędziu, czyli np. niemiecki dla Niemiec, Austrii, Szwajcarii itd.

• <u>Audyt</u>

W Audytach możesz sprawdzić dowolny adres URL, bez względu na język strony. Audyt rozpoznaje obcy język automatyczny, a więc nie musisz tutaj używać dodatkowych ustawień.

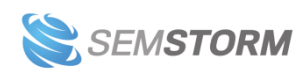

# 10.9 Dlaczego ruch w SEMSTORM jest inny od tego, który widzę w Analytics?

Ruch w SEMSTORM to **wewnętrzny wskaźnik porównawczy**, który łączy w sobie pozycję słowa z jego wyszukiwaniami (wolumenem i trendowością, a także uwzględnieniem czy fraza jest brandowa itd.). Dzięki temu możesz porównać wolumeny dla swojej strony i Twoich konkurentów.

Ruch w Google Analytics natomiast to wartości rzeczywiste (lub w niektórych przypadkach próbkowane), bazujące na odwiedzinach Twojej strony.

Nie należy porównywać ze sobą tych wskaźników, mimo podobnej nazwy.

# 10.10 Jak wypłacić kwotę, którą zgromadziłem w afiliacji?

Prowizję można wypłacić w dowolnej chwili po osiągnięciu progu 100 zł.

- Wystaw fakturę VAT w przypadku spółki lub działalności gospodarczej na kwotę netto.
- W pozostałych przypadkach wystaw rachunek na kwotę brutto.

Więcej możesz znaleźć w naszym regulaminie, w dziale VI (<u>https://app.semstorm.com/legal</u>).

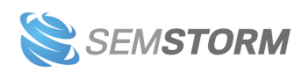